# **HP** TransactionVision

Software Version: 7.50

Sensor Installation and Configuration Guide

invent

Software Release Date: May 2008

## Legal Notices

#### Warranty

The only warranties for HP products and services are set forth in the express warranty statements accompanying such products and services. Nothing herein should be construed as constituting an additional warranty. HP shall not be liable for technical or editorial errors or omissions contained herein.

The information contained herein is subject to change without notice.

#### **Restricted Rights Legend**

Confidential computer software. Valid license from HP required for possession, use or copying. Consistent with FAR 12.211 and 12.212, Commercial Computer Software, Computer Software Documentation, and Technical Data for Commercial Items are licensed to the U.S. Government under vendor's standard commercial license.

#### **Copyright Notices**

© Copyright 2008 Hewlett-Packard Development Company, L.P.

#### **Trademark Notices**

Java<sup>™</sup> is a U.S. trademark of Sun Microsystems, Inc.

Microsoft® and Windows® are U.S. registered trademarks of Microsoft Corporation.

Oracle® is a registered trademark of Oracle Corporation and/or its affiliates.

UNIX® is a registered trademark of The OpenGroup.

## **Documentation Updates**

This guide's title page contains the following identifying information:

- Software Version number, which indicates the software version.
- Document Release Date, which changes each time the document is updated.
- Software Release Date, which indicates the release date of this version of the software.

To check for recent updates, or to verify that you are using the most recent edition of a document, go to:

#### http://h20230.www2.hp.com/selfsolve/manuals

This site requires that you register for an HP Passport and sign-in. To register for an HP Passport ID, go to:

#### http://h20229.www2.hp.com/passport-registration.html

Or click the New users - please register link on the HP Passport login page.

You will also receive updated or new editions if you subscribe to the appropriate product support service. Contact your HP sales representative for details.

# Support

You can visit the HP Software Support Online web site at:

#### http://www.hp.com/go/hpsoftwaresupport

This web site provides contact information and details about the products, services, and support that HP Software offers.

HP Software Support Online provides customer self-solve capabilities. It provides a fast and efficient way to access interactive technical support tools needed to manage your business. As a valued support customer, you can benefit by using the HP Software Support web site to:

- Search for knowledge documents of interest
- Submit and track support cases and enhancement requests
- Download software patches
- Manage support contracts
- Look up HP support contacts
- Review information about available services
- Enter into discussions with other software customers
- Research and register for software training

Most of the support areas require that you register as an HP Passport user and sign in. Many also require a support contract.

To find more information about access levels, go to:

#### http://h20230.www2.hp.com/new\_access\_levels.jsp

To register for an HP Passport ID, go to:

#### http://h20229.www2.hp.com/passport-registration.html

# Contents

| 1 | TransactionVision Sensor Overview                                                        | 9  |
|---|------------------------------------------------------------------------------------------|----|
|   | Available Sensor Types                                                                   | 9  |
|   | WebSphere MQ (WMQ) Sensors                                                               | 10 |
|   | Java Sensors                                                                             | 11 |
|   | CICS Sensor                                                                              |    |
|   | Installation Overview                                                                    |    |
|   | Upgrading from Previous Sensor Releases                                                  |    |
|   | Additional TransactionVision Resources                                                   |    |
| 2 | Installing and Configuring Java Agent                                                    |    |
|   | About Installing and Configuring the Java Agent                                          |    |
|   | Installation Files                                                                       |    |
|   | Installing and Configuring the Java Agent on Windows                                     |    |
|   | Launching the Installer on Windows                                                       |    |
|   | Running the Installation on Windows                                                      |    |
|   | Configuring the Java Agent to Work as a TransactionVision Java Sensor on Windows         |    |
|   | Post Configuration Options                                                               |    |
|   | Enable Java Agent in Applications on Windows                                             |    |
|   | Enable Java Agent in Applications on UNIX                                                |    |
|   | Installing and Configuring the Java Agent on UNIX                                        |    |
|   | Downloading the Installer on UNIX                                                        |    |
|   | Running the Installation on UNIX                                                         |    |
|   | Configuring the Java Agent to Work as a TransactionVision Java Sensor on UNIX $\ldots$ . |    |
|   | Configuring the Java Agent on UNIX in Graphical Mode                                     |    |
|   | Configuring the Java Agent on UNIX in Console Mode                                       |    |
|   | Silent Installation of the Java Agent                                                    |    |
|   | Running the JRE Instrumenter                                                             |    |
|   | JRE Instrumenter Processing                                                              |    |
|   | Running the JRE Instrumenter Manually                                                    |    |
|   | Running the JRE Instrumenter on a Windows Machine                                        |    |
|   | Running the JRE Instrumenter on a UNIX Machine                                           |    |
|   | Configuring the Application Servers.                                                     | 40 |
|   | About Configuring the Application Server                                                 | 40 |
|   | Configuring WebSphere Application Servers                                                |    |
|   | WebSphere 5.x and 6.0                                                                    |    |
|   | WebSphere 6.1                                                                            | 44 |
|   | Running the JRE Instrumenter for WebSphere IDE                                           |    |
|   | Using the JMS Sensor with the WebSphere Application Server                               |    |
|   | Adding Interceptors for Sensors                                                          |    |

|   | Configuring WebLogic Application Servers.<br>WebLogic 8.1<br>WebLogic 9.2<br>Configuring Remote-Started WebLogic Managed Servers<br>Configuring Messaging System Providers<br>IBM WebSphere MQ.<br>TIBCO EMS<br>Progress SonicMQ.<br>BEA WebLogic JMS                                                                                                    | <ul> <li>. 46</li> <li>. 46</li> <li>. 50</li> <li>. 51</li> <li>. 52</li> <li>. 52</li> <li>. 53</li> <li>. 53</li> <li>. 53</li> </ul>                             |
|---|----------------------------------------------------------------------------------------------------|----------------------------------------------------------------------------------------------------|
| 3 | Installing WebSphere MQ and User Event Sensors on UNIX Platforms.         Installing Sensors         Installation Files.         Installation Steps         Rebinding the WebSphere MQ Sensor on AIX         Uninstalling Sensors                                                                                                    | . 55<br>. 55<br>. 55<br>. 55<br>. 55<br>. 56<br>. 57                                                                                                    |
| 4 | Installing WebSphere MQ and User Event Sensors on Windows         Initial Installation         Upgrade Installation         Modifying the Installation         Uninstalling Sensors                                                                                                    | . 59<br>. 59<br>. 60<br>. 62<br>. 63                                                                                                    |
| 5 | Installing Sensors on i5/OS                                                                                                    | . 65                                                                                                    |
| 6 | Installing Sensors on z/OS         Installing the CICS, WebSphere MQ Batch, and WebSphere MQ IMS Sensors on IBM z/OS         Installing the WebSphere MQ CICS and WebSphere MQ IMS Bridge Sensors on IBM z/OS         Before You Install the WebSphere MQ Sensor for CICS         SMPE Installation Procedure         Configuring SLMC for CICS         Additional Setup for the WebSphere MQ IMS Bridge Sensor.                                                                             | . 67<br>. 68<br>. 74<br>. 74<br>. 74<br>. 81<br>. 83                                                                                                    |
| 7 | Configuring WebSphere MQ Sensors.                                                                                                    | . 85<br>. 85                                                                                                    |
|   | Distributed Platforms.<br>z/OS Batch, IMS, and WebSphere MQ-IMS Bridge<br>z/OS CICS.<br>i5/OS.<br>Configuring Sensor Logging.<br>Setting the Configuration Queue Name<br>UNIX, Windows, and i5/OS.<br>IBM z/OS Batch, IMS and WebSphere MQ-IMS Bridge.<br>Setting the Configuration Queue Check Interval<br>Configuring the WebSphere MQ Messaging System Provider.<br>Configuring the WebSphere MQ API Exit Sensor .<br>Configuring the API Exit Sensor on Distributed and i5/OS Platforms. | <ul> <li>. 85</li> <li>. 86</li> <li>. 87</li> <li>. 87</li> <li>. 88</li> <li>. 88</li> <li>. 88</li> <li>. 91</li> <li>. 91</li> <li>. 91</li> <li>. 92</li> </ul> |

|   | New Stanzas                                                  | 93    |
|---|--------------------------------------------------------------|-------|
|   | Stanza Attributes and Values                                 | 93    |
|   | Configuring the API Exit Sensor on Windows Platforms         | 94    |
|   | Identifying Programs to Monitor                              | 94    |
|   | Discarding WebSphere MQ Events on TransactionVision Queues   | 95    |
|   | WebSphere MQ Sensors and FASTPATH_BINDING                    | 96    |
|   | Using Sensors with WebSphere MQ Samples                      | 96    |
|   | WebSphere MQ Client Application Monitoring                   | 96    |
|   | Distributed Monitoring                                       | 96    |
|   | Centralized Monitoring                                       | 97    |
|   | Installation and Configuration Considerations                | 99    |
|   | Using the WebSphere MQ-IMS Bridge Sensor                     | 99    |
|   | Sensor Setup                                                 | . 100 |
|   | WebSphere MQ-IMS Bridge Sensor Operation                     | . 100 |
|   | The TVISIONB Buffer Queue                                    | . 101 |
|   | Event Data                                                   | . 101 |
|   | Beans.xml                                                    | . 102 |
|   | IMSBridgeObject.xml                                          | . 102 |
|   | Data Collection Filters and Queries                          | . 103 |
|   | Using the WebSphere Business Integration Sensor              | . 103 |
|   | Message Brokers Toolkit for WebSphere Studio Integration     | . 104 |
|   | Transaction Vision User-Defined Node Installation for WBIMB  | . 104 |
|   | Node Insertion.                                              | . 104 |
| 8 | Configuring the Proxy Sensor                                 | . 105 |
|   | Application Requirements                                     | . 105 |
|   | Enabling the Proxy Sensor                                    | . 105 |
|   | Configuring the Proxy Definition File                        | . 106 |
|   | Subelements                                                  | . 106 |
|   | Optional Attributes for the Proxy Element                    | . 107 |
|   | Configuring the User Interface                               | . 107 |
| ~ |                                                              |       |
| 9 |                                                              | . 109 |
|   | Log Files                                                    | . 109 |
|   | Java Sensors                                                 | . 109 |
|   | WebSphere MQ Sensors                                         | . 109 |
|   | Circular Logging                                             | . 109 |
|   | Maximum Log File Size                                        | . 110 |
|   | Maximum Number of Backup Log Files                           | . 110 |
|   | Changing from Circular to Linear Logging                     | . 110 |
|   | Trace Logging.                                               | . 111 |
|   | Configuring Separate Log Files for Multiple Sensor Instances | . 111 |
|   | Using Windows and UNIX System Logs                           | . 112 |
|   | Windows Event Appender                                       | . 112 |
|   | UNIX Event Appender                                          | . 113 |

| A Utilities Reference                                |         |
|------------------------------------------------------|---------|
| SetupModule                                          |         |
| Description                                          |         |
| Options                                              |         |
| MigrateConfig                                        |         |
| Location                                             |         |
| Description                                          | 116     |
| rebind_sensor                                        |         |
|                                                      |         |
| Description                                          |         |
| Syntax                                               |         |
|                                                      |         |
| B Configuration Files                                |         |
| License.properties                                   |         |
| Performance.properties                               |         |
| Sensor.properties                                    |         |
| SensorConfiguration.xml                              |         |
| Setup.properties                                     |         |
| tvision-wl-sensorconfig.properties                   |         |
| tvision-ws-sensorconfig.properties                   |         |
| C Additional z/OS Settings                           |         |
| RACF Authorizations.                                 |         |
| For the TransactionVision CICS Sensor                |         |
| For the TransactionVision CICS WebSphere MQ (WMQ) Se | ensor   |
| For the TransactionVision IMS WebSphere MQ (WMQ) Sen | sor 124 |
| Firewall Settings                                    |         |
| MIPS Required                                        |         |
| Index                                                |         |

# 1 TransactionVision Sensor Overview

TransactionVision Sensors collect transactional events from the various applications involved in your distributed transactions. Sensors are lightweight libraries or exit programs that are installed on each computer in your environment. Each Sensor monitors calls made by supporting technologies on that system and compares them against filter conditions. If the call matches the filter conditions, the Sensor collects entry information about the call, then passes the call on to the appropriate library for processing. When the call returns, the Sensor collects exit information about the call. It then combines the entry and exit information into a TransactionVision event, which it forwards to the Analyzer by placing it on a designated event queue.

# **Available Sensor Types**

TransactionVision provides the following types of Sensors:

- WebSphere MQ (WMQ) Sensors
- Java Sensors
  - Servlet Sensor
  - JMS Sensor
  - EJB Sensor
  - JDBC Sensor
- CICS Sensor

In the following diagram, shaded areas represent the parts of a web application for which TransactionVision can track events:

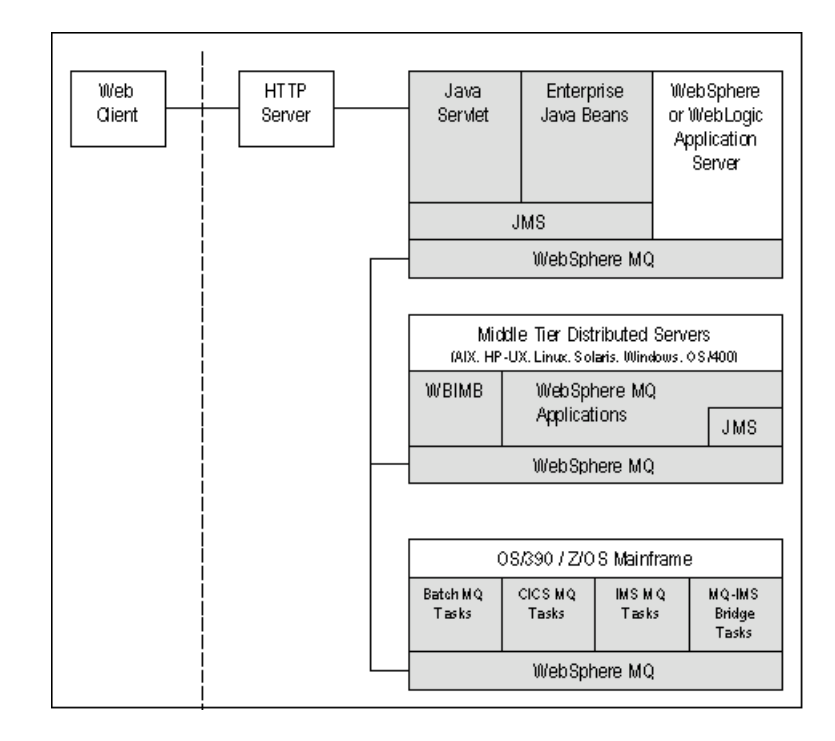

## WebSphere MQ (WMQ) Sensors

- The **WebSphere MQ Sensor** tracks MQ API calls. These API calls include the entire MQ API set, the major APIs being MQPUT, MQGET, MQCONN, MQDISC, MQOPEN, MQCLOSE, etc. There are two types of WebSphere MQ Sensors provided by TransactionVision on distributed platforms: the WebSphere MQ Library Sensor and the WebSphere MQ API Exit Sensor. Both of these Sensors report the same information from an MQ API call. They differ primarily in the mechanism by which they intercept MQ API calls, their usage, and the amount of data they collect from the system.
- The **WebSphere MQ Library Sensor** intercepts a WebSphere MQ API call by the shared library (or DLL) interception method on distributed platforms. This involves placing the TransactionVision Sensor libraries before the WebSphere MQ libraries in the application library path. This method is useful if you need to track MQ APIs for specific applications.
- The **WebSphere MQ API Exit Sensor** uses the WebSphere MQ API exit support available on distributed platforms in WebSphere MQ v5.3 and later. This Sensor is registered as an exit to the queue manager and invoked when any program connecting to the queue manager invokes a WebSphere MQ API. This method is recommended to collect MQ events from all applications on a queue manager and in particular the listener and the channel agents.
- **z/OS WebSphere MQ Sensors** are provided for tracking MQI API calls in the CICS, batch and IMS environments on the IBM z/OS system. In the CICS environment, the API crossing exit provided by the CICS adapter for WebSphere MQ is used to intercept the MQ API. In the batch and IMS environments, the application has to be re-bound with the Sensor to intercept MQ API calls.

The following supplemental Sensors are available for WebSphere MQ:

- The **Proxy Sensor** correlates business transactions into processes that are not monitored using the TransactionVision Sensor libraries (for example, events between a Sensored application and an application running on a system where no Sensor is installed such as an external partner system).
- The **WebSphere Business Integration Sensor** (previously known as the MQSI Sensor) distinguishes the various message flows and identifies individual logical transaction paths within WBI. This Sensor is a WBI plugin that provides a trace node, which is inserted into the normal execution path of a message flow, and a failure node, that is inserted into the failure path of a message flow. These nodes generate a MQSI2TRACE event that allows tracking of the message flow within WBI.
- The **WebSphere MQ-IMS Bridge Sensor** tracks WebSphere MQ-IMS bridge messages rather than the WebSphere MQ API calls made by the calling applications. The MQ-IMS Bridge is a component that enables WebSphere MQ applications to invoke IMS transactions and receive their reply messages. The MQ-IMS Bridge Sensor tracks MQ messages coming into the bridge and correlates them with the reply received from IMS. Two events, MQIMS\_BRIDGE\_ENTRY and MQIMS\_BRIDGE\_EXIT are generated for every message coming in and going out of the bridge. These events contain the MQ message header and information about which IMS transaction is invoked.

### Java Sensors

The capabilities of the TransactionVision Java Sensors (JMS, Servlet, EJB and JDBC) and the Diagnostics Java Probe are combined into a single component, HP Diagnostics/ TransactionVision Java Agent. The Java Agent instruments and captures events from applications and sends the information to a Diagnostics Server and/or to a TransactionVision Analyzer. In this release the Java Agent can be configured to serve as a Java Probe in a Diagnostics environment or as a Java Sensor in a TransactionVision environment. For combined environments, the agent can simultaneously serve as both the Probe and the Sensor. See Chapter 2, Installing and Configuring Java Agent for details.

- The **Servlet Sensor** tracks servlet methods in a J2EE application server. This Sensor tracks HTTP calls such as HTTP\_POST, HTTP\_GET, HTTP\_PUT, etc., which result in method calls into the J2EE container. The Servlet Sensor tracks these method invocations by instrumenting the servlet to collect events at the entry and exit of each call.
- The **JMS Sensor** tracks WebSphere MQ Java Message Service or TIBCO EMS events from standalone Java applications as well as from J2EE application servers. This Sensor tracks JMS interface methods such as send, receive, etc. These methods are tracked by instrumenting the JMS library to collect events at the entry and exit of each call.
- The **EJB Sensor** tracks transactions through business logic within a J2EE application server. This Sensor tracks all public business methods in an entity bean, session bean or message driven bean. In addition to the business methods, this Sensor tracks the ejbCreate, ejbPostCreate, ejbRemove, ejbLoad, ejbStore and onMessage methods. These methods are instrumented by the Sensor to collect events at the entry and exit of each call.
- The **JDBC Sensor** allows users to collect and analyze API and timing information on SQL calls and transactions made to a relational database through the JDBC API.

## **CICS Sensor**

The CICS Sensor collects non-WebSphere MQ CICS events to track transactions in a mainframe environment. The CICS Sensor collects data for five types of events: file control, temporary storage, transient data, interval control, and program control. For all types, it tracks information such as Transaction ID, User ID, Terminal ID and SYSID. Other information collected depends on the event type.

# Installation Overview

The TransactionVision installation consists of the following three TransactionVision packages:

- The Analyzer binaries and configuration files. Install this package on all hosts where you want the Analyzer service to run. For instructions on installing and configuring the Analyzer, see the *TransactionVision Analyzer Installation and Configuration Guide*.
- The TransactionVision Web User Interface, which consists of WebSphere or WebLogic related files such as the .ear file, JSPs, servlets, and so on. Install this package on the hosts that users and administrators will access via web browsers to use and manage TransactionVision. For instructions on installing and configuring the Web User Interface, see the *TransactionVision Web Application Installation and Configuration Guide*.
- TransactionVision Sensors. Install these packages on all hosts running applications that you wish to collect information about. This guide provides instructions for installing Sensors.

Installation steps vary for the different TransactionVision components on different platforms.

Before installing Sensors, make sure the systems you are installing on meet the software requirements for TransactionVision. Requirements vary for each package (Sensors, Analyzer, and Web User Interface). See the *TransactionVision Release Notes* for detailed software requirements.

# Upgrading from Previous Sensor Releases

The Java Servlet, JMS and EJB Sensors from TransactionVision 5.00 can be used with the TransactionVision 7.50 Analyzer. TransactionVision 7.50 Sensors may not be used with older versions of the TransactionVision Analyzer.

# Additional TransactionVision Resources

The following documents are provided with TransactionVision:

- The *TransactionVision Planning Guide* provides information to help you plan the TransactionVision implementation in your environment.
- The *TransactionVisionWeb Application Installation and Configuration Guide* provides instructions for installing and configuring the TransactionVision web user interface. This file is also available from the TransactionVision Help menu.

- The *TransactionVision Analyzer Installation and Configuration Guide* provides instructions for installing and configuring the TransactionVision Analyzer, and setting up your database for the Analyzer. This file is also available from the TransactionVision Help menu.
- The *TransactionVision Administration Guide* provides instructions managing user accounts and communication links, configuring projects and data collection filters, and managing services and schemas. This file is also available from the TransactionVision Help menu.
- The *TransactionVision User's Guide* provides instructions using TransactionVision analysis views. This file is also available from the TransactionVision Help menu.
- The *TransactionVision Advanced Customization Guide* provides information for creating custom beans and reports for use with TransactionVision.
- The *TransactionVision Security Guide* provides an overview of the security features and setup procedures of TransactionVision. These features and procedures ensure that data collected by TransactionVision is secure and accessible to the appropriate people.

# 2 Installing and Configuring Java Agent

This chapter provides instructions on installing and configuring the HP Diagnostics/ TransactionVision Java Agent on Windows and UNIX.

This chapter includes:

- About Installing and Configuring the Java Agent
- Installing and Configuring the Java Agent on Windows
- Installing and Configuring the Java Agent on UNIX
- Silent Installation of the Java Agent
- Running the JRE Instrumenter
- Configuring the Application Servers
- Configuring Messaging System Providers

# About Installing and Configuring the Java Agent

The Java Agent combines the capabilities of the TransactionVision Java Sensors (JMS, Servlet, JDBC and EJB) and the Diagnostics Java Probe into a single component. The Java Agent can be configured to serve as a J2EE Probe in a Diagnostics environment or as a Java Sensor in a TransactionVision environment and for combined environments, the agent can simultaneously serve as both the Probe and the Sensor.

To use the Java Agent as a TransactionVision Java Sensor, you need to perform the following operations:

1 Install the HP Diagnostics/TransactionVision Java Agent.

The Java Agent is installed on the machine hosting the application that you want to monitor. See Installing and Configuring the Java Agent on Windows on page 16 and Installing and Configuring the Java Agent on UNIX on page 26.

2 Configure the Java Agent.

The Java Agent is configured to function as a TransactionVision Java Sensor, a J2EE Probe or both. This guide provides instructions for configuring the Java Agent as a TransactionVision Java Sensor. See Configuring the Java Agent to Work as a TransactionVision Java Sensor on Windows on page 18 and Configuring the Java Agent to Work as a TransactionVision Java Sensor on UNIX on page 27.

3 Configure the application server.

To allow the Java Sensor to monitor an application, you need to instrument the JRE (see Running the JRE Instrumenter on page 33) and configure the application server (see Configuring the Application Servers on page 40).

## Installation Files

| <b>F</b> for the second second seco |                               |  |
|----------------------------------------------------------------------------------------------------|-------------------------------|--|
| Platform                                                                                                    | Files                         |  |
| Windows                                                                                                    | JavaAgentSetup_win_7_50.exe   |  |
| AIX                                                                                                    | JavaAgentSetup_ibm_7_50.bin   |  |
| Linux                                                                                                    | JavaAgentSetup_linux_7_50.bin |  |
| Solaris                                                                                                    | JavaAgentSetup_sol_7_50.bin   |  |

The following table shows the installation file names for the TransactionVision Java Agent for each platform.

# Installing and Configuring the Java Agent on Windows

The following steps provide detailed instructions for installing the Java Agent on a Windows machine. These instructions also apply when you are installing the Java Agent on a UNIX machine using the graphical installer.

If there is a pre-existing installation of the Java Agent, the legacy J2EE Probe, or the legacy TransactionVision 5.0 Sensors on the host machine, you must uninstall it before you install the Java Agent.

This section includes:

- Launching the Installer on Windows
- Running the Installation on Windows
- Configuring the Java Agent to Work as a TransactionVision Java Sensor on Windows

## Launching the Installer on Windows

You may launch the Java Agent installer from the HP Software web site, from the Diagnostics or TransactionVision product disk, or from the Downloads page in Business Availability Center.

You must be a user in the Administrators group to install the Java Agent.

To launch the installer from the HP Software Web site:

- 1 Go to the HP Software Web site's Download Center.
- 2 In the Quick Search section, in the Products list, click Diagnostics and click Search.
- 3 Under Software Trial, select the appropriate link.
- 4 Follow the download instructions on the Web site.
- 5 Continue with Running the Installation on Windows on page 17.

To launch the installer from the Diagnostics product installation disk:

1 Run the **setup.exe** file in the root directory of the installation disk. The Diagnostics Setup program begins and displays the installation menu page.

2 From the installation menu page, select **Diagnostics/TransactionVision Agent for Java** to launch the installer.

To launch the installer from the TransactionVision product installation disk:

- From the **<HP TransactionVision Installation Disk>\TransactionVision** directory, run the executable file **JavaAgentSetup\_win\_750.exe**.
- 2 Continue with "Running the Installation on Windows" on page 17.

To launch the installer from Business Availability Center:

- 1 Select **Admin > Platform** from the top menu in Business Availability Center, and click the **Setup and Maintenance** tab.
- 2 On the Downloads page, click the appropriate link to download the Java Agent installer for Windows.

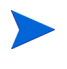

The Java Agent installers are available in Business Availability Center only if you provided the path to the Java Agent installers directory during the installation of the Diagnostics Server in Command mode.

3 Continue with Running the Installation on Windows on page 17.

### Running the Installation on Windows

After you have launched the installer, the software license agreement opens and you are ready to run the installation.

To install the Java Agent on a Windows machine:

1 Accept the end user license agreement.

Read the agreement and select I accept the terms of the license agreement.

Click Next to proceed.

2 Specify the location where you want to install the agent.

Accept the default directory or select a different location either by typing the path to the installation directory into the Installation Directory Name box, or by clicking **Browse** to navigate to the installation directory.

Click Next to proceed.

**3 Review the summary information**.

The installation directory and size requirement are listed.

Click Next to proceed.

# 4 Review the installation summary information. If the summary information panel indicates no errors, click Next to proceed.

The Java Agent Setup Module is started. This begins the Java Agent configuration.

# Configuring the Java Agent to Work as a TransactionVision Java Sensor on Windows

This section provides detailed instructions on how to configure the Java Agent to work as a TransactionVision Java Sensor using the Java Agent Setup Module user interface.

The Java Agent Setup Module starts automatically at the end of the Java Agent Installation. You can start the setup module at any time by choosing **Start > All Programs > HP Java Agent > Setup Module**.

Perform the following steps to configure the Java Agent to work with a TransactionVision Java Sensor:

1 Select the TransactionVision Java Agent working with an HP TransactionVision Server option.

| MP Diagnostics/Transaction/Ision Agent for Java                                                                                                    |           |
|----------------------------------------------------------------------------------------------------|-----------|
| (b)                                                                                                    |           |
| Select the Java Agent Configuration Options                                                                                                    |           |
| Configure the Java Agent to work as a Diagnostics Profiler only                                                                                                    |           |
| Configure the Java Agent as a                                                                                                    |           |
| Diagnostics Java Agent working with an HP Diagnostics Server                                                                                                    |           |
| Transaction/Itsion Java Agent working with an HP Transaction/Itsion Server                                                                                                    |           |
|                                                                                                    |           |
|                                                                                                    |           |
|                                                                                                    |           |
|                                                                                                    |           |
|                                                                                                    |           |
|                                                                                                    |           |
|                                                                                                    |           |
|                                                                                                    |           |
|                                                                                                    |           |
| Notes:                                                                                                    |           |
| The Jawa Agent configured as a Diagnostics Profiler works as a standatione diagnostics tool. The Jawa Agent<br>configured to work with a server can work along with other agents and other HP Software products to provi<br>performance diagnostics and transaction tracing throughout your application environment. | ent<br>de |
|                                                                                                    |           |
| Back Next Finish Ca                                                                                                    | ncel      |

You can also choose from the following options:

- Configure the Java Agent to work as a Diagnostics Profiler only. If you are configuring the Java Agent as a Diagnostics Profiler only, see "Configuring the Java Agent as a Profiler Only" in the *HP Diagnostics Installation and Configuration Guide*.
- Configure the Java Agent as a Diagnostics Java Agent working with an HP Diagnostics Server. If you are configuring the Java Agent to work as a J2EE Probe with a Diagnostics Server, See "Configuring the Probe to Work with a Diagnostics Server" in the *HP Diagnostics Installation and Configuration Guide*.
- Configure the Java Agent as both a Diagnostics Java Agent and a TransactionVision Java Agent. If you are configuring the Java Agent to work as a J2EE Probe with a Diagnostics Server and also as a TransactionVision Java Sensor, select both check boxes and continue to step2. After this step, you first configure the Java Agent as the J2EE Probe (described in "Configuring the Java Agent to Work with a Diagnostics Server" in the *HP Diagnostics Installation and Configuration Guide*), then you configure the Java Agent as the J2EE TransactionVision Java Sensor starting with step 3.

Click Next to proceed.

2 Assign a name to the Java Agent and specify the group to which it belongs.

| 谢 HP Diagnostics/Transacti                                    | on¥ision Agent for Java                                                                                                    |                         |
|---------------------------------------------------------------|----------------------------------------------------------------------------------------------------|-------------------------|
| <b>(p</b> )                                                   |                                                                                                    |                         |
| Identify the Java Agent                                       |                                                                                                    |                         |
| Java Agent Name:                                              | System_Arose.hp.com                                                                                                    |                         |
| Java Agent Group:                                             | Default                                                                                                    |                         |
|                                                               | 1                                                                                                    |                         |
|                                                               |                                                                                                    |                         |
|                                                               |                                                                                                    |                         |
|                                                               |                                                                                                    |                         |
|                                                               |                                                                                                    |                         |
|                                                               |                                                                                                    |                         |
|                                                               |                                                                                                    |                         |
|                                                               |                                                                                                    |                         |
|                                                               |                                                                                                    |                         |
|                                                               |                                                                                                    |                         |
|                                                               |                                                                                                    |                         |
|                                                               |                                                                                                    |                         |
|                                                               |                                                                                                    |                         |
|                                                               |                                                                                                    |                         |
|                                                               |                                                                                                    |                         |
| Notes:                                                        |                                                                                                    |                         |
| rhe Java Agent Name is use                                    | d to uniquely identify each Java Agent. The Java Agent Group is a                                                                        | logical collection of   |
| agents reporting to a Diagno:<br>FransactionVision Agent inst | stics Server. The Java Agent Group name is case sensitive. If thi<br>allation only, simply accept the default settings by pressing the N | s is a<br>ext button to |
| continue with your configurati                                | on.                                                                                                    |                         |
|                                                               |                                                                                                    |                         |
|                                                               | Back Next Finis                                                                                                    | sh Cancel               |

• For the Java Agent name, enter a name that uniquely identifies the agent within TransactionVision. The following characters can be used in the name: -, \_, and all alphanumeric characters. The agent name is assigned to be the Java Sensor name.

When assigning a name to an agent, choose a name that will help you recognize the application that the agent is monitoring, and the type of Java Sensor.

• For the Java Agent group name, enter a name for an existing group or for a new group to be created. The agent group name is case-sensitive.

Click Next to proceed.

3 Set the application server to be monitored and its installation directory. Choose the JMS vendor to be used for the communication link transport.

| PDiagnostics/TransactionVisite | ion Agent fo | r Java                                        | _ [ |
|--------------------------------|--------------|-----------------------------------------------|-----|
|                                |              |                                               |     |
| igure the TransactionVision    | Java Agent   | (page 1 of 2)                                 |     |
| pported Application Servers    | and Installa | tion Path                                     |     |
| WebSphere Application Se       | rver         | C:\Program Files (x86)\IBMWebSphere\AppServer |     |
| > WebLogic Application App     | Server       | C:\bea\weblogic92                             |     |
| ) None                         |              |                                               |     |
| nalyzer Communication Trans    | port         |                                               |     |
| 🔵 WebSphere MQ                 |              |                                               |     |
| Sonic MQ                       |              |                                               |     |
| TIBCO EMS                      |              |                                               |     |
| ) WebLogic JMS                 |              |                                               |     |
| Analyzer Communication Cre     | dentials     |                                               |     |
| Configuration Queue:           | TVISIO       | N.CONFIGURATION.QUEUE                         |     |
| Username (if required):        |              |                                               |     |
| Password (if required):        |              |                                               |     |
|                                |              |                                               |     |
| s:                             |              |                                               |     |
|                                |              |                                               |     |
|                                |              |                                               |     |
|                                |              |                                               |     |
|                                |              | Rack Novt Finish Ca                           | nce |

- You can right-click inside the text box to open a file selection dialog.
- Change the name of the configuration queue if you use a different queue.
- Enter the user name and password for the JMS provider if they are required.
- Click Next to continue.

#### 4 Configure what JMS and JDBC implementation you want to monitor.

Enter the installation directory path of the corresponding implementation. You can right-click inside the text box to open the file selection dialog,

| ₩ HP Diagnostics/Transaction¥ision Agent for Java      |                                                                                                    |        |  |  |  |
|--------------------------------------------------------|----------------------------------------------------------------------------------------------------|--------|--|--|--|
| <b>(p</b> )                                            |                                                                                                    |        |  |  |  |
| Configure the TransactionVi                            | sion Java Agent (page 2 of 2)                                                                                  |        |  |  |  |
| TransactionVision Agent S                              | Startup Properties                                                                                             |        |  |  |  |
| com.bristol.tvision.sensor<br>anagement_internal1,wl_u | disableApps=TransactionVision,adminconsole,isclite,console,consoleap<br>management_internal2,uddi,uddlexplorer | p,wl_m |  |  |  |
| Optional Sensor Configura                              | tion and Installation Path                                                                                     |        |  |  |  |
| Monitor JMS Implementa                                 | ations for                                                                                                    |        |  |  |  |
| WebSphere MQ                                           |                                                                                                    |        |  |  |  |
| Sonic MQ                                               | C:\Sonic\MQ7.5                                                                                                 |        |  |  |  |
| TIBCO EMS                                              |                                                                                                    |        |  |  |  |
| Monitor JDBC Implement                                 | tations for                                                                                                    |        |  |  |  |
| ✓ Oracle                                               | C:\oracle\product(10.2.0\db_1                                                                                  |        |  |  |  |
| IBM DB2                                                |                                                                                                    |        |  |  |  |
|                                                        |                                                                                                    |        |  |  |  |
| Notes:<br>separated by ; (key=value;key=value;)        |                                                                                                    |        |  |  |  |
|                                                        | Back Next Finish                                                                                               | Cancel |  |  |  |

BEA JMS for WebLogic 8.1.x is monitored automatically, and no additional configuration is necessary since it is integrated with WebLogic Application Server

#### 5 Configure your JMS transport settings.

- If you choose WebSphere MQ as your communication link transport, configure the transport settings using WebSphere MQ JMS server binding or client connection.
  - On 64-bit Windows with WebSphere MQ 6.0, if you want to monitor a 64-bit JVM, you must choose client instead of server. WebSphere MQ 6.0 does not support server binding on 64-bit Windows platforms.

| Queue Connection          |             |  |
|---------------------------|-------------|--|
| Connection Queue Manager: | TRADING     |  |
| Connection Type:          | client 💌    |  |
| Client Configuration      |             |  |
| Queue Manager Host:       | localhost   |  |
| Queue Manager Port:       | 1421        |  |
| Queue Manager Channel     | TRADING CHI |  |

- Enter the configuration queue manager name.
- If you choose the client connection, enter the client queue manager configuration information: host, port and channel.
- Enter or browse for the WebSphere MQ installation location.

• If you choose TIBCO EMS as your communication link transport, configure the transport settings for TIBCO EMS.

| HP Diagnostics/TransactionVision Agent for Java |                                                           |   |
|-------------------------------------------------|-----------------------------------------------------------|---|
| (p)                                             |                                                           |   |
| Configuro the Transs                            | actionVision Java Asont Transport Options for Tikeo EM    | C |
| Johngure the mansa                              | ICCONTRISION JAVA Agent IT ansport Options for Thico Elvi | 3 |
| TIBCO EMS Server                                | Connection                                                |   |
| Host:                                           | localhost                                                 |   |
| Port:                                           | 7222                                                      |   |
| ems.server1.rose                                | hp.com                                                    |   |
| Add Re                                          | move Edit List Clear                                      |   |
|                                                 |                                                           |   |
| Client Jar File Loca                            | ition                                                     |   |

- Enter the host name. You can change the default port if you wish.
- Enter or browse for the TIBCO EMS installation location.
- You can add and define EMS servers. Click Add to open the add dialog.

| Add new EMS Server definition  |                         |  |  |
|--------------------------------|-------------------------|--|--|
| EMS Server Information         |                         |  |  |
| EMS Server Name                | ems.server1.rose.hp.com |  |  |
| EMS Server Host                | localhost               |  |  |
| EMS Server Port Number         | 7222                    |  |  |
| EMS Server admin user name     | Administrator           |  |  |
| EMS Server admin user password | *******                 |  |  |
|                                | OK Cancel               |  |  |

Enter the server definitions and click OK. To change the definitions, select the server and click Edit. To see what the definitions are for a selected server, click List.

• If you choose SonicMQ as your communication link transport, configure the transport settings for SonicMQ.

| 🕅 HP Diagnostics/Trans  | action¥ision Agent for Java                        |  |
|-------------------------|----------------------------------------------------|--|
| <b>(p</b> )             |                                                    |  |
| Configure the Transacti | anvision Lava Agent Transport Options for Sonic MO |  |
|                         | Univision Java Agent mansport Options for Some mig |  |
| Broker Connection       |                                                    |  |
| Protocol:               | tcp 💌                                              |  |
| Host:                   | localhost                                          |  |
| Port:                   | 2507                                               |  |
| Installation Directory  | Location                                           |  |
| C:\Sonic\MQ7.5          |                                                    |  |
|                         |                                                    |  |
|                         |                                                    |  |
|                         |                                                    |  |
|                         |                                                    |  |

- Use the default tcp protocol unless a different protocol is used.
- Enter the host name. You can change the default port if you wish.
- Enter or browse for the SonicMQ installation location.
- If you choose WebLogic JMS as your communication link transport, configure the transport settings for WebLogic JMS.

| nfigure the TransactionVision J | ava Agent Transport Options for WebLogic JMS |
|---------------------------------|----------------------------------------------|
| VebLogic JMS Queue Connection   | on                                           |
| Server Host:                    | localhost                                    |
| Server Port:                    | 7001                                         |
| Queue Connection Factory:       | my_qcf_for_TransactionVision                 |
| nstallation Directory Location— |                                              |
| D:\bea92integration\weblogic9   | 2                                            |

- Enter the host name. You can change the default port if you wish.
- Enter the queue connection factory.
- Enter or browse for the WebLogic JMS installation location. It is typically the same as your WebLogic application server installation location.

You can go to any page to make changes any time you want.

#### 6 Save the configuration.

When you finish all the settings, click **Finish** to save the configuration. This action modifies both Diagnostics and TransactionVision configuration files.

#### Post Configuration Options

After modifying the configuration files, the Java Agent Setup Module automatically generates a master instrumentation file based on the version of various software installed on your system. This process takes several minutes. A wait dialog displays during the process.

At the end, the Java Agent Setup Module tests if the transport settings are valid.

| Setup Validation Assessment                                                                                                    |    |
|----------------------------------------------------------------------------------------------------|----|
| Success (localhost:1421) WebSphere MQ transport connectivity validation<br>Success (C:\Program Files\IBM\WebSphere MQ\java\lib) Selected transport jar path validation |    |
|                                                                                                    |    |
|                                                                                                    |    |
|                                                                                                    |    |
|                                                                                                    |    |
|                                                                                                    |    |
|                                                                                                    |    |
| nst Configuration Options                                                                                                    |    |
| ☑ Run the JRE Instrumenter to instrument the JRE used by the application server to be monitored                                                                        |    |
|                                                                                                    | OK |

If any validation fails, check your transport settings and make sure that your JMS server or queue manager is running with proper settings.

If validation is successful, you can choose to run the JRE Instrumenter automatically by checking **Run the JRE Instrumenter to instrument the JRE used by the application server to be monitored**. By default, the JRE Instrumenter option is not selected. If your JRE version is prior to 1.5, you must select this check box or run the JRE Instrumenter manually. For a complete description of the JRE Instrumenter and how to run it manually, see Running the JRE Instrumenter on page 33.

#### Enable Java Agent in Applications on Windows

#### For Java 1.5+

• To enable the Java Agent to monitor an application running on JRE 1.5 +, add the following JVM option to the java command line that starts the application:

java -javaagent:<java\_agent\_install\_dir>\DiagnosticsAgent\lib\probeagent.jar

where <java\_agent\_install\_dir> refers to the path of your Java Agent installation directory. The default path is C:\MercuryDiagnostics\JavaAgent.

• To enable Java Agent for application servers, see Configuring the Application Servers on page 40.

#### For Java 1.4

For any applications or application servers running with JRE version 1.4 (such as WebSphere 5.1, 6.0 or WebLogic 8.1), you need to run Java Agent's JRE Instrumenter tool to instrument the JRE that your application or application server is using. See Running the JRE Instrumenter on page 33 for complete details.

#### Enable Java Agent in Applications on UNIX

#### For Java 1.5+

• To enable the Java Agent to monitor an application running on JRE 1.5 +, add the following JVM option to the java command line that starts the application:

```
java -javaagent:<java_agent_install_dir>/DiagnosticsAgent/lib/
probeagent.jar
```

where <java\_agent\_install\_dir> refers to the path of your Java Agent installation directory. The default path is /opt/MercuryDiagnostics/JavaAgent.

• To enable Java Agent for application servers, see Configuring the Application Servers on page 40.

#### For Java 1.4

For any applications or application servers running with JRE version 1.4 (such as WebSphere 5.1, 6.0 or WebLogic 8.1), you need to run Java Agent's JRE Instrumenter tool to instrument the JRE that your application or application server is using. See Running the JRE Instrumenter on page 33 for complete details.

#### Regarding WebSphere MQ

If you use WebSphere MQ as your communication transport and you choose the connection type as server (default) in the Java Agent setup, you also need to add the path to WebSphere MQ java/lib to your system's library path environment variable. For example:

On AIX, add:

set LIBPATH=\$LIBPATH:/usr/mqm/java/lib

export LIBPATH

On Solaris or Linux, add:

set LD\_LIBRARY\_PATH=\$LD\_LIBRARY\_PATH:/opt/mqm/java/lib

export LD\_LIBRARY\_PATH

Replace lib with lib64 if your JVM is 64-bit.

On Windows, you typically do not need such settings because this path has been added to your PATH environment variable when you installed WebSphere MQ.

# Installing and Configuring the Java Agent on UNIX

Java Agent installers have been provided for several UNIX platforms. The following instructions provide you with the steps necessary to install the Java Agent in most UNIX environments using either a graphical mode installation or a console mode installation.

The instructions and screen shots that follow are for an agent installation on an AIX machine. These same instructions should apply for the other certified UNIX platforms.

If there is a pre-existing installation of the Java Agent, the legacy J2EE Probe, or the legacy TransactionVision 5.0 Sensors on the host machine, you must uninstall it before you install the Java Agent.

## Downloading the Installer on UNIX

You may download the Java Agent installer from the HP Software web site, from the Diagnostics or TransactionVision product disk, or from the Downloads page in Business Availability Center.

You must be the root user to install the Java Agent.

To copy the installer from the product installation disk:

- 1 From the <HP TransactionVision Installation Disk>/
  TransactionVision\_Installers directory, copy the installer
  JavaAgentSetup<platform>\_7\_50.bin to the machine where the TransactionVision
  Server is to be installed.
- 2 Continue with Running the Installation on UNIX on page 26.

To download the installer from the Downloads page (for Business Availability Center users):

- Select Admin > Platform from the top menu in Business Availability Center, and click the Setup Maintenance tab.
- 2 On the **Downloads** page, click the link to the installer that is appropriate for your environment and save it to the machine where the agent is to be installed.

## Running the Installation on UNIX

After you have copied the installer to the machine where the Java Agent is to be installed, you are ready to run the installation.

To install the Java Agent on a UNIX machine:

1 Run the installer.

Where necessary, change the mode of the installer file to make it executable.

- Ensure that you are logged in as a root user.
- To run the installer in console mode, enter the following at the UNIX command prompt:

#### ./JavaAgentSetup\_<platform>\_7\_50.bin -console

The installer displays the installation prompts in console mode as shown in the steps that follow.

• To run the installer in the graphical mode enter the following at the UNIX command prompt:

xhost + #allows you to display the UI on the console

export DISPLAY=<hostname>:0.0

./JavaAgentSetup\_<platform>\_7\_50.bin

The installer displays the same screens that are displayed for the Windows installer, as shown in Installing and Configuring the Java Agent on Windows on page 16.

#### 2 Accept the end user license agreement.

The end user software license agreement is displayed.

Read the agreement. As you read, you can press **Enter** to move to the next page of text, or type **q** to jump to the end of the license agreement.

Accept the terms of the agreement by typing the number 1 and pressing Enter.

Type  $\mathbf{0}$  (zero) and press Enter, then type the number  $\mathbf{1}$  and press Enter to continue with the installation.

#### 3 Specify the location where you want to install the agent.

At the **Installation Directory Name** prompt, accept the default installation location shown in brackets, or enter the path to a different location.

Type the number 1 and press Enter to continue with the installation.

#### 4 Verify the installation location.

The installation location and the estimated size are listed.

If these are acceptable, type the number 1 and press Enter to start the installation.

The installation may take a few minutes.

The Java Agent Setup Module is launched.

### Configuring the Java Agent to Work as a TransactionVision Java Sensor on UNIX

The following instructions provide you with the steps necessary to configure the Java Agent as a TransactionVision Java Sensor in most UNIX environments using the Java Agent Setup Module in either a graphical mode or a console mode.

The Java Agent Setup Module starts automatically at the end of the Installation program. You can start the Java Agent Setup Module at any time by running:

#### <java\_agent\_install\_dir>/DiagnosticsAgent/bin/setupModule.sh

<java\_agent\_install\_dir> refers to the path of your Java Agent installation directory. The default path is /opt/MercuryDiagnostics/JavaAgent.

#### Configuring the Java Agent on UNIX in Graphical Mode

To configure the Java Agent with a Java Sensor in graphical mode:

#### 1 Set up the graphical interface.

Export your display back to your terminal.

xhost + #allows you to display the UI on the console

export DISPLAY=<hostname>:0.0

2 Run the Java Agent Setup Module.

```
<java_agent_install_dir>/DiagnosticsAgent/bin/setupModule.sh
```

The Java Agent Setup Module displays the same screens that are displayed for the Windows Java Agent Setup Module, as shown in Configuring the Java Agent to Work as a TransactionVision Java Sensor on Windows on page 18.

Configuring the Java Agent on UNIX in Console Mode

To configure the Java Agent with a Java Sensor in console mode:

1 Select the TransactionVision Java Agent working with an HP TransactionVision Server option by entering X for this option.

| 🛃 Telnet talisman                                                                                                    |       |
|----------------------------------------------------------------------------------------------------|-------|
| <pre>************************************</pre>                                                                                                    |       |
| HP Diagnostics/TransactionVision Agent for Java<br>Focus: Select the Java Agent Configuration Options<br>Progress: 1 of 9<br>************************************ | nosti |
| cs Server [0]:0<br>PLEASE INPUT (X:Yes, 0:No)-> TransactionVision Java Agent working with an H<br>nsactionVision Server [X]:X                                     | P Tra |

- Enter O (capital letter O) to skip the Diagnostics Profile Only option and again to skip the Diagnostics Java Agent working with an HP Diagnostics Server option.
- If you want to configure the Java Agent to work as both a J2EE Probe with a Diagnostics Server and as a TransactionVision Java Sensor, enter O for both options and continue to step2.

Press Enter to continue.

2 Assign a name to the Java Agent and specify the group to which it belongs.

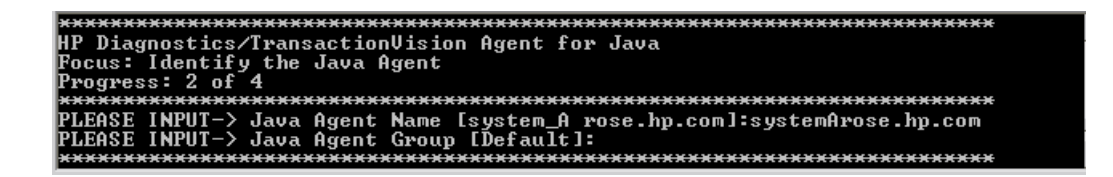

• For the Java Agent name, enter a name that uniquely identifies the agent within TransactionVision. The following characters can be used in the name: - , \_ , and all alphanumeric characters. The agent name is assigned to be the Java Sensor name.

When assigning a name to an agent, choose a name that will help you recognize the application that the agent is monitoring, and the type of Java Sensor.

• For the Java Agent group name, enter a name for an existing group or for a new group to be created. The agent group name is case-sensitive.

Press Enter to continue.

3 Set the application server to be monitored and enter its installation directory. Choose the JMS vendor to be used for the communication link transport.

| $\mathbf{S}$ | ,                                                                                |
|--------------|----------------------------------------------------------------------------------|
|              | Focus: Configure the TransactionVision Java Agent (page 1 of 2)                  |
|              | Progress: 3 of 4                                                                 |
|              | ***************************************                                          |
|              | PLEASE MAKE SELECTION-> Please select Application Server:                        |
|              | Selection 1. WebSphere                                                           |
|              | Selection 2. WebLogic                                                            |
|              | Selection 3. None                                                                |
|              | SELECT-> Please type in corresponding Number or                                  |
|              | SELECT-> press Enter for default [WebSphere]:                                    |
|              | 1                                                                                |
|              | PLEASE INPUT-> Please installation type in path for AppServer WebSphere [/usr/We |
|              | bSphere60/AppServer]:/usr/WebSphere60/AppServer                                  |
|              | PLEASE MAKE SELECTION-> Please select Analyzer Communication Transport:          |
|              | Selection 1. WebSphere MQ                                                        |
|              | Selection 2. Sonic MQ                                                            |
|              | Selection 3. TIBCO EMS                                                           |
|              | Selection 4. WebLogic JMS                                                        |
|              | SELECT-> Please type in corresponding Number or                                  |
|              | SELECT-> press Enter for default [Sonic MQ]:                                     |
|              | 1                                                                                |
|              | PLEASE INPUT-> Configuration Queue LIVISION.CONFIGURATION.QUEUE1:                |
|              | PLEASE INPUT-> Username (if required) []:                                        |
|              | PLEASE INPUT-> Password (if required) []:*                                       |
|              | ***************************************                                          |

- Change the name of the configuration queue if you use a different queue.
- Enter the user name and password for the JMS provider if they are required.
- Press Enter to continue.
- 4 Configure what JMS and JDBC implementation you want to monitor.

| ***************************************                                          |
|----------------------------------------------------------------------------------|
| HP Diagnostics/TransactionVision Agent for Java                                  |
| Focus: Configure the TransactionVision Java Agent (page 2 of 2)                  |
| Progress: 4 of 5                                                                 |
| ***************************************                                          |
| PLEASE INPUT-> Additional TransactionVision Properties: [com.bristol.tvision.sen |
| sor.disableApps=TransactionVision,adminconsole,isclite,console,consoleapp,wl_man |
| agement_internal1,wl_management_internal2,uddi,uddiexplorer]:                    |
| PLEASE INPUT (X:Yes, O:No)-> Monitor JMS Implementations for WebSphere MQ [O]:X  |
| PLEASE INPUT-> Installation path for JMS transport WebSphere MQ [/usr/mqm]:/usr/ |
| mqm                                                                              |
| PLEASE INPUT (X:Yes, O:No)-> Monitor JMS Implementations for Sonic MQ [O]:0      |
| PLEASE INPUT (X:Yes, 0:No)-> Monitor JMS Implementations for TIBCO EMS [0]:0     |
| PLEASE INPUT (X:Yes, 0:No)-> Monitor JDBC Implementations for Oracle [0]:0       |
| PLEASE INPUT (X:Yes, O:No)-> Monitor JDBC Implementations for IBM DB2 [0]:X      |
| PLEASE INPUT-> Installation path for JDBC transport IBM DB2 [/usr/opt/db2_08_01] |
| :/usr/opt/db2_08_01                                                              |
| ***************************************                                          |

Use the TransactionVision Startup Properties field to define additional properties for TransactionVision Java Sensor. The com.bristol.tvision.sensor.disableApps property disables the Sensor for any application name listed. Delimit multiple applications with a comma. The default value is shown in the screen shot.

- Press Enter at the Additional TransactionVision Properties prompt.
- Select one or more JMS properties by entering capital X for yes or capital O for no next to each transport (if you wish, you can enter no for all properties).
- If you specify yes for any transport, you need to enter the installation path for that transport.

• Select the JDBC database if you wish.

BEA JMS for WebLogic 8.1.x is monitored automatically, and no additional configuration is necessary since it is integrated with WebLogic Application Server

#### 5 Configure your JMS transport settings.

• If you choose WebSphere MQ as your communication link transport, configure the transport settings using WebSphere MQ JMS server binding or client connection.

| ***************************************                                          |
|----------------------------------------------------------------------------------|
| HP Diagnostics/TransactionVision Agent for Java                                  |
| Focus: Configure the TransactionVision Java Agent Transport Options for WebSpher |
|                                                                                  |
| Progress: 5 of 5                                                                 |
| ***************************************                                          |
| PLEASE INPUT-> Connection Queue Manager [configuration_gm_name]:TRADING          |
| PLEASE MAKE SELECTION-> Please select Connection Type:                           |
| Selection 1. server                                                              |
| Selection 2. client                                                              |
| SELECT-> Please type in corresponding Number or                                  |
| SELECT-> press Enter for default [server]:                                       |
| 2                                                                                |
| PLEASE INPUT-> Host []:localhost                                                 |
| PLEASE INPUT-> Port []:1421                                                      |
| PLEASE INPUT-> Channel []:TRADING.CHL                                            |
| PLEASE INPUT-> Install Path [/usr/mqm]:/usr/mqm                                  |
| PLEASE INPUT->                                                                   |
| CONFIRM-> Would you like to save your changes now? Enter Y or N: [Y]:N           |
|                                                                                  |

- Enter the configuration queue manager name and press Enter.
- If you choose the client connection, enter the client queue manager configuration information: host, port and channel.
- Enter the WebSphere MQ installation location and press Enter.
- If you choose SonicMQ as your communication link transport, configure the transport settings for SonicMQ.

| **********************                                                           |
|----------------------------------------------------------------------------------|
| HP Diagnostics/TransactionVision Agent for Java                                  |
| Focus: Configure the TransactionVision Java Agent Transport Options for Sonic MQ |
| Progress: 5 of 5                                                                 |
| ***************************************                                          |
| PLEASE MAKE SELECTION-> Please select Broker Protocol Type:                      |
| Selection 1. tcp                                                                 |
| SELECT-> Please type in corresponding Number or                                  |
| SELECT-> press Enter for default [tcp]:                                          |
|                                                                                  |
| PLEASE INPUT-> Host [localhost]:                                                 |
| PLEASE INPUT-> Port [2506]:                                                      |
| PLEASE INPUT-> Install Path [/opt/Sonic75/MQ7.5]:/opt/Sonic75/MQ7.5              |
| PLEASE INPUT->                                                                   |
| CONFIRM-> Would you like to save your changes now? Enter Y or N: [Y]:            |

- Enter the name of the protocol and press Enter.
- Enter the host name and press Enter.
- Press Enter to choose the default port, or enter a different one and press Enter.
- Enter the SonicMQ installation location and press Enter.
- If you choose TIBCO EMS as your communication link transport, configure the transport settings for TIBCO EMS.

| ***************************************                                          |
|----------------------------------------------------------------------------------|
| HP Diagnostics/TransactionVision Agent for Java                                  |
| Focus: Configure the TransactionVision Java Agent Transport Options for Tibco El |
| S                                                                                |
| Progress: 5 of 5                                                                 |
| ***************************************                                          |
| PLEASE INPUT-> Host []:localhost                                                 |
| PLEASE INPUT-> Port [7222]:                                                      |
| PLEASE INPUT-> Install Path []:/opt/tibco/ems                                    |
| INFORMATION-> [Existing TIBCO EMS Server Definitions]:                           |
| PLEASE INPUT-> Option? (A:Add. Rn: Remove, En: Edit. or 0: Exit) [0]:A           |
| PLEASE INPUT-> EMS Server Name []:ems server1.rose.hp.com                        |
| PLEASE INPUT-> EMS Server Host []:localhost                                      |
| PLEASE INPUT-> EMS Server Port Number []:7222                                    |
| PLEASE INPUT-> EMS Server admin user name []:Administrator                       |
| PLEASE INPUT-> EMS Server admin user password []: <del>********</del>            |
| INFORMATION-> [Existing TIBCO EMS Server Definitions]:                           |
| 1: ems_server1.rose.hp.com                                                       |
| URL: tcp://ems_server1.rose.hp.com:7222/                                         |
| Username: Administrator                                                          |
| Password: ******                                                                 |
| PLEASE INPUT-> Option? (A:Add, Rn: Remove, En: Edit, or 0: Exit) [0]:0           |

- Enter the host name and press Enter.
- Press Enter to choose the default port, or enter a different one and press Enter.
- Enter the TIBCO EMS installation location.
- You can add and define EMS servers:

Type **A** and press **Enter**. Enter each server definition and press **Enter** after each one you enter.

• If you choose WebLogic JMS as your communication link transport, configure the transport settings for WebLogic JMS.

| *******                                                           | *****  | ***        |
|-------------------------------------------------------------------|--------|------------|
| HP Diagnostics/TransactionVision Agent for Java                   |        |            |
| Focus: Configure the TransactionVision Java Agent Transport Optic | ns for | • WebLogic |
| _JMS                                                              |        |            |
| Progress: 5 of 5                                                  |        |            |
| *****                                                             | *****  | **         |
| PLEASE INPUT-> Server Host []:localhost                           |        |            |
| PLEASE INPUT-> Server Port [7001]:                                |        |            |
| PLEASE INPUT-> Queue Connection Factory []:myQueFactory           |        |            |
| PLEASE INPUT-> Install Path []:/opt/bea/weblogic81                |        |            |

- Enter the host name and press Enter.
- Press Enter to choose the default port, or enter a different one and press Enter.
- Enter the queue connection factory and press Enter.
- Enter the WebLogic JMS installation location and press **Enter**. It is typically the same as your WebLogic application server installation location.
- 6 When prompted to save your changes to the Java Agent Setup Module, enter Y.
- 7 Instrument the JRE.

| CONFIRM-> Would you like to save your changes now? Enter Y or N: [Y]:Y           |
|----------------------------------------------------------------------------------|
| INFORMATION-> [Save]: Saving Dialog Select the Java Agent Configuration Options  |
| INFORMATION-> [Save]: Saving Dialog Identify the Java Agent                      |
| INFORMATION-> [Save]: Saving Dialog Configure the Diagnostics Java Agent         |
| INFORMATION-> [Save]: Saving Dialog Configure the TransactionVision Java Agent ( |
| page 1 of 2)                                                                     |
| ÎNFORMATION-> [Save]: Saving Dialog Configure the TransactionVision Java Agent ( |
| page 2 of 2)                                                                     |
| ÎNFORMATION-> [Save]: Saving Dialog Configure the TransactionVision Java Agent T |
| ransport Options for WebSphere MQ                                                |
| INFORMATION-> [Save]: Saving Dialog Configure the TransactionVision Java Agent T |
| ransport Options for Sonic MQ                                                    |
| INFORMATION-> [Save]: Saving Dialog Configure the TransactionVision Java Agent T |
| ransport Options for Tibco EMS                                                   |
| INFORMATION-> [Save]: Saving Dialog Configure the TransactionVision Java Agent T |
| ransport Options for WebLogic JMS                                                |
| INFORMATION-> [Save]: Saving Diagnostics Agent property files                    |
| INFORMATION-> [Save]: Saving TransactionVision Agent property files              |
| INFORMATION-> [Merge]: Merging TransactionVision Rules filesplease wait          |
| INFORMATION-> [JASM Post Setup Summary]:                                         |
| Success (localhost:2506) Sonic MQ transport connectivity validation              |
| Success (/opt/Sonic75/MQ7.5/lib) Selected transport jar path validation          |
| INFORMATION-> [Currently Instrumented VMs]:                                      |
| IBM 1.5.0 (/usr/java5/jre)                                                       |
| IBM 1.4.2 (/usr/java14/jre)                                                      |
| IBMJ9 1.4.2 (/usr/java14/jre/lib/jclSC14)                                        |
| IBM 1.5.0 (/usr/java/jre)                                                        |
| PLEASE INPUT-> Option? ('Command', H: Help, or 0: Exit) [0]:                     |

Enter the instrumentation commands as described in Running the JRE Instrumenter on a UNIX Machine on page 37.

8 Enter 0 (zero) to complete the setup.

Once you have installed the agent, configured it as a Java Probe and instrumented the JRE, you need to perform post-installation tasks.

9 Modify the startup script for the application server so that the probe is started together with the monitored application.

For detailed instructions, see Configuring the Application Servers on page 40.

10 Verify the Java Agent installation.

# Silent Installation of the Java Agent

A *silent installation* is an installation that is performed automatically, without the need for user interaction. In place of user input, the silent installation accepts input from a response file for each step of the installation.

For example, a system administrator who needs to deploy a component on multiple machines can create a response file that contains all the prerequisite configuration information, and then perform a silent installation on multiple machines. This eliminates the need to provide any manual input during the installation procedure.

Before you perform silent installations on multiple machines, you need to generate a response file that will provide input during the installation procedure. This response file can be used in all silent installations that require the same input during installation.

The silent installation uses two response files: one for the Java Agent installation and one for the Java Agent Setup module.

To generate a response file for the Java Agent installation:

Perform a regular installation with the following command-line option:

<installer> -options-record <installResponseFileName>

This creates a response file that includes all the information submitted during the installation.

To generate a response file for the Java Agent Setup program:

Run the Java Agent Setup program with the following command-line option.

• On Windows:

<java\_agent\_install\_dir>\bin\setupModule.cmd -createBackups -console
-recordFile <JASMResponseFileName>

• On UNIX:

```
<java_agent_install_dir>/bin/setupModule.sh -createBackups -console
-recordFile <JASMResponseFileName>
```

Either command creates a response file that includes all the information submitted during the installation.

To perform a silent installation or configuration:

Perform a silent installation or configuration using the relevant response files.

You set an environment variable and use the -silent command-line option as follows.

```
set HP_JAVA_AGENT_SETUP=-DoNotRun
<installer> -options <installResponseFileName> -silent
```

Followed by:

```
set HP_JAVA_AGENT_SETUP=
cd <setupModule> -createBackups -console -installFile <JASMResponseFileName>
```

Note that on UNIX systems you need quotes around "-DoNotRun."

## Running the JRE Instrumenter

The JRE Instrumenter instruments the ClassLoader class for the JVM that the application is using and places the instrumented ClassLoader in a folder under the <java\_agent\_install\_dir>/DiagnosticsAgent/classes directory. It also provides you with the JVM parameter that must be used when an application or application server is started so that the application server will use the instrumented class loader.

If the JDK (java.exe executable) used by the application server changes, you must run the JRE Instrumenter again so that the Java Agent can continue to monitor the processing.

#### NOTES:

- If you want to instrument IBM's 1.4.2 J9 JRE, you must instrument the correct ClassLoader and add the -Xj9 option on the application's command line. The correct ClassLoader is located in the <java dir>\jre\lib\jclSC14 directory (for example, jreinstrumenter.sh -i \usr\java14\_64\jre\lib\jclSC14).
- If the Java Agent is being used to monitor multiple JVMs, the JRE Instrumenter must be run once for each JVM so that the Java Agent can be prepared to instrument the applications that are running on each JVM. For details, see "Configuring the Probes for Multiple Application Server JVM Instances" in the *HP Diagnostics Installation and Configuration Guide*.

## JRE Instrumenter Processing

The JRE Instrumenter performs the following functions:

- Identifies JVMs that are available to be instrumented.
- Searches for additional JVMs in directories that you specify.
- Instruments the JVMs that you specify and provides the parameter that you must add to the startup script for the JVM to point to the location of the instrumented ClassLoader class.

The Instrumenter puts the instrumented ClassLoader in different places depending on how it is executed.

- When the Instrumenter is run from the Java Agent installer, the Instrumenter places the instrumented ClassLoader in a folder under the <java\_agent\_install\_dir>/ DiagnosticsAgent/classes/boot directory.
- When the Instrumenter is run using the graphical interface in a Windows or UNIX environment, the Instrumenter places the instrumented ClassLoader in a folder under the <java\_agent\_install\_dir>/DiagnosticsAgent/classes/ <JVM\_vendor>/<JVM\_version> directory.
- When the Instrumenter is run in a UNIX environment in console mode, the Instrumenter places the instrumented ClassLoader in either a folder under the <java\_agent\_install\_dir>/DiagnosticsAgent/classes/boot directory or the <java\_agent\_install\_dir>/DiagnosticsAgent/classes/<JVM\_vendor>/ <JVM\_version> directory depending on the processing option specified. For more information on the UNIX processing options see Instrumenting a Listed JVM on page 39.

## Running the JRE Instrumenter Manually

Instructions for running the JRE Instrumenter in a Windows environment and in a UNIX environment in console mode are provided below.

This section includes:

- Running the JRE Instrumenter on a Windows Machine on page 34
- Running the JRE Instrumenter on a UNIX Machine on page 37

#### Running the JRE Instrumenter on a Windows Machine

When the JRE Instrumenter is run in a Windows environment, the Instrumenter displays the dialogs of its graphical user interface. The same dialogs are displayed when running the installer on a UNIX machine when the Instrumenter is running in graphical mode.

Starting the JRE Instrumenter on a Windows Machine

- 1 Go to <java\_agent\_install\_dir>\DiagnosticsAgent\bin to locate the JRE Instrumenter executable.
- 2 Run the command:

jreinstrumenter.cmd

When the Instrumenter starts, it displays the JRE Instrumentation Tool dialog.

| HP Diagnostics JRE Instrumenter (7.50.128.732)                                                                      |
|----------------------------------------------------------------------------------------------------|
| IBM 1.4.2 (/usr/java14/jre)                                                                                         |
| IBMJ9 1.4.2 (/usr/java14/jre/lib/jclSC14)                                                                           |
| IBM 1.5.0 (/usr/java5/jre)                                                                                          |
| This JVM has not yet been instrumented. Click the Instrument button to make it available for use by the J2EE probe. |
| Add JVM(s) Instrument Copy Parameter Exit                                                                           |
|                                                                                                    |

The Instrumenter lists the JVMs that were discovered by the Instrumenter and are available for instrumentation. The JVMs that have already been instrumented are listed with a green square preceding the name of the JVM.

From the JRE Instrumentation Tool dialog you can perform the following tasks:

- If the JVM that you want to instrument is not listed in the Available JVMs list in the dialog, you can add JVMs to the list as described in Adding JVMs to the Available JVMs List on page 35.
- If the JVM that you want to instrument is listed but has not yet been instrumented, you can instrument the JVM as described in Instrumenting a Selected JVM on page 37.
- If the JVM that you want to instrument is listed and has already be instrumented, you can copy the JVM parameter that must be inserted into the start script for the JVM to activate the Probe's monitoring as described in Including the JVM Parameter in the Application Server's Startup Script on page 37.
- If you have finished using the JRE Instrumenter you can click Exit to close the JRE Instrumentation Tool.

#### Adding JVMs to the Available JVMs List

1 In the JRE Instrumentation Tool dialog, click Add JVM(s) to search for other JVMs and add them to the Available JVMs list.

The Instrumenter displays the Choose the Directory dialog box.

| Choose the directory your JVM(s) are located in |                                    |
|-------------------------------------------------|------------------------------------|
| Enter path or folder name:                      |                                    |
| /usr                                            |                                    |
| Filter                                          | Files                              |
| 7                                               |                                    |
| Folders                                         |                                    |
| HTTPServer                                      |                                    |
| IBMIHS                                          |                                    |
| idebug                                          |                                    |
| include                                         |                                    |
| java<br>java131                                 |                                    |
| java14                                          |                                    |
| java14_64                                       |                                    |
| java5<br>java5                                  |                                    |
| Java5_64                                        |                                    |
| lib                                             |                                    |
| linux                                           |                                    |
| Enter file name:                                |                                    |
| java14                                          |                                    |
|                                                 |                                    |
| · · · · · · · · · · · · · · · · · · ·           |                                    |
| Search fr <u>o</u> m here                       | date <u>C</u> ancel <u>H</u> elp . |
|                                                 |                                    |

- 2 Enter the directory location where you would like the Instrumenter to begin searching for JVMs.
- 3 Click **Update** to list all the folders in this directory in the **Folders** list.
- 4 Select the folder where you would like to begin the search so that its name appears in the **File name** box.
- 5 Click Search from here to start searching for JVMs.

The Instrumenter closes the dialog box and displays the JRE Instrumentation tool dialog box once more. The command buttons on the dialog are disabled while the Instrumenter searches for JVMs. A progress bar at the bottom of the dialog indicates that the Instrumenter is searching and shows how far along it is in the search process.

As the tool locates JVMs, it lists them in the Available JVMs list.

| 🗕 🚽 HP Diagnostics JRE Instrumenter (7.50.128.732) 🔹 🗖                 |  |
|------------------------------------------------------------------------|--|
| Available JVMs                                                         |  |
| IBM 1.4.2 (/usr/java14/jre)                                            |  |
| IBMJ9 1.4.2 (/usr/java14/jre/lib/jclSC14)                              |  |
| IBM 1.5.0 (/usr/java5/jre)                                             |  |
|                                                                        |  |
|                                                                        |  |
|                                                                        |  |
| This JVM has not yet been instrumented. Click the Instrument button to |  |
| make it available for use by the JZEE probe.                           |  |
|                                                                        |  |
|                                                                        |  |
| Add JVM(s) Instrument Copy Parameter Exit                              |  |
|                                                                        |  |
|                                                                        |  |

When the Instrumenter has completed the search, it enables the command buttons on the dialog. If the selected row is a JVM that has already been instrumented, the Instrument button is disabled. The green square indicates that the JVM has been instrumented.
#### Instrumenting a Selected JVM

Select a JVM that has not been instrumented from the Available JVMs list and click Instrument.

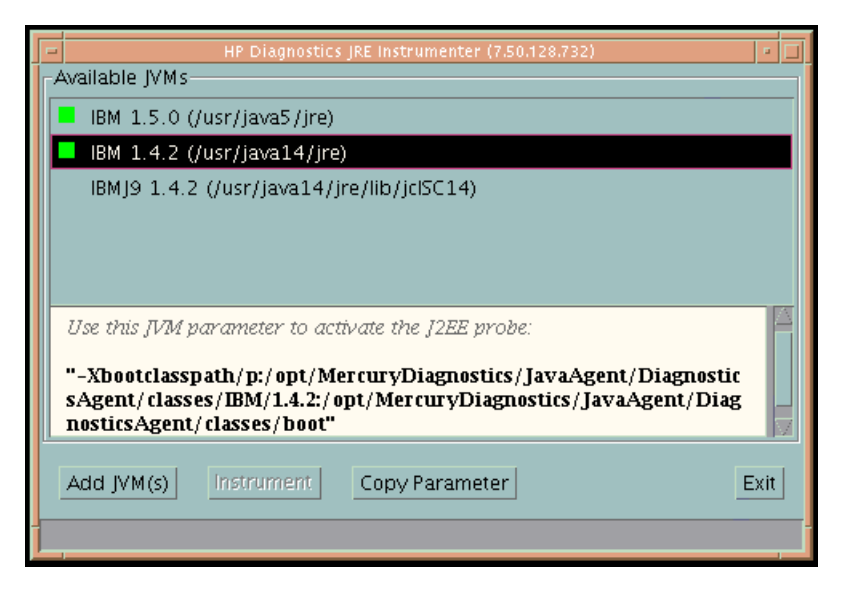

The JRE Instrumenter instruments the ClassLoader class for the selected JVM and places the instrumented ClassLoader in a folder under the <java\_agent\_install\_dir>/ DiagnosticsAgent/classes directory. It also displays the JVM parameter in the box below the Available JVMs list, which must be used when the application server is started.

#### Including the JVM Parameter in the Application Server's Startup Script

When the JRE Instrumenter instruments a JVM it also creates the JVM parameter that you must include in the startup script for the application server in order to cause your application to use the instrumented class loader. When you select an instrumented JVM from the Available JVMs list the JVM parameter is displayed in the box below the list. You can copy and paste one or more instrumented JVMs (one at a time) to the appropriate location for the application server to pick up.

To copy the JVM parameter displayed in this box to the clipboard, click **Copy Parameter**. The JVM parameter is copied to the clipboard so that you can paste it into the location that allows it to be picked up when your application server starts.

When all the JVM parameters have been copied and pasted to the appropriate application server location, be sure to stop and restart the application server for the settings to take affect. If copy does not work, manually type them in. WebLogic JVM is usually located at the %bea\_home% directory. WebSphere JVM is usually in the %WebSphere\_home%\java directory.

#### Running the JRE Instrumenter on a UNIX Machine

The following instructions provide you with the steps necessary to run the JRE Instrumenter using either a graphical mode installation or a console mode installation.

The JRE Instrumenter screens that are displayed in a graphical mode are the same as those documented for Windows installer in Running the JRE Instrumenter on a Windows Machine on page 34.

If you are installing this agent to work with WebSphere in an Integrated Development Environment (IDE), you must run the JRE Instrumenter using a slightly different procedure than is described here. See Running the JRE Instrumenter for WebSphere IDE on page 45.

#### Starting the JRE Instrumenter on a UNIX Machine

Open <java\_agent\_install\_dir>/DiagnosticsAgent/bin to locate the JRE Instrumenter executable. Run the following command:

#### ./jreinstrumenter.sh -console

When the Instrumenter starts, it displays a list of the processing options that are available as shown in the following table:

| Instrumenter Function      | Description                                                                                                    |
|----------------------------|----------------------------------------------------------------------------------------------------|
| jreinstrumenter -1         | Display the list of known JVMs. See Displaying the<br>List of Instrumented JVMs on page 38 for details.                                                                                                    |
| jreinstrumenter -a DIR     | Look for JVMs below the DIR directory. See Adding JVMs to the Available JVMs List on page 38 for details.                                                                                                    |
| jreinstrumenter -i JVM_DIR | Instrument the JVM in JVM_DIR. See<br>Instrumenting a Listed JVM on page 39 for details.                                                                                                    |
| jreinstrumenter -b JVM_DIR | Instrument the JVM in JVM_DIR and put the<br>ClassLoader in <java_agent_install_dir>/<br/>DiagnosticsAgent/classes/boot. See<br/>Instrumenting a Listed JVM on page 39 for details.</java_agent_install_dir> |

You can redisplay the list of options by specifying the -x option when you run the jreinstrumenter.sh command:

./jreinstrumenter.sh -x

Displaying the List of Instrumented JVMs

To display a list of the JVMs that are known to the JRE Instrumenter enter the following command:

./jreinstrumenter.sh -1

The Instrumenter lists the JVMs that it is aware of in rows containing the JVM vendor, JVM version, and the location where the JVM is located.

Adding JVMs to the Available JVMs List

To search for JVMs within a specific directory and add any JVMs that are found to the list of the JVMs that are known to the JRE Instrumenter enter the following command:

./jreinstrumenter.sh -a DIR

Replace DIR with the path to the location where you would like the Instrumenter to begin searching.

The Instrumenter searches the directories from the location specified including the directories and subdirectories. When it has completed its search, it displays the updated list of Available JVMs.

#### Instrumenting a Listed JVM

To instrument a JVM listed in the Available JVMs list, use one of the following two commands:

• Explicit path to ClassLoader

#### ./jreinstrumenter.sh -i JVM\_DIR

Replace JVM\_DIR with the path to the location of the JVM as specified in the Available JVM list.

This command instructs the JRE Instrumenter to instrument the ClassLoader class for the selected JVM and places the instrumented ClassLoader in a folder under the <java\_agent\_install\_dir>/DiagnosticsAgent/classes/<JVM\_vendor>/ <JVM\_version> directory.

This is the command that you should use; especially if you want to instrument multiple JVM to be monitored by a single Java Agent.

• Generic path to ClassLoader

```
./jreinstrumenter.sh -b JVM_DIR
```

Replace JVM\_DIR with the path to the location of the JVM as specified in the Available JVM list.

This command instructs the JRE Instrumenter to instrument the ClassLoader class for the selected JVM and places the instrumented ClassLoader in a folder under the <java\_agent\_install\_dir>/DiagnosticsAgent/classes/boot directory.

You should only use this command if you are monitoring a single JVM with the Java Agent and there is some reason that you do not want to use the more explicit path generated when you use the -i command option.

When the Instrumenter has finished instrumenting the JVM, it displays the JVM parameter that must be used to activate the instrumentation and enable the Java Agent to monitor your application. Following the JVM parameter, the Instrumenter lists the Available JVM list again as shown in the following example:

| bash-2.04\$ ./jreinstrumenter.sh -i /opt1/weblogic/bea/jdk150_01/jre             |
|----------------------------------------------------------------------------------|
| ''-javaagent:/home/optibnch/clrtemp/JAVAProbe/lib/probeagent.jar''               |
| HP 1.4.0.00 (/home/optibnch/clrtemp/JAVAProbe/_jvm)                              |
| HP 1.5.0.01 (/opt1/weblogic/bea/jdk150_01/jre)                                   |
| HP 1.5.0.02 (/opt1/weblogic/bea/jdk150_02/jre)                                   |
| HP 1.4.2.08 (/opt1/weblogic/bea/jdk142_08/jre)                                   |
| HP 1.4.1.05 (/opt1/optibnch/DeepDiagnostics/jre)                                 |
| HP 1.4.1.02 (/opt1/oracle/temp/Disk1/stage/Components/oracle.swd.jre/1.4.1.2.0/1 |
| /DataFiles/Expanded)                                                             |
| HP 1.3.1.02 (7opt1/oracle/temp/Disk4/stage/Components/oracle.swd.jre/1.3.1.0.0c/ |
| 1/DataFiles/Expanded/jre/hpunix)                                                 |
| HP 1.4.1.05 (/opt1/oracle/OraHome1/jdk/jre)                                      |
| HP 1.4.1.02 (/opt1/oracle/OraHome1/jre/1.4.1)                                    |
| HP 1.4.1.05 (/opt1/DeepDiagnostics-1/jre)                                        |
| bash-2.04\$ _                                                                    |

Including the JVM Parameter in the Application Server's Startup Script

When the JRE Instrumenter instruments a JVM it also creates the JVM parameter that you must include in the startup script for the application server in order to cause your application to use the instrumented class loader. When the Instrumenter has finished instrumenting the JVM, it displays the JVM parameter.

Copy the JVM parameter to the clipboard and paste it into the location that allows it to be picked up when your application server starts.

## Configuring the Application Servers

*Important*: If you have the legacy TransactionVision 5.0 Sensors installed on your application server, you must remove them from the application server. You should uninstall the TransactionVision 5.0 Sensors from the host machine.

This section provides instructions on how to configure the application server to allow the Java Agent to monitor the application. This section includes:

- About Configuring the Application Server
- Configuring WebSphere Application Servers
- Configuring WebLogic Application Servers

## About Configuring the Application Server

Once you have executed the JRE Instrumenter for the Java Agent, you must modify the startup script for the application so that the Java Agent that is to monitor the application will be started when the application is started.

You can configure the application servers by updating the application server startup scripts manually. The following sections provide instructions for updating the application servers manually.

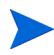

Example procedures are shown for a given version of the application server. For details on what application server versions are supported on what platforms, contact HP customer support.

It is possible that your site administrator has site-specific methods for making configuration modifications. In this case, the generic procedure described in "Configuring a Generic Application Server" on page 211 should provide the information that the site administrator needs to implement the required configuration changes.

The process for configuring the Java Agent and the application servers when there are multiple JVMs on a single machine is described in For details, see "Configuring the Probes for Multiple Application Server JVM Instances" in the *HP Diagnostics Installation and Configuration Guide*.

#### Notes:

In this section, <java\_agent\_install\_dir> is used to indicate the directory where the Java Agent was installed.

When modifying the -Xbootclasspath or -javaagent parameter, be sure to use quotes if there are spaces in the path that you specify.

## Configuring WebSphere Application Servers

WebSphere servers are controlled using the WebSphere Application Server Administrative Console. The Console has control over the JVM command line and allows you to add classpath elements, define runtime variables (-D variables), and configure the bootclasspath or javaagent for WebSphere. You use the Administrative Console for most of the configurations.

The appearance of the Console may differ for different versions of WebSphere. The way that changes are implemented in each version of WebSphere may vary slightly. As a result, the examples shown in this section may not correspond exactly to your WebSphere version. The examples should provide the information that you need to enter the required parameters in the appropriate location in the Console.

WebSphere applies the changes that are made on each tab only when you click **Apply** on the tab. Your changes will not be applied until you click **Apply**.

This section includes the following topics:

- WebSphere 5.x and 6.0
- WebSphere 6.1
- Running the JRE Instrumenter for WebSphere IDE
- Using the JMS Sensor with the WebSphere Application Server
- Adding Interceptors for Sensors

#### WebSphere 5.x and 6.0

To configure a WebSphere 5.x and 6.0 application server:

1 Use your Web browser to access the WebSphere Application Server Administrative Console for the application server instance for which the Java Agent was installed:

#### http://<App\_Server\_Host>:9090/admin

Replace **<App\_Server\_Host>** with the machine name for the application server host.

The WebSphere Application Server Administrative Console opens.

- 2 In the left panel, select Servers > Application Servers.
- 3 From the list of application servers in the right panel, select the name of the server that you want to configure so that it will be monitored by the Java Agent.

The Configuration tab for the selected application server is displayed.

| WebSphere Application Server A<br>Version 5                                            | Administrative Console                                   |                                                                                               | IBM.                                                                                                    |
|----------------------------------------------------------------------------------------|----------------------------------------------------------|-----------------------------------------------------------------------------------------------|----------------------------------------------------------------------------------------------------|
| Home   Save   Preferences   Log                                                        | gourt   Help                                             |                                                                                               | BD                                                                                                    |
| User ID: admin                                                                         | Application Servers >                                    |                                                                                               | A                                                                                                    |
| BART                                                                                   | server1                                                  |                                                                                               |                                                                                                    |
| 🖂 Servers                                                                              |                                                          |                                                                                               | . 1                                                                                                    |
| Application Servers                                                                    | An application server is a server which provides service | s required to rui i enterprise application                                                    | IS. [1]                                                                                                    |
|                                                                                        | Runtime Confiduration                                    |                                                                                               |                                                                                                    |
| Resources                                                                              |                                                          |                                                                                               |                                                                                                    |
| ⊞ Security                                                                             | General Properties                                       |                                                                                               |                                                                                                    |
| Environment                                                                            | Name                                                     | server1                                                                                       | i The display name for the server.                                                                                                   |
| <ul> <li>System Administration</li> <li>              Troubleshooting      </li> </ul> | Application classloader policy                           | Multiple 💌                                                                                    | Specifies whether there is a single<br>classloader for all applications ("Single") or a<br>classloader per application ("Multiple"). |
|                                                                                        | Application class loading mode                           | Parent first                                                                                  | Specifies the class loading mode when the<br>application classloader policy is "Single"                                              |
|                                                                                        | Apply OK Reset Cancel                                    |                                                                                               |                                                                                                    |
|                                                                                        |                                                          |                                                                                               |                                                                                                    |
|                                                                                        | Additional Properties                                    | Constitution for the Transmit                                                                 |                                                                                                    |
|                                                                                        | Transaction Service                                      | locks.                                                                                        | on service, as well as manage active transaction                                                                                     |
|                                                                                        | Web Container                                            | Specify thread pool and dynamic of<br>session manager settings such as<br>transport settings. | cache settings for the container . Also, specify<br>s persistence and tuning parameters, and HTTP                                    |
|                                                                                        | EJB Container                                            | Specify cache and datasource inf                                                              | ormation for the container.                                                                                                    |
|                                                                                        |                                                          | 1                                                                                             | I                                                                                                    |
|                                                                                        | WebSphere Status i                                       | < Previous Next >                                                                             | October 7, 2005 4:36:58 PM PDT 👲                                                                                                    |
|                                                                                        | WebSphere Configuration Problems                         |                                                                                               |                                                                                                    |
|                                                                                        | Total Configuration Problems :4                          | 8: <u>1 total</u>                                                                             | A: 3 total                                                                                                    |
|                                                                                        | Preferences                                              |                                                                                               | <b>T</b>                                                                                                    |
| C Done                                                                                 |                                                          |                                                                                               | internet                                                                                                    |

- 4 Scroll down in the Configuration tab, and in the General Properties column, look for the **Process Definition** property.
- 5 Click Process Definition.
- 6 Scroll down in the right panel, and look for Java Virtual Machine.
- 7 Click Java Virtual Machine.

The Configuration tab for the Java Virtual Machine is displayed.

| WebSphere Application Server Administrative Console |                                  |                                       |                                                                                                    |
|-----------------------------------------------------|----------------------------------|---------------------------------------|----------------------------------------------------------------------------------------------------|
| Home   Save   Preferences   Log                     | jout   Help                      |                                       |                                                                                                    |
| User ID: admin                                      | Application Servers > server1 >  | > <u>Process Definition</u> >         |                                                                                                    |
| BART                                                | Java Virtual Machine             |                                       |                                                                                                    |
| ⊟ Servers                                           | Advanced lave virtual machine ce | ttings I                              |                                                                                                    |
| Application Servers                                 | Auvanceu Java virtuai machine se | aungs. E                              |                                                                                                    |
|                                                     | Configuration                    |                                       |                                                                                                    |
|                                                     |                                  |                                       |                                                                                                    |
| ⊞ Security                                          | General Properties               |                                       |                                                                                                    |
| Environment                                         | Classpath                        |                                       | Specifies the standard class path in which                                                                                                    |
|                                                     |                                  |                                       | the Java virtual machine looks for classes.                                                                                                    |
| Troubleshooting                                     |                                  |                                       |                                                                                                    |
|                                                     |                                  |                                       |                                                                                                    |
|                                                     | Boot Classpath                   | c:\Diagnostics\JavaProbe\classes\boot | Specifies bootstrap classes and resources<br>for a JVM. This option is only available for<br>JVMs that support bootstrap classes and<br>resources. You might separate multiple paths<br>by a colon (;) or semi-colon (;), depending on<br>operating system of the node. |
|                                                     | Verbose class loading            |                                       | Specifies whether to use verbose debug<br>output for class loading. The default is not to<br>enable verbose class loading.                                                                                                    |
|                                                     | Verbose garbage collection       |                                       | Specifies whether to use verbose debug<br>output for garbage collection. The default is not<br>to enable verbose garbage collection.     The default is not to enable verbose garbage collection.                                                                       |
|                                                     | WebSphere Status i               | < Previous Next >                     | October 7, 2005 4:46:59 PM PDT 👲                                                                                                    |
|                                                     | WebSphere Configuration Prot     | blems                                 |                                                                                                    |
|                                                     | Total Configuration Problems :4  | (6): 1 total                          | A: 3 total                                                                                                    |
|                                                     |                                  |                                       | <b>T</b>                                                                                                    |
| A Done                                              | ·                                |                                       | i Internet                                                                                                    |

8 In the Boot Classpath box, type the path to the boot directory for the Java Agent as follows: <java\_agent\_install\_dir>\classes\IBM\1.4.2\_06;<java\_agent\_install\_dir >\classes\boot

where <java\_agent\_install\_dir> is the path to the location where the Java Agent was installed.

- 9 Scroll to the bottom of the Configuration tab until the command buttons are visible.
- 10 Click Apply.

A message confirms that your changes have been applied.

- 11 Click **Save** to apply the changes to the master configuration.
- 12 In the Save to Master Configuration area, click Save.

| WebSphere Application Server Administrative Console |                                                                                                    |  |  |
|-----------------------------------------------------|----------------------------------------------------------------------------------------------------|--|--|
| Home   Save   Preferences   Log                     | jout   Help   BD                                                                                                    |  |  |
| User ID:admin                                       | Message(s)                                                                                                    |  |  |
| BART                                                | A channes have been made to your local configuration. Click Save to apply channes to the master configuration                                                                                                    |  |  |
| ⊟ Servers                                           | The private private |  |  |
| Application Servers                                 |                                                                                                    |  |  |
|                                                     | Save                                                                                                    |  |  |
|                                                     |                                                                                                    |  |  |
| ⊞ Security                                          | Save your workspace changes to the master comiguration                                                                                                    |  |  |
| Environment                                         |                                                                                                    |  |  |
|                                                     | Save to Master Configuration                                                                                                    |  |  |
| Troubleshooting                                     | Click the Save button to update the master repository with your changes. Click the Discard button to discard your changes and begin work again using the master repository configuration. Click the Cancel button to continue working with your changes. Total changed documents: 1                                                                                                    |  |  |
|                                                     | Save Discard Cancel                                                                                                    |  |  |
|                                                     |                                                                                                    |  |  |
|                                                     | WebSphere Status ii October 7, 2005 4:52:59 PM PDT 🗘                                                                                                    |  |  |
|                                                     | WebSphere Configuration Problems                                                                                                    |  |  |
|                                                     | Total Configuration Problems :4 (3: 1 total ): 3 total : 0 total                                                                                                    |  |  |
|                                                     | Preferences                                                                                                    |  |  |
| ê)                                                  | Internet                                                                                                    |  |  |

- 13 If you use WebSphere MQ as your communication transport in the Java Agent setup, you should also change the MQ\_INSTALL\_ROOT variable using the Administrative Console:
  - a Navigate to the WebSphere Variables setting page as follows:

Environment > Manage WebSphere Variables > MQ\_INSTALL\_ROOT

- b On the WebSphere Variables > MQ\_INSTALL\_ROOT setting page, in the Value box, enter the WebSphere MQ installation location. You may refer to the location that you entered when you installed and configured Java Agent.
- c Apply and Save your changes.
- 14 Restart the WebSphere application server. You do not need to restart the host for the application server.
- 15 To verify that the Java Agent was configured correctly, check for entries in the <java\_agent\_install\_dir>\log\<java\_agent\_id>.log file. If there are no entries in the file, this indicates that either you did not run the JRE Instrumenter or you did not enter the Xbootclasspath correctly. For details on running the JRE Instrumenter, see Running the JRE Instrumenter on page 33.

#### WebSphere 6.1

To configure a WebSphere 6.1 application server:

- 1 Open the WebSphere Application Server Administrative Console.
- 2 Navigate to the Java Virtual Machine page as follows:

Servers > Application servers > Application server *instance name* (for example, server1) > Process Definition > Java Virtual Machine page

3 On the Java Virtual Machine page, in the **Generic JVM Arguments** box, enter the following JVM parameter:

```
-javaagent:<java_agent_install_dir>\DiagnosticsAgent\lib\probeagent.jar
```

where <java\_agent\_install\_dir> is the path to the location where the Java Agent was installed.

- 4 Apply and Save your changes.
- 5 If you use WebSphere MQ as your communication transport in the Java Agent setup, you should also change the MQ\_INSTALL\_ROOT variable using the Administrative Console:
  - a Navigate to the WebSphere Variables setting page as follows:

#### Environment > Manage WebSphere Variables > MQ\_INSTALL\_ROOT

- b On the **WebSphere Variables > MQ\_INSTALL\_ROOT** setting page, in the Value box, enter the WebSphere MQ installation location. You may refer to the location that you entered when you installed and configured Java Agent.
- c Apply and Save your changes.
- 6 Restart the WebSphere application server. You do not need to restart the host for the application server.
- 7 To verify that the Java Agent was configured correctly, check for entries in the <java\_agent\_install\_dir>\DiagnosticsAgent\log\<java\_agent\_id>\probe.log file. If there are no entries in the file, it indicates that Java Agent was not started correctly.

#### Running the JRE Instrumenter for WebSphere IDE

If you are using WebSphere IDE, you must run the JRE Instrumenter manually in order to make sure that the correct JAVA executable for the WSAD IDE has been instrumented.

The WSAD IDE has 10 different java.exe executables to choose from. You must make sure to instrument the one that is used to run the IDE.

To instrument the correct java.exe:

- 1 Determine the version of WebSphere that you are using.
- 2 Determine the location of the appropriate java.exe. See the table below.
- 3 Run the JRE Instrumenter as described in Running the JRE Instrumenter on page 33.

| Version | Executable                                         |
|---------|----------------------------------------------------|
| WAS 5.0 | IDE<br>INSTALL\runtimes\base_v5\java\bin\java.exe  |
| WAS 5.1 | IDE<br>INSTALL\runtimes\base_v51\java\bin\java.exe |

#### Notes:

Before you can capture data, you must modify the <code>Xbootclasspath</code> for the application's JVM startup parameters per your IDE's instructions.

If you are NOT running the application inside the IDE, follow the instructions below to configure the JVM parameters using the WebSphere Administrative Console.

#### Using the JMS Sensor with the WebSphere Application Server

The JMS Sensor does not support the WebSphere Application Server embedded JMS implementation, which is also referred to as the Default Messaging Provider. The embedded JMS implementation is only meant to be used internally by applications running on WebSphere Application Server; messaging into or out of the WebSphere environment is not supported. The full WebSphere MQ product is needed for this purpose.

#### Adding Interceptors for Sensors

If you want to track business transactions that include cross-application server EJB calls, you need to add the interceptors for Sensors to the application servers by adding the following lines to the server.xml file of your WebSphere application servers:

```
<interceptors xmi:id="Interceptor_X"
name="com.bristol.tvision.sensor.ejb.ORB.TVClientInterceptor"/>
<interceptors xmi:id="Interceptor_X"
name="com.bristol.tvision.sensor.ejb.ORB.TVServerInterceptor"/>
```

In "Interceptor X," the X is a unique number that is one higher than the existing Interceptor values in your server.xml file. For example, Interceptor\_18, and Interceptor\_19 could be the two names that you give if 18 and 19 are not currently in use.

## Configuring WebLogic Application Servers

WebLogic application servers are configured by adding the Xbootclasspath or javaagent JVM parameter to the script that is used to start the application server. WebLogic is started by running shell scripts in a UNIX environment, or command scripts in a Windows environment. Because the startup scripts that WebLogic provides are frequently customized by a site administrator, it is not possible to provide detailed configuration instructions that apply to all situations. Instead, the following sections provide instructions for each of the certified versions of the WebLogic application server for a generic implementation. Your site administrator should be able to use these instructions to show you how to make these changes in your customized environment.

Make sure you understand the structure of the startup scripts, how the property values are set, and how to use environment variables before you make any configuration changes for the Java Agent. Always create a backup copy of any file that you are going to update prior to making the changes.

This section includes the following topics:

- WebLogic 8.1
- WebLogic 9.2
- Configuring Remote-Started WebLogic Managed Servers

#### WebLogic 8.1

To configure a WebLogic 8.1 application server for the Sun JVM:

- 1 Run the JRE Instrumenter and add the Sun JVM that WebLogic is using.
- 2 Once the JVM is added, click on the **Copy Parameter** button. This will copy the Xbootclasspath parameter into the clipboard. For example:

## JAVA\_OPTIONS="-Xbootclasspath/ p:<java\_agent\_install\_dir>\classes\Sun\1.4.2\_04;<java\_agent\_install\_d ir>\classes\boot"

where <java\_agent\_install\_dir> is the path to the directory where the Java Agent was installed.

3 Locate the startup script used to start WebLogic for your domain. This file is typically located in a path similar to this example:

#### D:\bea\weblogic81\config\<Dom\_Name>\start<Dom\_Name>.cmd

Replace **<Dom\_Name>** by the name of the script that starts the application.

For example, if your domain name is **medrec**, the path looks like this:

#### D:\bea\weblogic81\samples\domains\medrec\startMedRecServer.cmd

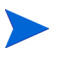

In rare cases, if you also deploy the TransactionVision Web Application on this WebLogic server, you should modify the tvStartMedRecServer.cmd instead.

- 4 Create a backup copy of the startup script prior to making any changes to the script.
- 5 Use your editor to open the startup script.
- 6 Paste the **Xbootclasspath** parameter saved in the clipboard to the Java command line that starts the application server. The parameter must be placed at the beginning of the Java parameters following any JIT options, such as **-hotspot** or **-classic**.

Following is an example of a WebLogic startup script before adding the **Xbootclasspath** parameter:

```
"%JAVA_HOME%\bin\java" -hotspot -ms64m -mx64m"-Xbootclasspath/
p:<java_agent_install_dir>\DiagnosticsAgent\classes\Sun\1.4.2_04;<java_ag
ent_install_dir>\DiagnosticsAgent\classes\boot" -classpath "%CLASSPATH%"
-Dweblogic.Domain=petstore -Dweblogic.Name=petstoreServer
-Dbea.home="C:\\bea"
-Dweblogic.management.password=%WLS_PW%
-Dweblogic.ProductionModeEnabled=%STARTMODE%
-Dcloudscape.system.home=./samples/eval/cloudscape/data
-Djava.security.policy=="C:\bea\weblogic81/lib/weblogic.policy"
weblogic.Server
```

The startup script examples are shown with line breaks. The actual scripts do not have line breaks and the text of the commands will wrap on your screen as necessary.

## Following is an example of a WebLogic startup script after adding the **Xbootclasspath** parameter:

```
"%JAVA_HOME%\bin\java" -hotspot -ms64m -mx64m -Xbootclasspath/p:"C:\Program
Files\Hewlett-Packard\common\<java_agent_install_dir>\DiagnosticsAgent\classes\boo
t"-classpath "%CLASSPATH%"-Dweblogic.Domain=petstore
-Dweblogic.Name=petstoreServer
```

- -Dbea.home="C:\bea"
- -Dweblogic.management.password=%WLS\_PW%
- -Dweblogic.ProductionModeEnabled=%STARTMODE%
- -Dcloudscape.system.home=./samples/eval/cloudscape/data
- -Djava.security.policy=="C:\bea\weblogic81/lib/weblogic.policy" weblogic.Server
- 7 Save the changes to the startup script.

- 8 Restart the WebLogic application server. You do not need to restart the application server host machine.
- 9 To verify that the Java Agent was configured correctly, check for entries in the <java\_agent\_install\_dir>\log\<java\_agent\_id>\probe.log file. If there are no entries in the file, this indicates that you did not run the JRE Instrumenter, or did not enter the Xbootclasspath correctly.

For details on running the JRE Instrumenter, Running the JRE Instrumenter on page 33.

To configure a WebLogic 8.1 application server for the JRockit JVM:

- 1 Run the JRE Instrumenter and add the JRockit JVM that WebLogic is using.
- 2 Once the JVM is added, click on the **Copy Parameter** button. This will copy the Xbootclasspath parameter into the clipboard.

Following is an example of the Xbootclasspath parameter:

```
-Xbootclasspath/p:<java_agent_install_dir>\DiagnosticsAgent\classes\boot
```

where <java\_agent\_install\_dir> is the path to the directory where the Java Agent was installed.

3 Locate the command file that invokes the WebLogic application server (for example, startWLS.cmd). This file is typically located in a path similar to the following example:

C:\bea\weblogic81\server\bin\startWLS.cmd

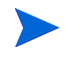

In rare cases, if you also deploy the TransactionVision Web Application on this WebLogic server, you should modify tvStartWLS.cmd instead.

- 4 Create a backup copy of the command file prior to making any changes to the script. You may want to give the new copy a name such as startWLSWithJRockit.cmd, and use this as the new version of the command file that will be manipulated in the following steps.
- 5 Use your editor to open the startup script.
- 6 Set the JAVA executable invoked by WebLogic to JRockit.
  - a Locate the line in the command file where the value of the JAVA\_VENDOR parameter is set.
  - b Change the value of the **JAVA\_VENDOR** variable to point to the JRockit folder as follows:

set JAVA\_VENDOR=<BEA\_HOME\_DIR>\jrockit

For example:

set JAVA\_VENDOR=BEA

- 7 Modify the Java command line that starts the application server.
  - a Locate the line in the command file which begins as follows:

%JAVA\_HOME%\bin\java %JAVA\_VM% %JAVA\_OPTIONS% .....

b Indicate the JRockit management URL by specifying the Xmanagement:class parameter immediately following the %JAVA\_OPTIONS% variable.

The following is an example of the Xmanagement:class parameter:

-Xmanagement:class=com.mercury.opal.capture.proxy.JRockitManagement

c Allow the Java Agent to hook into the application server process by adding the Xbootclasspath parameter you saved in the clipboard to immediately following the %JAVA\_OPTIONS% variable.

The following is an example of a WebLogic startup script before adding the Xmanagement:class and Xbootclasspath parameters:

These startup script examples are shown with line breaks. The actual scripts do not have line breaks and the text of the commands will wrap on your screen as necessary.

```
"%JAVA_HOME%\bin\java" %JAVA_VM% %MEM_ARGS% %JAVA_OPTIONS%
-Dweblogic.Name=%SERVER_NAME%
-Dweblogic.management.username=%WLS_USER%
-Dweblogic.management.password=%WLS_PW%
-Dweblogic.management.server=%ADMIN_URL%
-Dweblogic.ProductionModeEnabled=%PRODUCTION_MODE%
-Djava.security.policy="%WL_HOME%\server\lib\weblogic.policy"
weblogic.Server
```

The following is an example of a WebLogic startup script after adding the Xbootclasspath parameter:

```
"%JAVA_HOME%\bin\java" %JAVA_VM% %MEM_ARGS% %JAVA_OPTIONS%
-Xmanagement:class=com.mercury.opal.capture.proxy.JRockitManagement
-Xbootclasspath/p:"C:\Program Files\Hewlett-Packard\common\JavaAgent\
classes\boot"
-Dweblogic.Name=%SERVER_NAME%
-Dweblogic.management.password=%WLS_USER%
-Dweblogic.management.server=%ADMIN_URL%
-Dweblogic.ProductionModeEnabled=%PRODUCTION_MODE%
-Djava.security.policy="%WL_HOME%\server\lib\weblogic.policy"
weblogic.Server
```

8 If you use WebSphere MQ as your communication transport and you choose the connection type as server (default) in the Java Agent setup, you also need to add the path to WebSphere MQ java/lib to your system's library path environment variable. For example:

On AIX, add:

set LIBPATH=\$LIBPATH:/usr/mqm/java/lib

export LIBPATH

On Solaris or Linux, add:

set LD\_LIBRARY\_PATH=\$LD\_LIBRARY\_PATH:/opt/mom/java/lib

export LD\_LIBRARY\_PATH

Replace lib with lib64 if your JVM is 64-bit.

On Windows, you typically do not need such settings because this path has been added to your PATH environment variable when you installed WebSphere MQ.

- 9 Save the changes to the command file.
- 10 Restart the WebLogic application server (not the computer; just the application server).

11 To verify that the Java Agent was configured correctly, check for entries in the <java\_agent\_install\_dir>\log\<java\_agent\_id>\probe.log file. If there are no entries in the file, this indicates that you did not run the JRE Instrumenter or did not enter the Xbootclasspath parameter correctly.

For details on running the JRE Instrumenter, see Running the JRE Instrumenter on page 33.

#### WebLogic 9.2

To configure a WebLogic 9.2 application server:

- 1 Run the JRE Instrumenter and add the JVM that WebLogic 9.2 is using.
- 2 Once the JVM is added, click on the **Copy Parameter** button. This will copy the JVM parameter into the clipboard. For example:

JAVA\_OPTIONS="-javaagent:<java\_agent\_install\_dir>\DiagnosticsAgent\lib\probe
agent.jar"

where <java\_agent\_install\_dir> is the path to the directory where the Java Agent was installed.

3 Locate the startup script used to start WebLogic for your domain. For example, if your domain name is Medrec, the path looks like this:

```
D:\bea\weblogic92\samples\domains\medrec\bin\startWebLogic.cmd
```

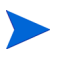

In rare cases, if you also deploy the TransactionVision Web Application (UI) on this WebLogic server, you should modify tvStartWebLogic.cmd instead.

- 4 Create a backup copy of the startup script prior to making any changes to the script.
- 5 Use your editor to open the startup script.
- 6 Paste the **JVM** parameter saved in the clipboard to the Java command line that starts the application server. The parameter must be placed at the beginning of the Java parameters following any JIT options, such as **-hotspot** or **-classic**.

Following is an example of a WebLogic startup script after adding the JVM parameter:

```
set JAVA_OPTIONS=
"-javaagent:C:\MercuryDiagnostics\JAVAProbe\DiagnosticsAgent\lib\probeagent.
jar" %SAVE_JAVA_OPTIONS%
```

7 If you use WebSphere MQ as your communication transport and you choose the connection type as server (default) in the Java Agent setup, you also need to add the path to WebSphere MQ java/lib to your system's library path environment variable. For example:

On AIX, add:

```
set LIBPATH=$LIBPATH:/usr/mqm/java/lib
```

export LIBPATH

On Solaris or Linux, add:

```
set LD_LIBRARY_PATH=$LD_LIBRARY_PATH:/opt/mom/java/lib
```

export LD\_LIBRARY\_PATH

Replace lib with lib64 if your JVM is 64-bit.

On Windows, you typically do not need such settings because this path has been added to your PATH environment variable when you installed WebSphere MQ.

- 8 Save the changes to the startup script.
- 9 Restart the WebLogic application server. You do not need to restart the application server host machine.
- 10 To verify that the Java Agent was configured correctly, check for entries in the <java\_agent\_install\_dir>\log\<java\_agent\_id>\probe.log file. If there are no entries in the file, this indicates that you did not run the JRE Instrumenter, or did not enter the JVM parameter correctly.

For details on running the JRE Instrumenter, see Running the JRE Instrumenter on page 33.

#### Configuring Remote-Started WebLogic Managed Servers

For a WebLogic server using Node Manager to start, follow the same steps in the previous sections to run jreinstruenter to instrument the JRE your application server is using. Then copy and paste the output from the jreinstrumenter to corresponding <arguments> tag for your server in the config.xml file. The config.xml file is usually located in the <your\_domain>/ config directory.

Following are examples for JVM 1.5 and JVM 1.4:

#### JVM 1.5 Example

In this example, if your managed server is called cluster\_server1, you would modify config.xml to add the javaagent argument (in red) as follows:

```
<server>
    <name>cluster_server1</name>
    <ssl>
      <enabled>false</enabled>
    </ssl>
    <machine>Machine-0</machine>
    <listen-port>8001</listen-port>
    <cluster>ChenCluster</cluster>
    <web-server>
      <web-server-log>
        <number-of-files-limited>false</number-of-files-limited>
      </web-server-log>
    </web-server>
    <listen-address></listen-address>
    <server-start>
      <arguments>-javaagent:e:/myprobe/javaprobe/build/lib/probeagent.jar
arguments>
      <password-encrypted>{3DES}9pcg8snNNwA=</password-encrypted>
    </server-start>
    <jta-migratable-target>
      <user-preferred-server>cluster_server1</user-preferred-server>
      <cluster>ChenCluster</cluster>
    </jta-migratable-target>
  </server>
```

#### JVM 1.4 Example

For JVM 1.4, you would copy the output from the <code>jreinstrumenter</code> to the <code><arguments></code> tag in config.xml for the server you want to monitor. In this example, the <code>jreinstrumenter</code> argument (in red) is added:

```
<server>
    <name>cluster server1</name>
    <ssl>
      <enabled>false</enabled>
    </ssl>
    <machine>Machine-0</machine>
    <listen-port>8001</listen-port>
    <cluster>ChenCluster</cluster>
    <web-server>
      <web-server-log>
        <number-of-files-limited>false</number-of-files-limited>
      </web-server-log>
    </web-server>
    <listen-address></listen-address>
    <server-start>
      <arguments>-Xbootclasspath/
<java_agent_install_dir>\DiagnosticsAgent\classes\Sun\1.4.2_08;<java_agent_in
stall_dir>\DiagnosticsAgent\classes\boot</arguments>
      <password-encrypted>{3DES}9pcq8snNNwA=</password-encrypted>
    </server-start>
    <jta-migratable-target>
      <user-preferred-server>cluster_server1</user-preferred-server>
      <cluster>ChenCluster</cluster>
    </jta-migratable-target>
  </server>
```

## Configuring Messaging System Providers

TransactionVision uses queues for the communication between the Analyzers and the Sensors. You need at least three queues: the configuration queue, the event queue, and the exception queue. The default name of these queues are TVISION.CONFIGURATION.QUEUE, TVISION.EVENT.QUEUE, and TVISION.EXCEPTION.QUEUE, respectively. You must set up these queues on your message system provider in a vendor-specific way. See Chapter 5 "Managing Communication Links" in the *TransactionVision Administration Guide* for details.

### IBM WebSphere MQ

You may create the queues on your queue managers using the IBM WebSphere MQ runmqsc utility program or the MQ Explorer graphical user interface that is available on Windows and Linux. For using the client connection type, you also need to define a server connection channel and a listener on your queue manager. See the vendor's documentation for details.

### TIBCO EMS

You may create the queues using the TIBCO EMS Administration tool. See the vendor's documentation for details.

### Progress SonicMQ

You may create the queues on your SonicMQ brokers using the SonicMQ Management Console. See the vendor's documentation for details.

#### **BEA WebLogic JMS**

You may use the WebLogic Administrative Console to configure a JMS server and queues. Following is a summary of the steps needed for WebLogic 8.1. See the vendor's documentation for details.

1 Create a Temporary template:

Choose Services > JMS > Templates, and click Configure a new JMS Template....

2 Create a persistent JMS store:

Choose Services > JMS > Stores, and click Configure a new JMS Store....

You need to specify a directory path for the store (such as /tmp).

Alternatively, you may use a JDBC store instead.

3 Create a JMS server:

Choose Services > JMS > Servers, and click Configure a new JMS Server....

On this page, you need to specify the Persistent Store and the Temporary Template created above.

4 Create the queues:

Choose Services > JMS > Servers > your\_server\_name, and click Configure Destinations..., then click Create a new JMS Queue....

5 Create a Connection Factory:

 $Choose \ \textbf{Services} > \textbf{JMS} > \textbf{ConnectionFactories} \ and \ click \ \textbf{Create} \ \textbf{a} \ \textbf{new} \ \textbf{JMS} \ \textbf{ConnectionFactory}....$ 

## 3 Installing WebSphere MQ and User Event Sensors on UNIX Platforms

This chapter provides instructions on installing TransactionVision Sensors for WebSphere MQ and User Event on UNIX platforms. To install TransactionVision Sensors for Java applications and application servers, see Chapter 2, Installing and Configuring Java Agent.

Note that TransactionVision provides unique packages for each Sensor.

## **Installing Sensors**

#### Installation Files

The following table shows the installation file names for the TransactionVision packages for each platform. Note that if you install the User Event Sensor, the common package is installed automatically because this Sensor depends on it.

| Platform | Files                                                                                                    |
|----------|----------------------------------------------------------------------------------------------------|
| AIX      | tvision_common_750_aix_power.bff<br>tvision_sensor_wmq_750_aix_power.bff<br>tvision_sensor_userevent_750_aix_power.bff                      |
| HP-UX    | tvision_sensor_wmq_750_hpux_ia64_tar.gz<br>tvision_sensor_wmq_750_hpux_parisc_tar.gz                                                        |
| Linux    | tvision_common_750_linux_x86.rpm<br>tvision_sensor_wmq_750_linux_x86.rpm<br>tvision_sensor_userevent_750_linux_x86.rpm                      |
| Solaris  | tvision_common_750_solaris_sparc_pkg.gz<br>tvision_sensor_wmq_750_solaris_sparc_pkg.gz<br>tvision_sensor_userevent_750_solaris_sparc_pkg.gz |

## Installation Steps

1 Change to the directory location of the TransactionVision installation files (either a CD device or download directory).

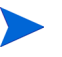

On Solaris and HP-UX, you must copy the installation files from the CD device to a temporary directory on your host's hard drive.

2 Log in as superuser:

su

3 Enter the following command to begin the installation procedure:

#### ./tvision\_install\_750\_unix.sh

The following menu is displayed:

```
This script will install/uninstall different TransactionVision components.
```

Unzipping/Untaring common package files ... Unzipping/Untaring Analyzer package files ... Unzipping/Untaring Web package files ... Unzipping/Untaring WebSphere MQ Agent package files ... Unzipping/Untaring User Event Agent package files ...

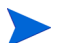

The "Unzipping..." lines above are only for Solaris and HP-UX installations.

The following TransactionVision packages are available for installation:

```
    TransactionVision Analyzer
    TransactionVision Web
    TransactionVision WebSphere MQ Agent
    TransactionVision User Event Agent
    99. All of above
    q. Quit install
    Please specify your choices (separated by ,) by number/letter:
```

The actual options and numbers depend on the installation files available on your computer.

4 To install only a single component, type the number associated with the TransactionVision component package and press **Enter**.

To install multiple, but not all components, type the numbers associated with the components you wish to install, separated by commas, and press **Enter**. For example, to install all Sensors from the menu above, type the following and press **Enter**:

3,4

To install all available components, type 99 and press Enter.

The installation script installs the specified package(s), then displays the menu again.

5 To quit the installation procedure, type **q** and press **Enter**. To install additional components, see the installation instructions for those components.

### Rebinding the WebSphere MQ Sensor on AIX

For the WebSphere MQ Sensor on the AIX platform, the installation calls the **rebind\_sensor** script to relink the Sensor library. If you install a WebSphere MQ support pack that modifies the WebSphere MQ libraries (libmqm.a, libmqic.a, libmqm\_r.a, libmqic\_r.a), you must run this script again in order for sensored applications to run correctly. For more information about this script, see Appendix A, Utilities Reference.

## **Uninstalling Sensors**

To uninstall TransactionVision components, perform the following steps:

1 Log in as superuser:

su

2 Enter the following command:

#### ./tvision\_install\_750\_unix.sh -u

The following menu is displayed (note that actual options depend on the TransactionVision packages installed on your computer):

The following TransactionVision packages are installed on the system:

- 1. TransactionVision Web
- 2. TransactionVision Analyzer
- 3. TransactionVision WebSphere MQ Agent
- 4. TransactionVision User Event Agent
- 99. All of above q. Quit uninstall

Please specify your choices (separated by ,) by number/letter:

3 Type the number associated with the TransactionVision package you wish to uninstall and press **Enter**.

To uninstall all TransactionVision components, type 99 and press Enter.

The installation script uninstalls the specified package, then displays the menu again.

4 To quit the uninstall, type **q** and press **Enter**. If the common package is the only TransactionVision package still installed, it will be uninstalled automatically.

## 4 Installing WebSphere MQ and User Event Sensors on Windows

The TransactionVision Sensors for WebSphere MQ and User Event are installed as a single package on Windows. This chapter provides instructions for installing these Sensors. (To install TransactionVision Sensors for Java applications and application servers, see Chapter 2, Installing and Configuring Java Agent.)

Note that you must be logged into the target system either as Administrator or as a user with Administrator privileges.

To install this package, perform the following steps:

- 1 Close all Windows programs currently running on your computer.
- 2 In the Windows Explorer, double-click tvision\_sensor\_750\_win.exe. The InstallShield Welcome screen appears.

| TransactionVision S | ensor - InstallShield Wizard                                                                                             |  |
|---------------------|----------------------------------------------------------------------------------------------------|--|
|                     | Welcome to the InstallShield Wizard<br>for TransactionVision Sensor                                                      |  |
|                     | The InstallShield Wizard(TM) will help install<br>TransactionVision Sensor on your computer. To continue,<br>click Next. |  |
|                     | < Back Next > Cancel                                                                                                    |  |

- 3 Click Next> to display the InstallShield Save Files screen.
- 4 To use the default folder for extracting installation files, click **Next**>. To choose a different folder, click **Change**, select the desired folder, then click **Next**>. InstallShield extracts the installation files.

If this is the first time installing TransactionVision Sensors on this computer, continue with Initial Installation. If an earlier version of TransactionVision Sensors is installed on this computer, continue with Upgrade Installation.

## Initial Installation

For an initial installation, the Setup Welcome screen is displayed.

1 On the Setup Welcome screen, click **Next**> to display the TransactionVision license agreement.

- 2 Click **Yes** to accept the license agreement. The User Information screen appears.
- 3 Enter your name and company name, then click **Next**>. The Destination Location screen appears.
- 4 To install the Sensors for WebSphere MQ and User Event, select **Complete** and click **Next**>. To install only some Sensors, select **Custom**, click **Next**>, select the desired Sensors, and click **Next**>.

The selected Sensors are installed in the specified location. The Setup Complete page appears.

5 Click **Finish** to complete the installation.

## Upgrade Installation

For an upgrade installation, double-click tvision\_sensor\_750\_win.exe and click Next> on the InstallShield Welcome screen to display the Sensor setup maintenance menu:

| TransactionVision S | ensor Mair                                        | ntenance 🛛 🔀                                                                                                    |
|---------------------|---------------------------------------------------|----------------------------------------------------------------------------------------------------|
|                     | Welcome to th<br>program. This<br>Click one of th | he TransactionVision Agent setup maintenance<br>program lets you modify the current installation.<br>ne options below. |
|                     | Modify                                            |                                                                                                    |
|                     | 1                                                 | Add or remove component within the same<br>TransactionVision Sensor release version.                                   |
|                     | C Reinstall                                       |                                                                                                    |
|                     | F                                                 | Reinstall or upgrade all components installed by<br>the previous setup.                                                |
| Ø                   | C Remove                                          |                                                                                                    |
|                     | 1                                                 | Remove all installed components.                                                                                       |
| InstallShield       |                                                   |                                                                                                    |
|                     |                                                   | Next > Cancel                                                                                                    |

- 1 Select one of the following to upgrade the TransactionVision installation (to modify the installation, see Modifying the Installation on page 62):
  - If you wish to install TransactionVision Sensors with different settings from the previous installation, select **Remove** and click **Next**> to uninstall the previous installation, then begin the installation procedure again.

• If you are upgrading from a previous release, select **Reinstall** and click **Next**> to install TransactionVision Sensors using the settings from the previous installation. The Configuration File Migration dialog appears:

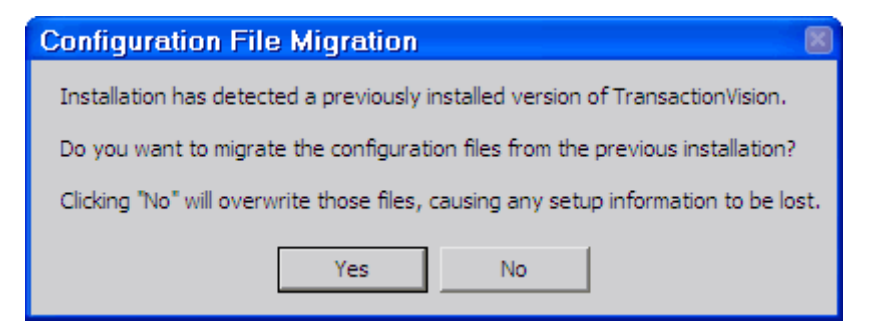

2 To maintain configuration information from the previous installation, click **Yes**. The installation wizard makes a backup copy of existing configuration files, installs the new version of TransactionVision, and opens an MS-DOS window to migrate existing configuration files to the new version. When complete, the Setup Complete screen appears.

To overwrite existing configuration files, click **No**. The installation wizard displays a message box asking whether you want to make a backup copy of existing configuration files before continuing the installation.

| Migrate?                                                                            |
|-------------------------------------------------------------------------------------|
| Do you want to backup the configuration files from the previous installation?       |
| Clicking "No" will overwrite those files, causing any setup information to be lost. |
| Yes No                                                                              |

Click **Yes** to create a backup copy or No to continue the installation without backing up configuration files. The installation wizard then installs the new version of TransactionVision, overwriting existing configuration files, and displays the Setup Complete screen.

- 3 The installation wizard installs the new version of TransactionVision and displays the Setup Complete screen.
- 4 Click **Finish** to complete the installation.

## Modifying the Installation

After you install TransactionVision Sensors on a host, you may wish to modify your installation. For example, suppose you initially install the WebSphere MQ Sensor on a host, then later decide to install the User Event Sensor. To modify your installation perform the following steps:

1 Double-click tvision\_sensor\_750\_win.exe and click Next> on the InstallShield Welcome screen to display the TransactionVision Sensor Maintenance screen:

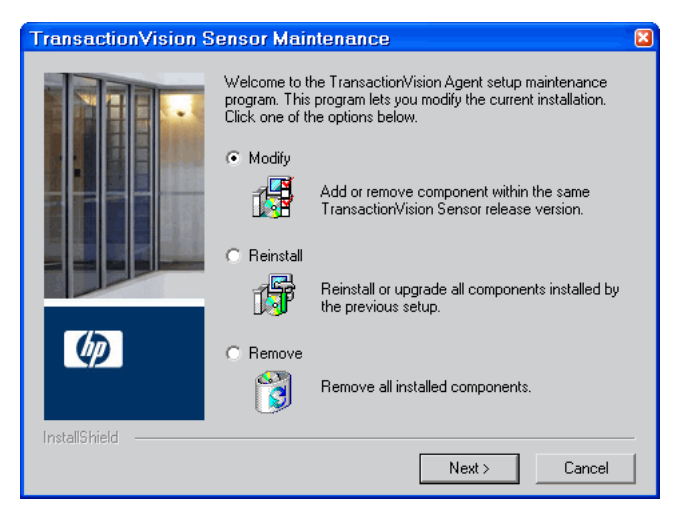

2 To install an additional Sensor or remove an installed Sensor, select **Modify** and click **Next**> to display the Select Components screen.

| Select Components |                                                                                                    | 8                 |
|-------------------|----------------------------------------------------------------------------------------------------|-------------------|
|                   | Select the components you want to install, clear t<br>you do not want to install or want to uninstall. | he components     |
| Ø                 | Description<br>TransactionVision Agent to collect events from<br>MQ API calls.                         | WebSphere         |
| InstallShield     | Space Required on C:<br>Space Available on C:                                                          | 0 K<br>42415728 K |
| motalionitoria    | < Back Next >                                                                                          | Cancel            |

- 3 Select the Sensors you want to install and click Next> to run the modified installation.
- 4 Click **Finish** to complete the installation.

## **Uninstalling Sensors**

To uninstall TransactionVision components, perform the following steps:

- 1 From the Start menu, choose Settings > Control Panel.
- 2 Double-click Add/Remove Programs.
- 3 Select the HP TransactionVision Sensor package and click **Change/Remove**. The maintenance menu screen appears.
- 4 Select Remove and click Next> to remove TransactionVision components.
- 5 Click **OK** to confirm that you wish to uninstall the specified package. The specified package is uninstalled. The following types of files are not deleted:
  - Any files added after the installation.
  - Any shared files associated with packages that are still installed.

If shared files do not appear to be associated with any installed packages (for example, if all other TransactionVision packages have been uninstalled), the Shared File Detected screen appears.

- To leave all shared files installed, check Don't display this message again and click No.
- To leave the current file, but display this message for any other shared files, click No.
- To delete the shared file, click Yes.

The Uninstallation Complete screen appears.

6 Click **Finish** to complete the uninstallation procedure.

## 5 Installing Sensors on i5/OS

To install the Sensor on the i5/OS platform, perform the following steps:

1 If an earlier version of the TransactionVision Sensor is installed, use the following command to uninstall it:

DLTLICPGM LICPGM(3RBB9ES)

- 2 On an i5/OS machine, either find an existing library to use or create a new a library to copy the installation file to (for example, TVTMP).
- 3 On a PC, FTP the Sensor installation file tvision\_sensor\_wmq\_750\_i5os\_as400.savf from the CD-ROM and rename it to sensor750.savf to the library created in step 1 on your i5/ OS machine. Be sure to set binary mode transfer as follows:

```
ftp> bin
ftp> cd /qsys.lib/tvtmp.lib
ftp> put tvision_sensor_wmq_750_i5os_as400.savf sensor750.savf
```

4 On the i5/OS machine, run the following command to install the Sensor. Note that you may need to replace TVTMP in the command with the name of the library in which the sensor750.savf package resides

RSTLICPGM LICPGM (3RBB9ES) DEV (\*SAVF) SAVF (TVTMP/SENSOR750)

5 Verify the installation with the following command:

#### DSPSFWRSC

- 6 To use the C Sensor, bind your programs to TVSENSOR/LIBMQM.
- 7 If a new temporary library was created in step 2, it may now be safely deleted.

## 6 Installing Sensors on z/OS

This chapter provides instructions for installing the following TransactionVision Sensors on the IBM z/OS platform:

- CICS, WebSphere MQ (WMQ) Batch, and WebSphere MQ (WMQ) IMS
- WebSphere MQ CICS and WebSphere MQ IMS Bridge

For additional RACF requirements for authorizations, firewall settings, and MIPS, see Appendix C, Additional z/OS Settings.

# Installing the CICS, WebSphere MQ Batch, and WebSphere MQ IMS Sensors on IBM $z/\rm{OS}$

To install these Sensors on the z/OS platform, perform the following steps, substituting a valid data set name high-level qualifier for &hlq, for example, TVISION.

Once you complete this installation procedure, see the *TransactionVision Administration Guide* for additional configuration instructions.

The following may be used to perform either an SMP/E or non-SMP/E install. See step 4 for additional details.

1 FTP the Sensor installation files from the Sensors/zos/install directory of the TransactionVision CD-ROM to your z/OS system using binary mode and specifying the correct data set attributes on the quote command. For example:

ftp> quote site fixrecfm 80 lrecl=80 recfm=fb blksize=3120 vol=&volser u=&unit pri=30 sec=5 tr

(where &volser is the target disk volume serial number and &unit is the target disk device type / esoteric)

```
ftp> bin
ftp> put sld750.f1 '&hlq.sld750.f1'
ftp> put sld750.f2 '&hlq.sld750.f2'
ftp> put sld750.f3 '&hlq.sld750.f3'
ftp> put sld750.mcs '&hlq.sld750.mcs'
```

If any of the above ftp commands fail, it may be necessary to delete the target dataset(s) before re-executing.

2 Use the TSO RECEIVE command to create the product distribution data sets from the transferred files. The following table shows the RECEIVE commands and the filename to enter for each one in response to the prompt, "INMR906A Enter restore parameters or 'DELETE' or 'END'."

| Command                             | Filename                   |
|-------------------------------------|----------------------------|
| RECEIVE INDSNAME('&hlq.SLD750.F1')  | DSN('&hlq.ASLD750.F1')     |
| RECEIVE INDSNAME('&hlq.SLD750.F2')  | DSN('&hlq.ASLD750.F2')     |
| RECEIVE INDSNAME('&hlq.SLD750.F3')  | DSN('&hlq.ASLD750.F3')     |
| RECEIVE INDSNAME('&hlq.SLD750.MCS') | DSN('&hlq.ASLD750.SMPMCS') |

| Data Set            | Member(s)   | Description                                   |
|---------------------|-------------|-----------------------------------------------|
| &hlq.ASLD750.F1     | ASLD750     | SMP/E JCLIN                                   |
| &hlq.ASLD750.F2     | SLDMOD01-39 | Sensor modules                                |
|                     | MQCONNX     | Dummy module for WebSphere 5.1 installations. |
|                     | LKSTBN      | Sample job to rebind WBI library              |
| &hlq.ASLD750.F3     | DUMYCICS    | Sample customization job                      |
|                     | DUMYIMS     | Sample customization job                      |
|                     | SLDACCPT    | Sample SMP/E job                              |
|                     | SLDALLOC    | Sample SMP/E job                              |
|                     | SLDAPPLY    | Sample SMP/E job                              |
|                     | SLDCICSD    | Sample customization job                      |
|                     | SLDCRTQS    | Sample customization job                      |
|                     | SLDDDDEF    | Sample SMP/E job                              |
|                     | SLDDZON     | Sample SMP/E job                              |
|                     | SLDGZON     | Sample SMP/E job                              |
|                     | SLDINSTL    | Sample non-SMP/E install job                  |
|                     | SLDRECV     | Sample SMP/E job                              |
|                     | SLDTZON     | Sample SMP/E job                              |
|                     | TVISION     | Sample product startup procedure              |
|                     | TVISIONC    | Sample product startup procedure              |
|                     | TVISIONM    | Sample product startup procedure              |
|                     | TVISIONR    | Sample recovery procedure                     |
|                     | VERSION     | Build number information                      |
| &hlq.ASLD750.SMPMCS | SMP/E MCS   |                                               |

3 The data sets created make up an SMP/E install package in RELFILE format. Verify the creation of the following SMP/E input data sets:

If any of the above data sets are missing, recheck Steps 1 and 2. If discrepancies remain unresolved, please contact HP Support for assistance.

4 The sample jobs listed below perform an SMP/E product installation. Read the comments contained in each member, in addition to the instructions for steps 5-9 carefully. Together, this information should be sufficient to appropriately tailor each jobstream to meet your local site requirements. (The SMP/E FMID for this installation is ASLD750.)

&hlq.ASLD750.F3(SLDALLOC)
&hlq.ASLD750.F3(SLDGZON)
&hlq.ASLD750.F3(SLDDZON)
&hlq.ASLD750.F3(SLDTZON)
&hlq.ASLD750.F3(SLDDDEF)
&hlq.ASLD750.F3(SLDRECV)
&hlq.ASLD750.F3(SLDAPPLY)

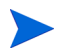

You may perform a non-SMP/E install by customizing and running the SLDINSTL member and skipping steps 5-9 and step 18. All other steps should be performed.

5 Allocate the target and distribution libraries for the product by customizing and running the SLDALLOC member. The following libraries will be created by the job:

| Library                                | Description                    |
|----------------------------------------|--------------------------------|
| target library &THLQUAL.SSLDLOAD       | Sensor load modules            |
| target library &THLQUAL.SSLDINST       | Sensor installation sample JCL |
| target library &THLQUAL.SSLDSAMP       | Sensor samples                 |
| target library &THLQUAL.SSLDPROC       | Sensor sample JCL procedures   |
| target library &THLQUAL.SSLDAUTH       | Sensor load modules            |
| distribution library &DHLQUAL.ASLDMOD  | Sensor distribution modules    |
| distribution library &DHLQUAL.ASLDINST | Sensor installation sample JCL |
| distribution library &DHLQUAL.ASLDSAMP | Sensor samples                 |
| distribution library &DHLQUAL.ASLDPROC | Sensor sample JCL procedures   |

- 6 If you are installing the Sensor into an existing SMP/E global zone, skip this step. If you are installing the Sensor into a new SMP/E global zone, customize and run members— SLDGZON, SLDDZON, and SLDTZON—to create new global, target, and distribution zones.
- 7 Create the SMP/E DDDEFs in the distribution and target zones by customizing and running the SLDDDDEF member. You may install into any SMP/E target zone desired.

| The following DDDEFs will be created | d by the SLDDDDEF member: |
|--------------------------------------|---------------------------|
|--------------------------------------|---------------------------|

| Library                    | Description                                                     |
|----------------------------|-----------------------------------------------------------------|
| target zone DDDEF SSLDLOAD | Points to the SSLDLOAD target library allocated in Step 4.      |
| target zone DDDEF SSLDINST | Points to the SSLDINST target library allocated in Step 4.      |
| target zone DDDEF ASLDMOD  | Points to the ASLDMOD distribution library allocated in Step 4. |

| Library                          | Description                                                                                                   |
|----------------------------------|----------------------------------------------------------------------------------------------------|
| target zone DDDEF SCEELKED       | Points to the LE SCEELKED library. This DDDEF might already exist in your chosen target zone.                 |
| target zone DDDEF SCSQLOAD       | Points to the WebSphere MQ SCSQLOAD library.<br>This DDDEF might already exist in your chosen<br>target zone. |
| target zone DDDEF SDFHLOAD       | Points to the CICS SDFHLOAD library. This<br>DDDEF might already exist in your chosen target<br>zone.         |
| target zone DDDEF SSLDSAMP       | Points to the SSLDSAMP target library allocated in Step 4.                                                    |
| target zone DDDEF SSLDPROC       | Points to the SSLDPROC target library allocated in Step 4.                                                    |
| target zone DDDEF SSLDAUTH       | Points to the SSLDAUTH target library allocated in Step 4.                                                    |
| distribution zone DDDEF ASLDMOD  | Points to the ASLDMOD distribution library allocated in Step 4.                                               |
| distribution zone DDDEF ASLDINST | Points to the ASLDINST distribution library created in Step 4.                                                |
| distribution zone DDDEF ASLDSAMP | Points to the ASLDSAMP distribution library created in Step 4.                                                |
| distribution zone DDDEF ASLDPROC | Points to the ASLDPROC distribution library created in Step 4.                                                |

Important! If you do NOT have CICS installed on your system, customize and submit the JCL DUMYCICS to generate dummy CICS modules. Then set the CICS high level qualifier (&CICSQUAL) to be the same as the target library high level qualifier (%tvlib). If you do NOT have IMS installed on your system, customize and submit the JCL DUMYIMS to generate dummy IMS modules. Then set the IMS high level qualifier (&IMSQUAL) to be the same as the target library high level qualifier (%tvlib).

8 SMP/E RECEIVE the Sensor installation package product by customizing and running the SLDRECV member.

9 SMP/E APPLY the Sensor installation package by customizing and running the SLDAPPLY member. After APPLY processing, verify the following:

| Library        | Contents                                                                                                    |
|----------------|----------------------------------------------------------------------------------------------------|
| &THLQ.SSLDLOAD | SLDPCCX, SLDPCDR, SLDPCMX, SLDPCPX, SLDPCSX,<br>SLDPDSX, SLDPFCX, SLDPICX, SLDPPCX, SLDPPSX,<br>SLDPTCX, SLDPTDX, SLDPTSX, MQCONNX, SLDPMDR,<br>SLDPMECB, SLDPMECQ, SLDPMECR, SLDPMECS,<br>SLDPMEM, SLDPSTBB, SLDPSTBQ, SLDPSTBR, SLDPSTBS |
| &THLQ.SSLDINST | SLDACCPT, SLDALLOC, SLDAPPLY, SLDCICSD, SLDCRTQS,<br>SLDDDDEF, SLDDZON, SLDGZON, SLDINSTL, SLDRECV,<br>SLDTZON, VERSION                                                                                                    |
| &THLQ.SSLDPROC | TVISION, TVISIONC, TVISIONM, TVISIONR                                                                                                    |
| &THLQ.SSLMSAMP | No members in this release                                                                                                    |
| &THLQ.SSLDAUTH | SLDPASM, SLDPBQM, SLDPCMD, SLDPCSC, SLDPCSI,<br>SLDPCSM, SLDPITM, SLDPMON, SLDPSSS, SLDPTVM,<br>SLDPMSI, SLDPMSM                                                                                                    |

- 10 You may wish to review Chapter 11 in the *TransactionVision Administration Guide* before performing the remaining installation steps.
- 11 Update your CICS CSD file with the required resource definitions for the Sensor by customizing and running the SLDCICSD member. If your environment consists of multiple CICS regions with separate CSDs or different startup lists, repeat this step for each CICS region to be monitored by the Sensor.
- 12 Place the CICS Sensor program load modules in a library in your DFHRPL concatenation. Either copy the modules into an existing library already in your DFHRPL concatenation or add the SSLDLOAD library to the DFHRPL concatenation. The CICS modules are: SLDPCCX, SLDPCMX, SLDPCPX, SLDPCSX, SLDPDSX, SLDPFCX, SLDPICX, SLDPPCX, SLDPPSX, SLDPTCX, SLDPTDX, and SLDPTSX. If you run multiple CICS regions with separate startup JCL, repeat this step for each CICS region to be monitored by the Sensor.
- 13 Optional. To automatically enable and disable the Sensor's CICS exit programs at CICS startup and shutdown, define SLDPCSX as a second pass PLTPI and SLDPCPX as a second pass PLTSD. Refer to CICS Resource Definition Guide, DFHPLT section. Add these definitions to your existing DFHPLTxx. If new PLTs are defined, add references to them in the CICS System Initialization Table (SIT). Refer to CICS System Definition Guide, "Specifying CICS system initialization parameters." Repeat this step for each CICS region to be monitored by the Sensor.

Sample SIT entries:

```
...
PLTPI=BI,
PLTSD=BS,
...
```

Sample definitions of PLTs with the suffixes BT and BS:

```
//DFHPLTPI EXEC DFHAUPLE
//ASSEM.SYSUT1 DD *
DFHPLT TYPE=INITIAL,SUFFIX=BI
DFHPLT TYPE=ENTRY,PROGRAM=DFHDELIM
```
```
DFHPLT TYPE=ENTRY, PROGRAM=SLDPCSX
DFHPLT TYPE=FINAL
END
//*
//DFHPLTSD EXEC DFHAUPLE
//ASSEM.SYSUT1 DD *
DFHPLT TYPE=INITIAL, SUFFIX=BS
DFHPLT TYPE=ENTRY, PROGRAM=SLDPCPX
FHPLT TYPE=ENTRY, PROGRAM=DFHDELIM
DFHPLT TYPE=FINAL
END
//
```

If the optional step above is not performed, CICS transaction SLDS can be executed to enable Sensors, and CICS transaction SLDP can be executed to disable them.

14 APF-authorize the TransactionVision library, &hlq.SSLDAUTH.

&hlq.SSLMLOAD must NOT be authorized. Refer to *MVS Initialization and Tuning Reference*, PROGxx or IEAAPFxx system parameters for additional details.

15 The TVISION address space must be non-swappable. TVISION assures this by issuing a SYSEVENT TRANSWAP macro, so it is not necessary to include the program in the PPT. If you do include it, specify the entry as follows:

PPT PGMNAME(SLDPTVM) CANCEL KEY(8) NOSWAP NOPRIV NODSI PASS SYST AFF(NONE) NOPREF

Refer to MVS Initialization and Tuning Reference, SCHEDxx system parameters.

- 16 Customize the sample Sensor startup procedures, TVISION and TVISIONC, in the &hlq.SSLDPROC data set and copy them to an appropriate procedure library for your site. See Chapter 11 in the *TransactionVision Administration Guide* for guidelines for customizing the startup procedures.
- 17 Create appropriate Sensor configuration and event queues on the WebSphere MQ queue manager to be used for communication between the CICS Sensor Driver component and the TransactionVision Analyzer. Customize and run the SLDCRTQS member. See Chapter 11 of the *TransactionVision Administration Guide* for more information.
- 18 When you are satisfied with the results of your installation, perform an SMP/E ACCEPT by customizing and running the SLDACCPT member.
- 19 These sensors use EZASMI to retrieve the IP address. As a result, the startup procedures need an OMVS environment that is RACF authorized, for example TVISIONC or TVISIONM.

# Installing the WebSphere MQ CICS and WebSphere MQ IMS Bridge Sensors on IBM z/OS

There is a single Sensor installation package for WebSphere MQ CICS and WebSphere MQ IMS bridge Sensors on z/OS. Some configuration steps only apply to the WebSphere MQ Sensor for CICS; they are noted as "CICS only." If you do not intend to use the WebSphere MQ Sensor for CICS, omit those steps. The WebSphere MQ IMS Bridge Sensor also requires additional steps, which are detailed in Additional Setup for the WebSphere MQ IMS Bridge Sensor, omit those steps.

### Before You Install the WebSphere MQ Sensor for CICS

The WebSphere MQ Sensor for z/OS CICS consists of two component programs. The program that monitors an application's WebSphere MQ API calls is an WebSphere MQ API crossing exit program named CSQCAPX. This program must be installed in your CICS region in order for the Sensor to collect any events. A second program, SLMC (with an associated CICS transaction of the same name), is optional. It can be run to automatically enable and disable the crossing exit Sensor program in your CICS region as needed by the Sensor. You do not have to run SLMC for the Sensor to function correctly, but doing so improves your region's WebSphere MQ application performance when no Analyzer is monitoring the region. If you choose not to run SLMC, ensure that the crossing exit is left enabled in your CICS region.

WebSphere MQ API crossing exit programs for CICS are required to have the fixed program name CSQCAPX. Thus, only a single WebSphere MQ API crossing exit can be installed in a given CICS region at one time. If you already have a program of this name installed in the target CICS region, remove the existing CSQCAPX load module from your DFHRPL concatenation and delete or disable the existing CICS program definitions for CSQCAPX before installing the Sensor.

The WebSphere MQ Sensor for z/OS CICS requires z/OS Language Environment runtime support. Before installing the Sensor, be certain that your target CICS region has LE support enabled. The Sensor requires the CICS region to support LE programs compiled from the C language. The procedure for enabling LE support is described in the *CICS System Definition Guide* (the "Installing Application Programs" chapter in the CICS TS documentation). Consult the documentation for your version of CICS for full details.

### **SMPE Installation Procedure**

To install these Sensors on z/OS, perform the following steps:

1 FTP the Sensor installation files from Sensors/zos/install directory of the TransactionVision CD-ROM to your z/OS machine. Be sure to set binary mode transfer and the data set characteristics as follows:

```
ftp> quote site fixrecfm 80 lrecl=80 recfm=fb blksize=3120 vol=&volser
u=&unit pri=30 sec=5 tr
```

(where &volser is the target disk volume serial number and &unit is the target disk device type / esoteric)

```
ftp> bin
ftp> put slm750.f1 '&hlq.slm750.f1'
ftp> put slm750.f2 '&hlq.slm750.f2'
```

```
ftp> put slm750.f3 '&hlq.slm750.f3'
ftp> put slm750.mcs '&hlq.slm750.mcs'
```

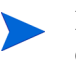

If any of the above ftp commands fail, it may be necessary to delete the target dataset(s) before re-executing.

2 Use the TSO RECEIVE command to create the SMP/E input data sets from the transferred files. The following table shows the RECEIVE commands and the filename to enter for each one in response to the prompt, "INMR906A Enter restore parameters or 'DELETE' or 'END':"

| Command                             | Filename                   |
|-------------------------------------|----------------------------|
| RECEIVE INDSNAME('&hlq.SLM750.F1')  | DSN('&hlq.ASLM750.F1')     |
| RECEIVE INDSNAME('&hlq.SLM750.F2')  | DSN('&hlq.ASLM750.F2')     |
| RECEIVE INDSNAME('&hlq.SLM750.F3')  | DSN('&hlq.ASLM750.F3')     |
| RECEIVE INDSNAME('&hlq.SLM750.MCS') | DSN('&hlq.ASLM750.SMPMCS') |

3 The data sets created are an SMP/E install package in RELFILE format. Verify the creation of the following SMP/E input data sets:

| Data Set            | Member  | Description               |
|---------------------|---------|---------------------------|
| &hlq.ASLM750.SMPMCS |         | SMP/E MCS file for Sensor |
| &hlq.ASLM750.F1     | ASLM750 | JCLIN for SMP/E           |

| Data Set        | Member   | Description                                         |
|-----------------|----------|-----------------------------------------------------|
| &hlq.ASLM750.F2 | DFHEAII  | Dummy module for CICS                               |
|                 | MQCONNX  | Dummy module for MQ51                               |
|                 | SLMBCNFG | Configuration queue table                           |
|                 | SLMMOD01 | Sensor crossing exit program for z/<br>OS CICS      |
|                 | SLMMOD02 | SLMC crossing exit management program for z/OS CICS |
|                 | SLMMOD10 | WebSphere MQ IMS Bridge support<br>module           |
|                 | SLMMOD11 | WebSphere MQ IMS Bridge support<br>module           |
|                 | SLMMOD12 | WebSphere MQ IMS Bridge support<br>module           |
|                 | SLMMOD13 | WebSphere MQ IMS Bridge support module              |
|                 | SLMMOD14 | WebSphere MQ IMS Bridge support module              |
|                 | SLMMOD15 | WebSphere MQ IMS Bridge support<br>module           |
|                 | SLMMOD16 | WebSphere MQ IMS Bridge support<br>module           |
|                 | SLMMOD17 | WebSphere MQ IMS Bridge support<br>module           |
|                 | SLMMOD18 | WebSphere MQ IMS Bridge support<br>module           |
|                 | SLMMOD19 | WebSphere MQ IMS Bridge support<br>module           |
|                 | SLMYIOE0 | WebSphere MQ IMS Bridge support<br>module           |

| Data Set        | Member Description |                                                                                                    |
|-----------------|--------------------|----------------------------------------------------------------------------------------------------|
| &hlq.ASLM750.F3 | DUMYCICS           | Sample customization job                                                                                                    |
|                 | DUMYIMS            | Sample customization job                                                                                                    |
|                 | SLMACCPT           | Sample JCL for SMP/E Accept step                                                                                                    |
|                 | SLMALLOC           | Sample JCL for TransactionVision<br>SMP/E target and distribution<br>library allocation                                                                     |
|                 | SLMAPPLY           | Sample JCL for SMP/E Apply step                                                                                                    |
|                 | SLMBCFGQ           | Sample job to change the default<br>TransactionVision configuration<br>queue name for the batch and IMS<br>Sensors or the WebSphere MQ IMS<br>Bridge Sensor |
|                 | SLMCICSD           | Sample JCL for updating CICS CSD file with Sensor program definition                                                                                        |
|                 | SLMCRTQS           | Sample JCL to create<br>TransactionVision communication<br>queues                                                                                           |
|                 | SLMDDDEF           | Sample JCL for creating SMP/E<br>DDDEFs for TransactionVision                                                                                               |
|                 | SLMDZON            | Sample JCL to create the SMP/E distribution zone                                                                                                    |
|                 | SLMGZON            | Sample JCL to create the SMP/E global zone                                                                                                    |
|                 | SLMINSTL           | Sample non-SMP/E install job                                                                                                    |
|                 | SLMRECV            | Sample JCL for SMP/E Receive step                                                                                                    |
|                 | SLMTZON            | Sample JCL to create the SMP/E target zone                                                                                                    |
|                 | TVISIONB           | Sample procedure to start the<br>WebSphere MQ IMS Bridge Sensor<br>control address space                                                                    |
|                 | TVISIOND           | Sample procedure to start the<br>WebSphere MQ IMS Bridge Sensor<br>event dispatcher address space                                                           |
|                 | VERSION            | Text file containing<br>TransactionVision build number<br>information                                                                                       |

If any of the above data sets are missing, recheck Steps 1 and 2. If in doubt, contact HP support for assistance.

4 The sample jobs listed below perform an SMP/E product installation. Please read the comments contained in each member, in addition to the instructions for steps 5-9 carefully. Together, this information should be sufficient to appropriately tailor each jobstream to meet your local site requirements. (The SMP/E FMID for this installation is ASLM750.)

&hlq.ASLM750.F3(SLMALLOC)
&hlq.ASLM750.F3(SLMGZON)
&hlq.ASLMD750.F3(SLMDZON)
&hlq.ASLM750.F3(SLMTZON)
&hlq.ASLM750.F3(SLMDDEF)
&hlq.ASLM750.F3(SLMRECV)
&hlq.ASLM750.F3(SLMAPPLY).

5 Allocate the target and distribution libraries for the product. Sample JCL for this purpose is provided in the SLMALLOC member. You must tailor this job for the requirements of your installation before executing it. The following libraries will be created by the job:

| Library                                | Description                                                             |
|----------------------------------------|-------------------------------------------------------------------------|
| target library &THLQUAL.SDFHLOAD       | Dummy CICS data set for a user who<br>does not have a CICS installation |
| target library &THLQUAL.SDFSRESL       | Dummy IMS data set for a user who<br>does not have an IMS installation  |
| arget library &THLQUAL.SSLMAUTH        | Sensor load modules                                                     |
| target library &THLQUAL.SSLMINCL       | Sensor header files                                                     |
| target library &THLQUAL.SSLMINST       | Sensor installation sample JCL                                          |
| target library &THLQUAL.SSLMLOAD       | Sensor load modules                                                     |
| target library &THLQUAL.SSLMPROC       | Sensor sample JCL                                                       |
| target library &THLQUAL.SSLMSAMP       | Sensor samples                                                          |
| target library &THLQUAL.SSLMSRC0       | Sensor sample source file                                               |
| distribution library &DHLQUAL.ASLMINCL | Sensor header files                                                     |
| distribution library &DHLQUAL.ASLMINST | Sensor installation sample JCL                                          |
| distribution library &DHLQUAL.ASLMMOD  | Sensor distribution modules                                             |
| distribution library &DHLQUAL.ASLMPROC | Sensor sample JCL                                                       |
| distribution library &DHLQUAL.ASLMSAMP | Sensor samples                                                          |
| distribution library &DHLQUAL.ASLMSRC0 | Sensor sample source file                                               |

<sup>6</sup> If you are installing the Sensor into an existing SMP/E global zone, continue to step 7. If you are installing the Sensor into a new SMP/E global zone, use the sample JCL in the SLMGZON, SLMDZON, and SLMTZON members to create new global, target, and distribution zones. You must tailor these jobs for the requirements of your installation before executing them.

7 Create the SMP/E DDDEFs in the distribution and target zones. Sample JCL for this purpose is provided in the SLMDDDEF member. You may install into any SMP/E target zone desired. You must tailor this job for the requirements of your installation before executing it.

| Library                          | Description                                                                                                   |
|----------------------------------|----------------------------------------------------------------------------------------------------|
| target zone DDDEF SSLMLOAD       | Points to the SSLMLOAD target library allocated in Step 4.                                                    |
| target zone DDDEF SSLMINST       | Points to the SSLMINST target library allocated in Step 4.                                                    |
| target zone DDDEF ASLMMOD        | Points to the ASLMMOD distribution library allocated in Step 4.                                               |
| target zone DDDEF SCEELKED       | Points to the LE SCEELKED library. This<br>DDDEF might already exist in your chosen<br>target zone.           |
| target zone DDDEF SCSQLOAD       | Points to the WebSphere MQ SCSQLOAD<br>library. This DDDEF might already exist in<br>your chosen target zone. |
| target zone DDDEF SDFHLOAD       | Points to the CICS SDFHLOAD library. This<br>DDDEF might already exist in your chosen<br>target zone.         |
| target zone DDDEF SSLMINCL       | Points to the SSLMINCL target library allocated in Step 4.                                                    |
| target zone DDDEF SSLMSRC0       | Points to the SSLMSRC0 target library allocated in Step 4.                                                    |
| target zone DDDEF SSLMSAMP       | Points to the SSLMSAMP target library allocated in Step 4.                                                    |
| target zone DDDEF SSLMPROC       | Points to the SSLMPROC target library allocated in Step 4.                                                    |
| target zone DDDEF SSLMAUTH       | Points to the SSLMQUTH target library allocated in Step 4.                                                    |
| distribution zone DDDEF ASLMMOD  | Points to the ASLMMOD distribution library allocated in Step 4.                                               |
| distribution zone DDDEF ASLMINST | Points to the ASLMINST distribution library created in Step 4.                                                |
| distribution zone DDEF ASLMINCL  | Points to the ASLMINCL distribution library created in Step 4.                                                |

The following DDDEFs will be created by the job:

| Library                         | Description                                                    |
|---------------------------------|----------------------------------------------------------------|
| distribution zone DDEF ASLMSRC0 | Points to the ASLMSRC0 distribution library created in Step 4. |
| distribution zone DDEF ASLMSAMP | Points to the ASLMSAMP distribution library created in Step 4. |
| distribution zone DDEF ASLMPROC | Points to the ASLMPROC distribution library created in Step 4. |

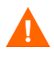

Important! If you do NOT have CICS installed on your system, customize and submit the JCL DUMYCICS to generate dummy CICS modules. Then set the CICS high level qualifier (&CICSQUAL) to be the same as the target library high level qualifier (%tvlib). If you do NOT have IMS installed on your system, customize and submit the JCL DUMYIMS to generate dummy IMS modules. Then set the IMS high level qualifier (&IMSQUAL) to be the same as the target library high level qualifier (%tvlib).

8 SMP/E RECEIVE the Sensor installation package. Sample JCL for this purpose can be found in the SLMRECV member. You must tailor this job for the requirements of your installation before executing it, changing the &DSNPREFIX and &GZONECSI parameters with your editor. Set the &DSNPREFIX parameter to account for the high level qualifier under which you created the ASLM750.\* data sets. For example, if the data sets were installed in USERNAME.ASLM750.\* and your global CSI data set was MY.GLOBAL.CSI, your customized JCL for the SMP/E RECEIVE might look as follows:

```
//RECEIVE EXEC PGM=GIMSMP,REGION=OM
//SMPCSI DD DSN=MY.GLOBAL.CSI,
//DISP=SHR
//SMPPTFIN DD DSN=USERNAME.ASLM750.SMPMCS,DISP=OLD
//SYSPRINT DD SYSOUT=*
//SMPCNTL DD *
SET BDY(GLOBAL).
RECEIVE SELECT(ASLM750) RFPREFIX(USERNAME) SYSMODS LIST.
/*
```

9 SMP/E APPLY the Sensor installation package. Sample JCL for this purpose can be found in the SLMAPPLY member. You must tailor this job for the requirements of your installation before executing it. After the job is done verify the following:

| Library           | Contents                                                                                                    |
|-------------------|----------------------------------------------------------------------------------------------------|
| &THLQUAL.SSLMLOAD | CSQCAPX, MQCONNX, SLMC, SLMCSTUB, SLMXSRV,<br>BTMQEXIT, SLMBCNFG                                                                               |
| &THLQUAL.SSLMINST | SLMACCPT, SLMALLOC, SLMAPPLY, SLMCICSD,<br>SLMCRTQS, SLMDDDEF, SLMDZON, SLMGZON,<br>SLMRECV, SLMTZON, SLMCPYDC, SLMCPYDI,<br>VERSION, SLMINSTL |
| &THLQUAL.SSLMINCL | BTMQEXIT, BTTRACE                                                                                                    |
| &THLQUAL.SSLMPROC | SLMEJCL, SLMLKSTB, SLMTJCL, SLMTRJCL,<br>TVISIONB, SLMBCFGQ, TVISIOND                                                                          |

| Library           | Contents                                                                                         |
|-------------------|--------------------------------------------------------------------------------------------------|
| &THLQUAL.SSLMSAMP | SLMEXITS, SLMTSAMP                                                                               |
| &THLQUAL.SSLMSRC0 | SLMEXITD                                                                                         |
| &THLQUAL SSLMAUTH | DFSYIOE0, SLMXCMD, SLMXCTL, SLMXINT,<br>SLMXMON, SLMXRDQ, SLMXTKC, SLMXWRQ,<br>SLMXXMC, SLMYIOE0 |

10 (CICS only) Update your CICS CSD file with the CSQCAPX and SLMC resource definitions for the Sensor. Sample JCL for this purpose can be found in the SLMCICSD member. You must tailor this job for the requirements of your installation before executing it.

This job step will define a program resource definition for CSQCAPX in your CICS region. Note that if your region already has a program resource defined for CSQCAPX and a CSQCAPX program is already installed then this previous program load module must be removed from your DFHRPL concatenation before the Sensor CSQCAPX module can be installed and used. This requirement results from the fixed naming mechanism used by WebSphere MQ for the API crossing exit facility for CICS/WebSphere MQ (only one crossing exit can be installed and it must be named CSQCAPX).

This job step will also define program and transaction definitions for SLMC.

- 11 (CICS only) Place the CSQCAPX and SLMC load modules in a library within your DFHRPL concatenation. You can either copy the modules into an existing library already present in your DFHRPL concatenation or you can add the SSLMLOAD library to the DFHRPL concatenation.
- 12 (CICS only) Enable the WebSphere MQ API crossing exit within your CICS region using the CKQC transaction. You can do this from the Connection > Modify > Enable API Exit menu item in the CKQC panel, or by specifying arguments to CKQC when invoking it. For example, you could enter CKQC MODIFY N E to enable the crossing exit (E for enable, D for disable).
- 13 Create appropriate Sensor configuration and event queues on the queue manager. Sample JCL for this purpose can be found in the SLMCRTQS member. You must tailor this job to the requirements of your installation before running it. See Chapter 7, Configuring WebSphere MQ Sensors, for more information about Sensor configuration and event queues.
- 14 When you are satisfied with the results of your installation, run the SMP/E ACCEPT step. Sample JCL for this purpose can be found in the SLMACCPT member. You must tailor this job to the requirements of your installation before running it.
- 15 These sensors use EZASMI to retrieve the IP address. As a result, these startup procedures need an OMVS section that is RACF authorized, like TVISIOND.

### Configuring SLMC for CICS

SLMC is an optional Sensor component that can improve the WebSphere MQ application performance of programs run in your CICS region when the Analyzer is not monitoring the region. SLMC monitors the TransactionVision configuration queue for messages from the Analyzer, examines any messages present there, and automatically enables or disables the WebSphere MQ crossing exit mechanism as needed by the Analyzer. Disabling the crossing exit when the Analyzer is not actively monitoring the region (when no configuration messages are present or when configuration messages do not apply to the CICS region or host) improves application performance.

To use SLMC, you must configure your CICS region to run the SLMC transaction, which runs the SLMC program. Because SLMC uses the WebSphere MQ CSQCRST program, which must run with a terminal attached, to enable and disable the crossing exit, SLMC must also be run with a terminal attached. For ease of operations, it is recommended that you run SLMC using a sequential terminal, allowing it to be automatically started in the background when the CICS region is brought up. However, you can invoke it directly from an ordinary terminal if required.

A sequential terminal definition defines input and output data sets used by CICS to supply terminal input and output. The input data set contains the CICS transaction names you want to run (SLMC in this case) and the output data set receives the terminal output from the transaction(s). Creating a sequential terminal definition requires you to assemble CICS terminal resource macro definitions using DFHAUPLE, set the TCT parameter in your SIT to enable reading of the TCT in which your assembled macros are placed, and add DD names to your CICS region's startup JCL to define the input and output data sets for the terminal.

To create a sequential terminal to run SLMC, use the sample sequential terminal definitions supplied by IBM in the CICS SDFHSAMP members DFHTCT5\$ and DFH\$TCTS. For complete details on this sample and how to set up a sequential terminal, consult the CICS System Definition Guide and CICS Resource Definition Guide for your version of CICS.

To run the SLMC transaction with your sequential terminal, the sequential terminal input data set (for example, the CARDIN DDNAME in the IBM sequential terminal sample) should contain the following two lines:

```
SLMC\
CESF LOGOFF\
```

The  $\$  character is the standard CICS end-of-data character. If you have redefined the end-of-data character on your EODI system initialization parameter, specify your end-of-data character instead.

SLMC issues messages describing its operation to the system log. These messages are described in the following table. In each of the message descriptions, *nnn* represents the CICS task number of the running SLMC transaction.

| Message                                                                                                    | Description                                                                           |
|----------------------------------------------------------------------------------------------------|---------------------------------------------------------------------------------------|
| SLMS300I CICS SLMC <i>nnn</i> : TransactionVision<br>sensor: Management Initiated for WebSphere MQ<br>API Crossing Exit | Issued when SLMC begins execution                                                     |
| SLMS202I CICS SLMC <i>nnn</i> : TransactionVision<br>sensor: Enabling WebSphere MQ API Crossing Exit                    | Issued when SLMC enables the crossing exit                                            |
| SLMS201I CICS SLMC <i>nnn</i> : TransactionVision<br>sensor: Disabling WebSphere MQ API Crossing Exit                   | Issued when disabling the crossing exit                                               |
| SLMS203I CICS SLMC <i>nnn</i> : TransactionVision sensor: SLMC Exiting                                                  | Issued after a diagnostic error if the error causes SLMC to exit                      |
| SLMS117E CICS SLMC <i>nnn</i> : TransactionVision sensor: <i>diagnostic message</i>                                     | Issued when an error is encountered.<br>The diagnostic message describes the<br>error |

### Additional Setup for the WebSphere MQ IMS Bridge Sensor

The WebSphere MQ IMS Bridge Sensor is implemented as three components:

- 1 An OTMA Input/Output Edit exit routine, DFSYIOE0, which runs in the IMS control region.
- 2 A control function, referred to as TVISIONB, which runs as a started task in a separate address space.
- 3 An event dispatcher function, referred to as TVISIOND, which runs as a started task in another separate address space.

These three components communicate via cross memory program calls, which requires some system setup considerations:

- 1 TVISIONB requires one system linkage index (LX), which it reserves the first time it is started after an IPL and thereafter reuses. Refer to the IBM z/OS or z/OS MVS Initialization and Tuning Reference, IEASYSxx (System Parameter List) NSYSLX=nnn parameter.
- 2 The TransactionVision library, thlqual.SSLMAUTH, must be APF-authorized. Note that thlqual.SSLMLOAD must not be authorized. Refer to MVS Initialization and Tuning Reference, PROGxx or IEAAPFxx system parameters.
- 3 The TVISIONB address space must be non-swappable. TVISIONB assures this by issuing a SYSEVENT TRANSWAP macro, so it is not necessary to include the program in the PPT. If you do include it, specify the entry as follows:

PPT PGMNAME(SLMXCTL) CANCEL KEY(8) NOSWAP NOPRIV NODSI PASS SYST AFF(NONE) NOPREF

Refer to MVS Initialization and Tuning Reference, SCHEDxx system parameters.

For instructions on completing Sensor setup and operating the WebSphere MQ IMS Bridge Sensor, see Chapter 7, Configuring WebSphere MQ Sensors.

# 7 Configuring WebSphere MQ Sensors

TransactionVision provides two types of WebSphere MQ Sensors:

- WebSphere MQ Sensor library
- WebSphere MQ API Exit

### Configuring the WebSphere MQ Sensor Library

The WebSphere MQ Sensor library is dynamically loaded at runtime by including its library search path before the standard WebSphere MQ library search path. The standard WebSphere MQ library is dynamically loaded by the Sensor library. Before you can use TransactionVision to record event data for an application, you must configure the application environment to load the Sensor library instead of the standard WebSphere MQ library.

**Important!** When using the Sensor Library with 64-bit applications, including 64-bit Java, there may be library conflicts between the WebSphere MQ 32-bit libraries and the 64-bit libraries. See the "Implications of a 64-bit queue manager" section in the *WebSphere MQ Quick Beginnings* book to resolve any problems seen when trying to use the Sensor Library for 64-bit applications.

### **Distributed Platforms**

Distributed platforms include all platforms other than z/OS and i5/OS. On distributed platforms, you must add the directory location of the Sensor library to an environment variable setting on the computer where the monitored application runs before starting the application.

The following table shows the appropriate environment variable and directory location to set for each platform for if you are using 32-bit applications. If a path including the standard WebSphere MQ library exists as part of the environment value, the Sensor entry must appear before it in order to use TransactionVision.

| Platform     | Environment<br>Variable | Default Directory                                         |
|--------------|-------------------------|-----------------------------------------------------------|
| Windows      | РАТН                    | C:\Program<br>Files\Hewlett-Packard\TransactionVision\lib |
| Sun Solaris  | LD_LIBRARY_PATH         | /opt/HP/TransactionVision/lib                             |
| HP-UX        | SHLIB_PATH              | /opt//HP/TransactionVision/lib                            |
| IBM AIX      | LIBPATH                 | /usr/lpp/HP/TransactionVision/lib                         |
| RedHat Linux | LD_LIBRARY_PATH         | /opt/HP/TransactionVision/lib                             |

All of the directory locations in this table are the default Sensor installation locations. If the Sensor was installed in a location other than the default, specify the directory location for the Sensor executable.

| Platform               | Environment<br>Variable | Default Directory                                          |
|------------------------|-------------------------|------------------------------------------------------------|
| Sun Solaris            | LD_LIBRARY_PATH         | /opt/HP/TransactionVision/lib64:/opt/mqm/lib64             |
| HP-UX                  | SHLIB_PATH              | /opt/HP/TransactionVision/lib64:/opt/mqm/lib64             |
| IBM AIX                | LIBPATH                 | /usr/lpp/HP/TransactionVision/lib64:/usr/lpp/mqm/<br>lib64 |
| RedHat Linux<br>x86-64 | LD_LIBRARY_PATH         | /opt/HP/TransactionVision/lib64:/opt/mqm/lib64             |

When using 64-bit applications, set the library paths as shown in the following table:

On the AIX platform, you must run /usr/sbin/slibclean to clear the original shared library from memory before you can pick up a new library that has the same name as an existing library.

On the HP-UX platform, you may have to use the chatr command to enable your application to pick up the Sensor library if the use of the SHLIB\_PATH environment variable is not enabled or is not the first in the dynamic library search path for your application. You may use the chatr command to check the current settings of your application. In any case, make sure that SHLIB\_PATH is enabled and is before the standard WebSphere MQ library path. See Chapter 10 in the *TransactionVision Administration Guide* for details.

**Important!** When using multithreaded applications with WebSphere MQ on UNIX systems, ensure that the applications have sufficient stack size for the threads. IBM recommends using a stack size of at least 256KB when multithreaded applications are making MQI calls. When using the TransactionVision WebSphere MQ Sensor, even more stack size may be required; the recommended stack size is at least 512KB. For more information, see Chapter 7, "Connecting to and disconnecting from a queue manager," in the WebSphere MQ Application Programming Guide.

To run applications to be monitored by Sensors without setting the library environment globally, run the wmqsensor script provided with TransactionVision as follows:

On UNIX platforms:

installation\_directory/wmqsensor application\_command\_line

On Windows platforms:

installation\_directory\wmqsensor application\_command\_line

For example, if you run your WMQ application as amqsput..., you will use

installation\_directory\wmqsensor amqsput...

### z/OS Batch, IMS, and WebSphere MQ-IMS Bridge

On the z/OS batch and IMS platforms, the SLMLKSTB member of the sample procedure library thlqual.SSLMPROC contains a sample job to bind the Sensor to an WebSphere MQ application program. The WebSphere MQ batch stub section—CSQBSTUB, CSQBRSI, or CSQBRSTB for Batch or CSQQSTUB for IMS—is replaced in the application load module

with the corresponding Sensor batch or IMS stub—SLMBSTUB, SLMBRRSI, SLMBRSTB, or SLMQSTUB. After this bind, the application will invoke the Sensor instead of WebSphere MQ directly.

Note that thlqual is the high-level qualifier chosen by your System Administrator when installing TransactionVision. For example, if the high-level qualifier is TVISION, the sample procedure library is TVISION.SSLMPROC.

Note that if your current applications use the z/OS Resource Recovery Services (RRS) in batch, the calls to SRRCMIT and SRRBACK are not recorded by the Sensor but are simply passed through to WebSphere MQ.

When running the application, make sure that the library containing the Sensor is specified in the LNKLST, STEPLIB, or JOBLIB concatenation. In UNIX System Services, define environment variable STEPLIB to specify the library containing the Sensor.

#### z/OS CICS

On the z/OS CICS platform, Sensors use the API-crossing exit mechanism provided by the CICS adapter of WebSphere MQ for z/OS.

#### i5/OS

On the i5/OS platform, the main Sensor service program has the same name as the WebSphere MQ service program: LIBMQM for non-threaded programs and LIBMQM\_R for threaded programs. The two TransactionVision service programs have the same signature and exported symbols (in the same order) as their WebSphere MQ counterparts.

TransactionVision also provides two utility service programs:

- MQMUTL5 binds to QMQM/LIBMQM
- MQMUTL5\_R binds to QMQM/LIBMQM\_R

The main Sensor service program binds to one of these three service programs so a program's MQI call will be passed into the WebSphere MQ service program.

Use one of the following methods to use the Sensor service program:

• User program is created by CRTPGM with the parameter "BNDSRVPGM(QMQM/ LIBMQM)" or "BNDSRVPGM(QMQM/LIBMQM\_R" or "BNDSRVPGM(QMQM/ AMQZSTUB)".

Specify the "ALWUPD(\*YES)" and "ALWLIBUPD(\*YES)" parameters to CRTPGM. The default values are \*YES for ALWUPD and \*NO for ALWLIBUPD. If the user program is created without these parameters, rebind it by either method.

After the program binding, you can use UPDPGM to switch between the service programs provided by WebSphere MQ and the Sensor. The parameter for this command is SRVPGMLIB, which you can set to either QMQM or TVSENSOR.

• User program is created by CRTPGM with the parameter "BNDSRVPGM(\*LIBL/ LIBMQM)" or "BNDSRVPGM(\*LIBL/LIBMQM\_R)". After the binding of the program, use ADDLIBLE or CHGLIBL to switch between the WebSphere MQ library QMQM and the Sensor library TVSENSOR. The Sensor library must precede the WebSphere MQ library QMQM in the library list in order to use TransactionVision.

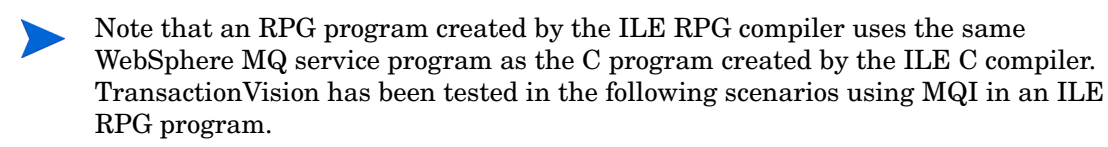

- Using MQI through a call to MQM
- Using prototyped calls to the MQI

### Configuring Sensor Logging

On some operating systems, there is no additional work to obtain error and trace logging from the WebSphere MQ Sensors. However, on UNIX platforms, syslogd may need to be configured to log the logging facility used by the WebSphere MQ Sensors. Refer to Chapter 9, Configuring Sensor Logging, for details on WebSphere MQ Sensor logging on UNIX platforms.

### Setting the Configuration Queue Name

By default, Sensors look for a configuration queue named

TVISION.CONFIGURATION.QUEUE on the queue manager specified in the WebSphere MQ API call. However, you may specify a different configuration queue name when you create a communication link. If you are using a communication link that specifies a non-default configuration queue name, you must configure Sensors to look for configuration messages on that queue instead of TVISION.CONFIGURATION.QUEUE.

#### UNIX, Windows, and i5/OS

On UNIX, Windows, and i5/OS platforms, set the TVISION\_CONFIGURATION\_QUEUE environment variable to the Sensor configuration queue specified in the communication link for all processes that use the Sensor.

#### IBM z/OS Batch, IMS and WebSphere MQ-IMS Bridge

On IBM z/OS Batch, IMS, and WebSphere-IMS bridge, a user-installable load module named SLMBCNFG can be generated to control which queue the Sensor reads to retrieve configuration messages from the Analyzer.

- 1 Edit thlqual.SSLMPROC(SLMBCFGQ) and change as follows:
  - a Change the value of the SET CONFIGQ statement to specify the desired configuration queue name.
  - b Change the SET THLQUAL statement to specify the high-level qualifier for your TransactionVision Sensor libraries.
  - c If your system does not have the IBM-supplied HLASMCL procedure available, change the JCL as necessary to assemble and bind the included source code. Please do not change any of the source code.
- 2 Submit thlqual.SSLMPROC(SLMBCFGQ) to effect the change.

For more information about the WebSphere MQ-IMS bridge Sensor, see Using the WebSphere MQ-IMS Bridge Sensor on page 99.

On IBM z/OS CICS, a user-installable program named SLMCNFQ can be written to control which queue the Sensors read from to retrieve configuration messages from the Analyzer.

If the program SLMCNFQ can be executed by the Sensor via an EXEC CICS LINK, the Sensor does so, passing SLMCNFQ a CICS comm area large enough to hold a configuration queue name (48 bytes). The comm area initially contains the default configuration queue name (TVISION.CONFIGURATION.QUEUE). When executed by the Sensor, SLMCNFQ should write the desired configuration queue name to the comm area passed to it, and then return. Subsequently, the Sensor will read the comm area to retrieve the correct configuration queue name.

Note that the installation procedure for the z/OS CICS Sensor does NOT create an SLMCNFQ program. For instructions on writing this program, see Writing SLMCNFQ, which follows.

If the attempt to execute the SLMCNFQ fails, the z/OS CICS WebSphere MQ Sensor tries to load the program SLMBCNFG and gets the configuration queue name. For instructions on generating this program, see Generating SLMBCNFG on page 89.

If the attempt to load SLMBCNFG fails, the Sensor reads from TVISION.CONFIGURATION.QUEUE.

To use a different configuration queue name for each CICS region, see Using Separate Configuration Queues for Each CICS Region on page 90.

#### Writing SLMCNFQ

You can write an SLMCNFQ program in any language supported by your CICS region. The following is an example written in C that sets the configuration queue name to MY.CONFIGURATION.QUEUE:

```
#include <cmqc.h>
#include <string.h>
#include <stdlib.h>
int main(int argc, char * argv[])
{
    void *pCommArea = NULL;
    EXEC CICS ADDRESS COMMAREA(pCommArea) EIB(dfheiptr);
    if (pCommArea && (dfheiprt->eibcalen >= sizeof(MQCHAR48)))
    {
        memset(pCommArea, 0, sizeof(MQCHAR48));
        strcpy(pCommArea, "MY.CONFIGURATION.QUEUE");
     }
     EXEC CICS RETURN;
}
```

#### Generating SLMBCNFG

SLMBCNFG is generated the same way as for z/OS batch and IMS; that is:

- 1 Edit thlqual.SSLMPROC(SLMBCFGQ) and change as follows:
  - a Change the value of the SET CONFIGQ statement to specify the desired configuration queue name.
  - b Change the SET THLQUAL statement to specify the high-level qualifier for your TransactionVision Sensor libraries.

- c If your system does not have the IBM-supplied HLASMCL procedure available, change the JCL as necessary to assemble and bind the included source code. Please do not change any of the source code.
- 2 Submit thlqual.SSLMPROC(SLMBCFGQ) to effect the change.

Using Separate Configuration Queues for Each CICS Region

If you have multiple CICS regions, you may want to use a different configuration queue name for each CICS region while sharing the Sensor library among those CICS regions. To achieve this, perform the following steps:

1 If you have not added the table SLMBCNFG to your CSD definition, please do so. The definition of SLMBCNFG is shown below:

```
DEFINE PROGRAM(SLMBCNFG) GROUP(BTITV)
DESCRIPTION(TVISION SENSOR CONFIGQ TABLE)
LANGUAGE(ASSEMBLER) RELOAD(NO) RESIDENT(YES) USAGE(NORMAL)
USELPACOPY(NO) STATUS(ENABLED) DATALOCATION(ANY)
```

2 Create a new member called CONFIGQ in &TVISION.SSLMSAMP. The contents of this member, which is extracted from the supplied sample TVISION.SSLMPROC(SLMBCFGQ), are as follows:

```
.*-----
.* SLMCONFG - TVision configuration macro - PLEASE DO NOT CHANGE
.*------
MACRO
SLMCONFG &CONFIGQ=TVISION.CONFIGURATION.QUEUE
SLMBCNFG AMODE 31
SLMBCNFG RMODE ANY
SLMBCNFG SECT
CONFIGQ DC CL48'&CONFIGQ'
MEND
*
SLMCONFG CONFIGQ=&SYSPARM
END
```

3 In your CICS startup JCL, make the following updates:

In the PROC statement of DFHSTART, add one parameter, CONFIGQ. For example:

```
//DFHSTART, PROC, START=AUTO,
// INDEX1='CICSTS22',
...
// SIP=0,
// CONFIGQ='TVISION.CONFIGURATION.QUEUE',
...
```

Add an additional step before the actual CICS execution step:

 Add a DD statement referencing the temporary PDS created above to DFHRPL concatenation preceding the TVISION library. For example:

```
// DD DISP=SHR,DSN=&&CONFIGQ
// DD DISP=SHR,DSN=TVISION.SSLMLOAD
```

4 After you have made these modifications, you can start each CICS region with different configuration queue name by simply passing a unique CONFIGQ parameter. For example:

S CICS.CICS1,START=COLD,...,CONFIGQ='TV.CONFIG.Q1' S CICS.CICS2,START=COLD,...,CONFIGQ='TV.CONFIG.Q2'

#### Setting the Configuration Queue Check Interval

By default, Sensors check the configuration queue for new configuration messages every five seconds. On UNIX, Windows, and i5/OS platforms, however, you may specify a different configuration queue check interval. To specify a non-default configuration queue check interval for a Sensor, set the TVISION\_CONFIG\_CHECK\_INTERVAL environment variable to the desired interval, in milliseconds.

### Configuring the WebSphere MQ Messaging System Provider

TransactionVision uses queues for the communication between the Analyzers and the Sensors. You need at least three queues: the configuration queue, the event queue, and the exception queue. The default name of these queues are TVISION.CONFIGURATION.QUEUE, TVISION.EVENT.QUEUE, and TVISION.EXCEPTION.QUEUE, respectively. You must set up these queues on your message system provider in a vendor-specific way. See Chapter 5 "Managing Communication Links" in the *TransactionVision Administration Guide* for details.

You may create the queues on your queue managers using the IBM WebSphere MQ runmqsc utility program or the MQ Explorer graphical user interface that is available on Windows and Linux. For using the client connection type, you also need to define a server connection channel and a listener on your queue manager. See the vendor's documentation for details.

### Configuring the WebSphere MQ API Exit Sensor

The WebSphere MQ API Exit Sensor is an exit program which examines all MQI calls made with respect to the associated queue manager. The exit program registers functions to be invoked before and after an MQI call. It is implemented in the following shared objects/DLLs:

- tvisionapiexit
- tvisionapiexit\_r

Though the Sensor is registered with respect to queue managers, it is actually loaded and executed within the address space of the application making the MQI calls. For example, the Sensor is running in the amqsput program address space, not the queue manager space.

You can use the WebSphere MQ API Exit Sensor to monitor any WebSphere MQ server applications. You can monitor client applications indirectly by collecting the corresponding MQI calls in the server connection channel agents (listeners).

The WebSphere MQ API Exit Sensor differs from the WebSphere MQ Sensor Library in the following ways:

- There is no need to disable FASTPATH\_BINDING (see WebSphere MQ Sensors and FASTPATH\_BINDING on page 96 chapter for more information).
- The completion and reason codes for MQDISC calls are not collected by the API Exit Sensor and are set to fixed values of MQCC\_OK and MQRC\_NONE, respectively. The event time for MQDISC events is set to the before-MQDISC function invocation time.
- The API Exit Sensor collects some TransactionVision internal events generated from WebSphere MQ (WMQ) calls made by the Analyzer, and also internal WMQ events from Java Sensors using a client connection to the listener.

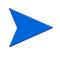

If the API Exit Sensor and WebSphere MQ Sensor Library are active at the same time, the API Exit Sensor will log a warning and not register the MQI exits, staying inactive. The WebSphere MQ Sensor Library will then continue to process events.

### Configuring the API Exit Sensor on Distributed and i5/OS Platforms

To use the WebSphere MQ API Exit Sensor on distributed platforms or i5/OS, you must perform the following steps:

- 1 Link the appropriate WebSphere MQ API Exit Sensor shared object/DLL for your environment (distributed platforms only).
- 2 Add the required stanzas to the mqs.ini and qm.ini files.

#### Linking the WebSphere MQ API Exit Sensor

Because TransactionVision supports both 32-bit and 64-bit versions of WebSphere MQ, you must link to the correct shared object/DLL.

For WebSphere MQ V5.3 and V6.0 (32-bit), use the following commands to link the Sensor:

```
ln -s <TransactionVision Install Directory>/lib/tvisionapiexit /var/mqm/
exits/tvisionapiexit
```

ln -s <TransactionVision Install Directory>/lib/tvisionapiexit\_r /var/mqm/
exits/tvisionapiexit\_r (not required for Solaris)

For WebSphere MQ V6.0 (64-bit), use the following commands to link the Sensor:

ln -s <TransactionVision Install Directory>/lib64/tvisionapiexit /var/mqm/
exits64/tvisionapiexit

ln -s <TransactionVision Install Directory>/lib64/tvisionapiexit\_r /var/
mgm/exits64/tvisionapiexit\_r (not required for Solaris)

Ensure that the following stanza is in the qm.ini file:

```
ExitPath:
ExitsDefaultPath=/var/mqm/exits/
ExitsDefaultPath64=/var/mqm/exits64
```

Note that if ExitsDefaultPath parameter value and/or ExitsDefaultPath64 values of the ExitPath: stanza in qm.ini file are changed, you must change the directory name /var/mqm/ exits and/or /var/mqm/exits64 described in the link commands appropriately.

#### New Stanzas

You must define the API Exit Sensor in new stanzas in the mqs.ini file, which contains definitions applied to the whole WebSphere MQ environment, and the qm.ini file, which applies to individual queue managers. The mqs.ini file is typically located in the directory / var/mqm. The qm.ini file is typically in the directory /var/mqm/qmgrs/<qmgr\_name>. A stanza consists of a section header followed by a colon, which is then followed by lines containing attribute/value pairs separated by the "=" character. Note that the same attributes may be used in either mqs.ini or qm.ini.

Add the following stanzas to mqs.ini:

ApiExitCommon

The attributes in this stanza are read when any queue manager starts, then overwritten by the API exits defined in qm.ini.

• ApiExitTemplate

When any queue manager is created, the attributes in this stanza are copied into the newly created qm.ini file under the ApiExitLocal stanza.

Add the following stanza to qm.ini:

ApiExitLocal

When the queue manager starts, API exits defined here override the defaults defined in mqs.ini.

#### Stanza Attributes and Values

All of these required stanzas have the following attributes and values:

Name=TransactionVisionWMQSensor

The descriptive name of the API exit passed to it in the ExitInfoName field of the MQAXP structure. This attribute should be set to the string "TransactionVisionWMQSensor".

• Function=TVisionEntryPoint

The name of the function entry point into the module containing the API exit code. This entry point is the MQ\_INIT\_EXIT function. This attribute should be set to the string "TVisionEntryPoint".

• Module=tvisionapiexit

The module containing the API exit code. Set this attribute to the TransactionVision WebSphere MQ API Exit Sensor binary. For platforms that support separate threaded libraries (AIX, HP-UX, and Linux), this is set to the path for the non-threaded version of the Sensor module. The threaded version of the WebSphere MQ application stub implicitly appends \_r to the given module name before it is loaded.

Important! Do not specify a path; the module path is determined by the link command you used to link to the correct module (see Linking the WebSphere MQ API Exit Sensor on page 92). The location depends on whether you use 32-bit or 64-bit WebSphere MQ libraries. The 32-bit module is located in *<TransactionVision installation directory>/*lib, while the 64-bit module is located in *<TransactionVision installation directory>/*lib64.

• Data=TVQ=queue\_name

To set the queue object names for which the Sensor should ignore WMQ events on, set the TVQ attribute to the object name or part of the object name with wildcards. If no Data section is specified, events on objects matching TVISION\* will be ignored by the Sensor. To completely turn off this feature specify an empty string for TVQ (Data=TVQ=).

The data field can have a maximum of 24 characters; therefore, the TVQ object name value may be up to 20 characters and may include the \* wildcard character at the beginning and/or end of the string. Only one queue string may be specified for the TVQ attribute. For more information, see Discarding WebSphere MQ Events on TransactionVision Queues on page 95.

• Sequence=sequence\_number

The sequence in which the TransactionVision WebSphere MQ API Exit Sensor module is called relative to other API exits. An exit with a low sequence number is called before an exit with a higher sequence number. There is no need for the sequence number of exits to be contiguous; a sequence of 1, 2, 3 has the same result as a sequence of 7, 42, 1096. If two exits have the same sequence number, the queue manager decides which one to call first. This attribute is an unsigned numeric value.

The following is an example illustrating the Sensor configuration per queue manager (qm.ini).

```
ApiExitLocal:
Name=TransactionVisionWMQSensor
Sequence=100
Function=TVisionEntryPoint
Module=tvisionapiexit
```

### Configuring the API Exit Sensor on Windows Platforms

Configure the WebSphere MQ API Exit Sensor on Windows platforms using the WebSphere MQ Services snap-in or the **amgmdain** command to update the Windows Registry.

A new property page for the WebSphere MQ Services node, API Exits, describes the two types of API exit managed from this node: ApiExitCommon and ApiExitTemplate. In the Exits property page for individual queue managers, you can update the ApiExitLocal. The Configure... buttons launch a dialog to manage the entries within each stanza. The dialog consists of a multi-column list of any API exits already defined in the appropriate stanza, with buttons to add, view, change the properties of, and remove exits. See Configuring the API Exit Sensor on Distributed and i5/OS Platforms on page 92 for a description of required stanzas and attribute values.

When you finish defining or changing an exit, press OK to update the Registry, or press Cancel to discard changes.

### Identifying Programs to Monitor

The WebSphere MQ API Exit Sensor uses two files to identify which programs to monitor:

- exit\_sensor.allow defines which programs will be monitored. All other programs are NOT monitored. Note that if this file is empty, no programs will be monitored. On i5/OS, this file name is ALLOW.MBR.
- exit\_sensor.deny defines which programs will not be monitored. All other programs will be monitored. On i5/OS, this file name is DENY.MBR. This file is shipped with the WebSphere MQ Sensor and contains some default programs from which events are not collected by the API Exit Sensor, such as the WebSphere MQ command server.

These files are located at the top level TransactionVision installation directory. For example, on Solaris if TransactionVision is installed at /opt/HP/TransactionVision, these two files exist in the /opt/HP/TransactionVision directory. On i5/OS, these files are in /qsys.lib/tvsensor.lib/ EXITSENSOR.FILE.

In these files, comment lines begin with a # character. You may use the \* wildcard character at the beginning and/or end of program names.

If both exit\_sensor.allow and exit\_sensor.deny exist, the Sensor ignores exit\_sensor.deny.

Most WebSphere MQ commands (programs) are denied, and the API exit is not registered for them. Additional programs can be denied by the user by specifying the names in exit\_sensor.deny.

The following is an example exit\_sensor.allow file, which will only collect from WebSphere MQ listeners:

```
# File: exit_sensor.allow
# Description: Only collect from WebSphere MQ Listeners
amqcrsta
amqrmppa
runmqlsr
```

The following is an example exit\_sensor.deny file to collect any program except for those that start with amq:

```
# File: exit_sensor.deny
# Description: Collect any program except those that
# start with "amq"
amq*
```

### Discarding WebSphere MQ Events on TransactionVision Queues

By default, the Sensor discards any WebSphere MQ traffic related to any queue object with the name prefix "TVISION." To specify a different queue object name, set TVQ to the object name string in the Data attribute. Use the \* wildcard character to indicate where in the object name the specified characters occur, as in the following examples:

• HP\_TV\*

"HP\_TV" is the prefix for all TransactionVision queue objects.

• \*HP\_TV

"HP\_TV is the suffix for all TransactionVision queue objects.

• \*HP\_TV\*

All TransactionVision queue objects contain the string "HP\_TV."

Note that wildcards may be used before and/or after the TVQ value, but not within it. For example, a value of T\*VISION is invalid.

If you require finer control over which queue objects to track, use a data collection filter instead. For instructions on using data collection filters, see the "Managing Data Collection Filters" chapter of the *TransactionVision Administration Guide*.

### WebSphere MQ Sensors and FASTPATH\_BINDING

For the standard WebSphere MQ Library Sensor on distributed platforms, if FASTPATH\_BINDING is set for the monitored application, it binds the application to the same address space as the queue manager and tries to load a secondary DLL that is linked against the standard WebSphere MQ library. Since this environment is configured to load the Sensor library instead of WebSphere MQ, the secondary DLL tries to call internal symbols that are not available.

To work around this potential problem, Sensors disable all FASTPATH\_BINDING by setting the MQ\_CONNECT\_TYPE environment variable to STANDARD whenever the monitored application calls MQCONNX.

### Using Sensors with WebSphere MQ Samples

If you want to use Sensors to monitor WebSphere MQ sample applications, note the following limitations:

- On Windows, there are two locations for WebSphere MQ samples. If you run the samples under WebSphere MQ\bin, you must copy the sample executables (amqsput, amqsget, and so on) to a different directory to enable them to load the Sensor library instead of the standard WebSphere MQ library. This is because the WMQ libraries reside in this same folder and take precedence over the Sensor libraries even if PATH is set properly. The samples under WebSphere MQ\TOOLS\c\samples\bin do not show this problem.
- On the HP-UX and Linux platforms, the sample executables have a hard-coded WebSphere MQ library path and therefore will not load the Sensor library.
- When using the WebSphere MQ sample amqsgbr, do not use the Sensor event queue as the first parameter.

### WebSphere MQ Client Application Monitoring

For applications using WebSphere MQ client bindings, TransactionVision is capable of monitoring and tracing these applications' messaging activities in either a distributed or centralized mode.

### **Distributed Monitoring**

The following diagram illustrates how TransactionVision works in a distributed monitoring environment:

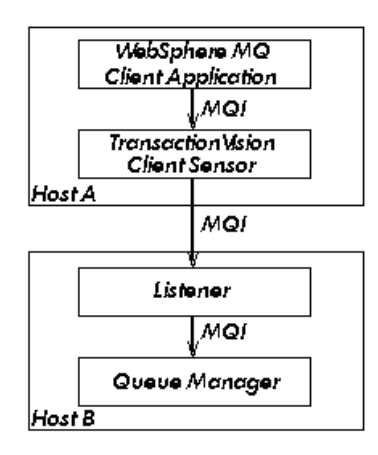

In general, applications that make use of WebSphere MQ client binding will communicate with a "listener" process (also known as the channel responder) that runs on the same host as the targeted queue manager. All WebSphere MQ activities (that is, MQI calls) are forwarded to and processed by the listener program, which in turn issues the appropriate MQI calls to the corresponding queue managers on behalf of the client applications.

In the distributed monitoring mode, an instance of the TransactionVision client Sensor will be installed on the same host where the client application runs. The Sensor will intercept and monitor the MQI calls made by the client application, generate trace information accordingly, and invoke the corresponding MQI entry points in the regular WebSphere MQ client binding.

The trace information generated will be based on the client application context. This means information such as program name, program instance, and host name, will be related to the client application directly.

This monitoring scheme requires a client Sensor installed on each machine where WebSphere MQ client applications run. Moreover, the client Sensor is capable of monitoring any applications making use of the C language WebSphere MQ client runtime binding. In other words, the client Sensor supports applications developed in C and C++. On the other hand, WebSphere MQ Java Client class does not make use of the C runtime binding. Thus this approach is not applicable to WebSphere MQ Java client applications or applets. (Note that WebSphere MQ Java Server applications are indeed supported through the C language TransactionVision Server Sensor).

This approach is supported for client applications running on Windows, Solaris, HP-UX, AIX, and Linux operating systems.

### **Centralized Monitoring**

Centralized monitoring of the WebSphere MQ listener program is only supported using the API Exit Sensor and is not supported with the library sensor. The following diagram illustrates how the Sensor works in a centralized monitoring environment:

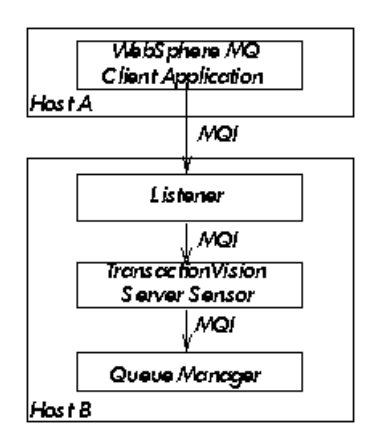

In this case, the Sensor is deployed on the host where the listener process and queue manager reside. Instead of direct monitoring of the client application, the Sensor monitors the listener program instead. Note that the TransactionVision Server Sensor is deployed. The Sensor intercepts and reports any MQI calls issued by the listener program. In other words, the listener program will execute the same MQI calls that the client application invokes (with a few exceptions, as we will discuss later). Therefore, by examining the listener program MQI call records, TransactionVision users can have a good understanding of the messaging activities originated from the client applications.

One advantage of this approach is that Sensor deployment can be centralized around the host machines where the queue manager runs. Unlike the distributed approach, no client Sensors are needed on the client machines. This can greatly reduce the installation and administration efforts in environment where client applications may run on thousands of machines distributed in different physical facilities.

Another note is that this approach can support WebSphere MQ Java client application/applet monitoring. Such monitoring is not supported in the distributed mode.

If you decide to deploy this model of monitoring, take note of the following:

- Since the Sensor monitors the listener program instead of client applications directly, certain context information reported such as program name, program instance identifiers, host name, and so on, correspond to the listener program instead. However, since each client connection is handled in a particular thread or process instance of the listener program, MQI calls from the same client application and same connection will be listed under the same listener program instance.
- The listener program will not invoke the MQCONN or MQCONNX calls on client connection requests. Thus there will be no corresponding TransactionVision trace information reported for such connection events.
- The listener program may make additional MQI calls on its behalf. For example, when processing a new connection, it will make a MQOPEN-MQINQ-MQCLOSE call sequence for querying queue manager information. Also, it will make a MQCMIT-MQBACK call sequence when processing a disconnection request from the client.
- There is a one-to-one correspondence between the MQPUT/MQPUT1/MQGET calls from the client applications and listener program. So the listener messaging activities should accurately reflect those of the clients it serves.
- As discussed before, context information reported is associated with the listener program. However, client application origin context information can be retrieved indirectly through the message header (MQMD) structure embedded in the MQPUT/MQPUT1/MQGET feedback data through the call parameters.

• If you use the Servlet, JMS, or EJB Sensors with a client connection to a queue manager through a listener, which is being monitored with the TransactionVision WebSphere MQ Sensor, internal TransactionVision events will be captured. It is recommended to either use a separate unmonitored listener for the Servlet, JMS, or EJB Sensors or use server binding connections from these Sensors. If this cannot be done, change the data collection filter to exclude the configuration and event queues.

| Distributed Monitoring                                                             | Centralized Monitoring                                                                         |
|------------------------------------------------------------------------------------|------------------------------------------------------------------------------------------------|
| Direct client MQI tracing                                                          | Indirect tracing through listener MQI calls                                                    |
| Direct client context information access                                           | Client context information through call parameters                                             |
| Client Sensor on each client host                                                  | Server Sensor per queue manager host                                                           |
| Monitors applications using WebSphere MQ<br>C binding                              | Server Sensor per queue manager host                                                           |
| Supports client applications running on<br>Windows, Solaris, HP-UX, AIX, and Linux | Support clients connecting to queue<br>managers running on Windows, Solaris,<br>HP-UX, and AIX |

The table below summarizes the characteristics of the two approaches:

### Installation and Configuration Considerations

For distributed monitoring, install client Sensors on each host where WebSphere MQ client applications run. Follow the standard Sensor installation instructions in Installing and Configuring the Java Agent on Windows on page 16.

For centralized monitoring, install server Sensors on each host where one or more listener programs are to be monitored.

The centralized monitoring mechanism is exclusive with the distributed monitoring mechanism. In general, the server Sensor monitoring the listener program will report activities originated from all clients it services, including those clients that may be monitored by client Sensors residing on the client host. In order to avoid redundant reports, if you choose the centralized monitoring approach, make sure that on every host where clients are connecting to the queue manager whose listener is being monitored, the client Sensor is disabled.

### Using the WebSphere MQ-IMS Bridge Sensor

The WebSphere MQ-IMS bridge is a WebSphere MQ component that enables WebSphere MQ applications to invoke IMS transactions and receive their reply messages. The application performs an MQPUT to an WebSphere MQ-IMS bridge input queue with a message consisting of an IMS transaction code followed by transaction data and receives the IMS output message by performing an MQGET to the reply-to queue specified in the message descriptor on the MQPUT. The IMS transaction does not need to change to accommodate this interface.

The TransactionVision WebSphere MQ-IMS bridge Sensor monitors WebSphere MQ-IMS bridge messages rather than the WebSphere MQ API calls made by the calling applications.

### Sensor Setup

Before using the WebSphere MQ-IMS bridge Sensor, perform the following setup tasks:

- 1 Customize the sample TVISIONB startup procedure in thlqual.SSLMPROC and copy it to an appropriate PROCLIB. TVISIONB requires four startup parameters, which may be specified in the procedure or on the START command.
  - The QMGR parameter specifies the name of the WebSphere MQ queue manager to which TVISIONB must connect to access its configuration and event queues. Note that this queue manager is the one to which the Analyzer connects when establishing a communication link to the Sensor and not necessarily the queue manager(s) to which the WebSphere MQ-IMS bridge is connected. It must be the same queue manager used when defining the configuration and event queues during installation (see the sample job in thlqual.SSLMINST(SLMCRTQS).
  - The MAXQ parameter specifies the maximum amount of storage, in megabytes, that TVISIONB will allocate for its buffer queue. Please refer to The TVISIONB Buffer Queue on page 101.
  - The EDPROC parameter specifies the name of the procedure to start the TVISIOND address space.
  - The IMSJOB parameter specifies the jobname of the IMS control region for the IMS system to be monitored.
- 2 Include the thlqual.SSLMAUTH in the STEPLIB concatenation for each IMS control region for which TransactionVision WebSphere MQ-IMS bridge monitoring is required or copy the DFSYIOE0 module to an existing qualifying library.

### WebSphere MQ-IMS Bridge Sensor Operation

To operate the WebSphere MQ-IMS bridge Sensor, perform the following steps:

- 1 Assure that IMS control region is started with the TransactionVision DFSYIOE0 exit routine accessible in its STEPLIB.
- 2 Start the TVISIONB address space from the system operator's console, specifying any parameters to be overridden in the startup procedure. For example:

S TVISIONB[.jobname], IMSJOB=IMS71CR1, QMGR=CSQ1, MAXQ=10

If you will be running multiple instances of the Sensor, you should specify a unique jobname for each instance. Otherwise, the jobname will default to the procedure name and all MVS modify and stop commands will apply to all instances. Alternatively, create separate, uniquely named startup procedures for each IMS system to be monitored.

If IMSJOB is omitted (for example, specified as nul)l, the started Sensor instance will monitor each IMS system in which the DFSYIOE0 exit routine is driven and which is not explicitly monitored by another instance of the Sensor. If an IMS system-specific Sensor is started while a monitor-all Sensor is running, monitoring of the targeted IMS system will be switched to the specific Sensor instance. Conversely, when a specific Sensor is stopped, monitoring of the targeted IMS system will be switched to the monitor-all Sensor, if running. To avoid confusion, it is recommended that you run only specific Sensors or run a monitor-all Sensor and no specific Sensors. Only one monitor-all Sensor will be allowed and only one Sensor monitoring each specific IMS system will be allowed.

TVISIONB will automatically start TVISIOND.

- 3 Request bridge monitoring from the TransactionVision web application on a connected workstation. Please refer to the *TransactionVision User's Guide* for more information.
- 4 Ordinarily, the activity of the bridge Sensor is controlled from the TransactionVision web application. However, you may disable the Sensor from the system console with the MODIFY command: F TVISIONB,DISABLE MQIMSBDG. When disabled the TransactionVision exit routine, DFSYIOE0, continues to run in the IMS control region but sends no events to the TVISIONB server component. Re-enable the Sensor as follows: F TVISIONB,ENABLE MQIMSBDG.
- 5 Stop the TVISIONB address space as follows: P TVISIONB. This will implicitly disable the Sensor; the exit routine continues running but does not attempt to send events to the TVISIONB. TVISIOND will automatically by stopped.

Any events in the buffer queue will be sent to the event dispatcher component before shutdown completes. To avoid this quiesce function, you may request an immediate shutdown, in which case all events in the buffer queue are discarded: P TVISIONB IMMED.

### The TVISIONB Buffer Queue

The Sensor server component maintains an in-storage queue to buffer events flowing from the exit routine through TVISIONB to TVISIOND. It is likely that the rate of events from the exit routine will be several times faster than the rate of event dispatching by TVISIOND. The queue will expand and contract in response to these respective flows. The maximum size of the queue may be controlled irrespective of the REGION specification.

On the TVISIONB start command or in the startup procedure, specify MAXQ=nn, where nn is the maximum size of the queue in megabytes. The minimum size is 3. The maximum allowed value is 2046—to allow TVISIONB to use the entire 2GB address space.

TVISIONB allocates and frees its queue storage in 1MB blocks. If TVISIONB cannot allocate an additional block when required, either because of the MAXQ limitation or REGION size constraints, it issues a warning message and, when the current block is full, it discards any new events until it is able to allocate a new block. Events already queued will continue to be collected.

To define the optimum MAXQ specification for your environment will require some experimentation. However, a generous specification that turns out to be unnecessary is not costly since the queue will contract to as low as 2MB when the excess is not needed regardless of the MAXQ setting.

### **Event Data**

The WebSphere MQ-IMS bridge Sensor collects the following event data for each WebSphere MQ-IMS bridge event:

- Input/output flag
- Segment sequence indicator
- Transaction code
- IMS message (or message segment)
- Userid
- Cross Systems Coupling Facility (XCF) member name of queue manager
- The message descriptor (MQMD) specified on the MQPUT in the originating application.

To cause the Sensor to add the queue manager and queue object to the WebSphere MQ-IMS bridge entry event data, the Analyzer requires an event modifier bean. The bean provided with TransactionVision provides a simple approach. It defines the WebSphere MQ queue manager and queue objects in separate XML configuration files, and defines a special event modifier to pick up the definition and insert that into WebSphere MQ-IMS bridge entry events. The following two files, located in *<TVISION\_HOME>*/config/services, are used to set up an WebSphere MQ-IMS bridge entry event modifier:

- Beans.xml
- IMSBridgeObject.xml

#### Beans.xml

This file sets up the event analysis framework by defining a chain of processing beans. By default, com.Bristol.tvision.services.analysis.event-modifier.IMSBridgeEntryModiferBean is already defined under EventModifierCtx, which reads an object definition from IMSBridgeObject.xml and plugs the definition (in the format of an XML document fragment) into the event XML document if that event is an WebSphere MQ-IMS bridge entry event.

```
<Module type="Context" name="EventModifierCtx">
  <!--
   This context contains beans that modify XML event,
   which are unmarshalled from the raw event stream.
   User can easily plug in their modifier in this
    section. The sample bean checks the user data to
    see if its a valid XML document. If so, the
   document will be parsed and plugged under the user
   data node
  <Module type="Bean"
class="com.bristol.tvision.services.analysis.eventmodifier
.DefaultModifierBean"/>
  -->
  <!--
   This bean read MQObject definition for IMS bridge
    entry event from $TVISION_HOME/config/service/
    IMSBridgeObject.xml
  -->
  <Module type="Bean"
class="com.bristol.tvision.services.analysis.eventmodifier
.IMSBridgeEntryModifierBean"/>
</Module>
```

#### IMSBridgeObject.xml

This file defines the WebSphere MQ queue objects that generate the WebSphere MQ-IMS bridge events, as in the following sample:

```
<?xml version="1.0" encoding="UTF-8"?>
<IMSBridgeMQObject>
<MQObject objectName="IMS.BRIDGE.QUEUE" queueManager="MQS1"
objectType="Q_LOCAL"/>
</IMSBridgeMQObject>
```

| Attribute    | Description                                                                                                    |
|--------------|----------------------------------------------------------------------------------------------------|
| objectName   | Defines the WebSphere MQ queue name                                                                                                    |
| queueManager | Defines the queue manager name                                                                                                    |
| objectType   | Defines the type of queue. Valid values are Q_LOCAL, Q_ALIAS,<br>Q_REMOTE, Q_CLUSTER, Q_LOCAL_CLUSTER,<br>Q_ALIAS_CLUSTER, Q_REMOTE_CLUSTER, and<br>DISTRIBUTION_LIST |

Note that only one MQOBJECT element is defined under the root element IMSBridgeMQObject. If multiple MQObject elements are defined, the event modify bean just picks up the first one.

Depending on the object type, the XML document may extend the structure to provide more detailed information. For example, the following defines a remote queue object:

```
<?xml version="1.0" encoding="UTF-8"?>
<IMSBridgeMQObject>
<MQObject objectName="REMOTE.BRIDGE.QUEUE" queueManager="MQS1"
objectType="Q_REMOTE">
<MQObject objectName="IMS.BRIDGE.QUEUE" queueManager="MQS2"
objectType="Q_LOCAL">
</MQObject>
</IMSBridgeMQObject>
```

The XML schema is located in *<TVISION\_HOME>*/config/xmlschema/IMSBridgeObj.xsd.

### Data Collection Filters and Queries

Filtering (either in a data collection filter or query) is not provided on some event attributes such as user name, IMS PSB name, IMS region type, IMS identifier, program, entry event queue, and queue manager or return code.

To filter on the WebSphere MQ-IMS bridge entry or exit events, select the appropriate API, either on the WebSphere MQ API criteria page (queries) or the MQ IMS Bridge API criteria page (data collection filters):

| API                | Description                         |
|--------------------|-------------------------------------|
| MQIMS_BRIDGE_ENTRY | WebSphere MQ-IMS bridge entry event |
| MQIMS_BRIDGE_EXIT  | WebSphere MQ-IMS bridge exit event  |

### Using the WebSphere Business Integration Sensor

TransactionVision provides a WebSphere Business Integration (WBI) Sensor that enables TransactionVision to distinguish the various message flows and identify individual logical transaction paths within WBI. The WBI Sensor is a WBI plug-in that supports trace nodes (TransactionVisionTrace), inserted into normal execution paths, and failure nodes (TransactionVisionFailure), inserted into failure paths. Any number of processing nodes may be inserted into an existing message flow at the desired points. Each processing node is a checkpoint that collects the state of the current message flow and reports it to the Analyzer. The reported event provides information such as broker name, message flow name, message data, etc. A unique label may be assigned to each node; the label is reported in the TransactionVision event associated with the node instance.

To install and configure the WBI Sensor, you must do the following:

- Integrate the TransactionVision plugin with the Message Brokers Toolkit for WebSphere Studio.
- Install the TransactionVision WBI Sensor on the WBIMB platform.

### Message Brokers Toolkit for WebSphere Studio Integration

The following steps are based on the standard Message Brokers Toolkit and Eclipse Technology plug-in installation procedures:

- 1 Ensure that the Message Brokers Toolkit is not running.
- 2 Unzip sensor\_install\_directory\mqsi\TransactionVisionWBIPlugin.zip to WBIMB\_install\_directory\eclipse\plugins.

When the Message Brokers Toolkit is started, the TransactionVision trace nodes will be visible with the other built-in nodes when editing a message flow.

### TransactionVision User-Defined Node Installation for WBIMB

Perform the following steps to install the TransactionVision WBI Sensor on the WBIMB platform:

- 1 Stop the WBI message broker(s).
- 2 Copy the WBI Sensor user-defined node library to the corresponding WBIMB install subdirectory.

Windows:

```
Copy the library <sensor_install_directory>\mqsi\tvisiontrace.lil to the directory <WBIMB_install_directory>\bin.
```

UNIX:

Copy the library to the directory <WBIMB\_install\_directory>/lil.

3 Restart the WBI message broker(s).

#### Node Insertion

You may now insert any number of TransactionVision Sensor trace and failure nodes into any message flows through the Message Brokers Toolkit. Remember that any changes to the configuration repository must be deployed to the appropriate brokers.

See the *TransactionVision User's Guide* for information about using the WBI Sensor in TransactionVision data collection and analysis.

## 8 Configuring the Proxy Sensor

The TransactionVision Proxy Sensor enables TransactionVision to provide a basic level of correlation of business transactions into process that are not monitored using TransactionVision Sensors. Some examples of the appropriate applications of the Proxy Sensor include:

- Transactions where a monitored application places a request message on a queue, after which an application running on a platform not supported by the TransactionVision Sensor (such as Tandem) retrieves the message, processes it, and places a reply on a queue for retrieval by the monitored application.
- Transactions where a monitored application places a request message on queue, after which an application at a business partner location (where TransactionVision is not installed) retrieves the message, processes it, and places a reply on a queue for retrieval by the monitored application.

In these scenarios, where some unsensored applications are participating in the business transaction, the Proxy Sensor enables TransactionVision to provide limited information about the entire business transaction.

Unlike the TransactionVision Sensor, the Proxy Sensor is a Java bean that runs within the Analyzer. It recognizes transactions that are going to unsensored applications and creates special proxy objects to represent the unsensored applications involved in the transaction.

### **Application Requirements**

For the Proxy Sensor to correlate business transactions involving unsensored applications, the applications must meet the following requirements:

- The application monitored by the Sensor must maintain the message ID and correlation IDs in the MQMD.
- The application monitored by the Sensor must specify a Reply-To queue in the request.
- The unsensored application must provide a meaningful program name in the MQMD for reply events.

### Enabling the Proxy Sensor

The Proxy Sensor is enabled by the TransactionVision license code.

### Configuring the Proxy Definition File

The Analyzer generates proxy objects when WebSphere MQ events are from certain queues and belong to a request-reply MQPUT-MQGET pair with matching message and correlation IDs. The proxy definition file is an XML file that defines the attributes of proxy objects. It is located in *<TVISION\_HOME>*/config/services/ProxySensorDef.xml.

You must define a proxy element for each unsensored application you wish to include in your TransactionVision analysis.

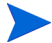

Whenever you modify this file, you must restart the Analyzer for the changes to take effect.

The following example defines a proxy element for the program P2:

```
<proxySensor>
<proxyMatchMsgIdToCorrelId="true">
<proxyMatchMsgIdToCorrelId="true">
<proxyMatchMsgIdToCorrelId="true">
<proxyMatchMsgIdToCorrelId="true">
<proxyMatchMsgIdToCorrelId="true">
<proxyMatchMsgIdToCorrelId="true">
<proxyMatchMsgIdToCorrelId="true">
<proxyMatchMsgIdToCorrelId="true">
<proxyMatchMsgIdToCorrelId="true">
<proxyMatchMsgIdToCorrelId="true">
<proxyMatchMsgIdToCorrelId="true">

</proxyMatchMsgIdToCorrelId="true">

<pr
```

### **Subelements**

| Element  | <b>Required?</b> | Attributes            | Description                                                                                                    |
|----------|------------------|-----------------------|----------------------------------------------------------------------------------------------------|
| Request  | Yes              | queue<br>queueManager | The WebSphere MQ queue and queue<br>manager from which the proxy<br>program gets the event.                                                                                                    |
| Reply    | Yes              | queue<br>queueManager | The WebSphere MQ queue and queue<br>manager where the proxy program<br>puts the reply event of the same<br>message ID and correlation ID as the<br>request event.                                               |
| Program  | Yes              | name<br>path          | The name and path of the proxy program.                                                                                                    |
| Host     | Yes              | name<br>os            | The name and operating system of the host where the proxy program runs.                                                                                                    |
| Retrieve | No               | queue                 | Causes the Proxy Sensor to check the<br>given queue object against its<br>definition rather than the object<br>defined in <reply>. This element<br/>allows the Sensor to work with looser<br/>coupling.</reply> |

Specify the following subelements for each proxy element:

| Element   | <b>Required?</b> | Attributes                                                            | Description                                                                                                    |
|-----------|------------------|-----------------------------------------------------------------------|----------------------------------------------------------------------------------------------------|
| z/OSBatch | No               | jobID<br>jobName<br>stepName<br>tcbAddr                               | If the proxy program is an z/OS Batch<br>job, specify the job ID, job name, step<br>name, and TCB address.                          |
| z/OSCICS  | No               | regionName<br>transactionID<br>taskNum                                | If the proxy program is an z/OS CICS<br>task, specify the region name,<br>transaction ID, and task number.                          |
| z/OSIMS   | No               | psbName<br>transactionName<br>regionID<br>jobName<br>imsID<br>imsType | If the proxy program is an z/OS IMS<br>job, specify the PSB name, transaction<br>name, region ID, job name, IMS ID<br>and IMS type. |

### Optional Attributes for the Proxy Element

In addition to the subelements above, you may specify the following optional attributes for any proxy element:

| Attribute            | Description                                                                                                    |
|----------------------|----------------------------------------------------------------------------------------------------|
| matchMsgIdToCorrelId | Causes the Proxy Sensor to match the message Id of the MQPUT with the correlation Id of the MQGET $% \left( {{{\rm{A}}} \right)$                                                                                                    |
| matchCorrelIdToMsgId | Causes the Proxy Sensor to match the correlation Id of the MQPUT with the message Id of the MQGET                                                                                                    |
| swapMsgCorrelID      | Set to true to cause TransactionVision to swap the message ID<br>and correlation ID for MQPUT/MQPUT1 events when generating<br>the lookup key. This attribute cannot be used with either<br><i>matchMsgIdToCorrelId</i> or <i>matchCorrelIdToMsgId</i> |

### Configuring the User Interface

By default, the Component Topology Analysis view does not show proxy related links in dynamic mode. To enable the proxy node in this view, set the hasProxySensor attribute in the UI.properties file to true. For more information about changing this configuration file, see Appendix B, Configuration Files.
## 9 Configuring Sensor Logging

### Log Files

#### Java Sensors

By default, the TransactionVision Servlet, EJB, JDBC and JMS Sensors log error and warning messages to sensor.log in the location specified when you run the Java Agent Setup Module. This location is stored in the Setup.properties file.

To enable the Servlet and JMS Sensors to print banners when activated, set the com.bristol.tvision.sensor.banner Java property to true. The banner is printed to standard output.

### WebSphere MQ Sensors

By default, the TransactionVision WebSphere MQ Sensors log error, warning, and trace messages to the local0 facility in the UNIX system log (syslogd), the Windows event log, the z/OS operator console log, or the i5/OS user job log.

On UNIX platforms, you can specify the log facility by setting the TVISION\_SYSLOG environment variable to one of the following values: user, local0, local1, local2, local3, local4, local5, local6, or local7. If TVISION\_SYSLOG is not set or is set to a value other than those listed, TransactionVision uses local0. The target log file must already exist for syslogd to log to it. Contact your system administrator to set up the system log facility, if required.

On UNIX and Windows platforms, set the TVISION\_BANNER environment variable, then start the application. A banner indicating that the application is loading the Sensor should appear. To disable this behavior, unset TVISION\_BANNER. This environment variable can be set to any value. On Windows, it must be set to a value other than an empty string. On i5/OS, TVISION\_BANNER does not display the library path as it does on UNIX.

### **Circular Logging**

By default, the Servlet, EJB, and JMS Sensors employ a form of circular logging. When the log file reaches the configured maximum size, it is renamed as a backup file and a new, empty log file is created. By default, the maximum log size is 10 MB and there is one backup log file.

Using the defaults, when a log file (for example, the Sensor log file sensor.log, reaches 10 MB in size, it is renamed sensor.log.1 and a new sensor.log file is created. If you change the configuration so that there are two backup files, the following events take place when sensor.log reaches 10 MB:

• sensor.log.2 is removed if it exists.

- sensor.log.1 is renamed sensor.log.2.
- sensor.log is renamed sensor.log.1.
- A new sensor.log is created.

If you do *not* wish to use circular logging, you may change the configuration to use linear logging, in which a single log file is generated.

The *<TVISION\_HOME>/config/logging/\**.Logging.xml files specify the type of logging used, the maximum log file size, and the number of backup log files for each component. For example, Sensor.Logging.xml specifies the configuration for the servlet and JMS Sensors. This file contains entries similar to the following:

```
<appender class="tvision.org.apache.log4j.RollingFileAppender"
name="SENSOR_LOGFILE">
    <param name="File" value="c:/Program Files/HP/TransactionVision/logs/
sensor.log"/>
    <param name="Append" value="true"/>
    <param name="MaxBackupIndex" value="2"/>
    <param name="MaxFileSize" value="10MB"/>
    <layout class="tvision.org.apache.log4j. PatternLayout">
    <param name="MaxFileSize" value="10MB"/>
    <param name="ConversionPattern" value="%d [%t] %-5p %c %x - %m%n"/>
    </layout>
```

### Maximum Log File Size

To change the maximum size of the log file, change the value of the MaxFileSize parameter to the desired size. Values provided should end in "MB" or "KB" to distinguish between megabytes and kilobytes.

### Maximum Number of Backup Log Files

To change the number of backup files, change the value of the MaxBackupIndex parameter to the desired number of backup files.

### Changing from Circular to Linear Logging

To use linear logging rather than circular logging, do the following:

1 In the appender class value, change RollingFileAppender to FileAppender. For example, in the previous example, change the first line to the following:

```
<appender class="tvision.org.apache.log4j.FileAppender" name="SENSOR LOGFILE">
```

2 Remove the entries for the MaxBackupIndex and MaxFileSize parameters.

### **Trace Logging**

Trace logging provides verbose information of what a TransactionVision Sensor is doing internally. It is used mainly to troubleshoot problems and should **not** be turned on in production environments.

You can enable trace logging in TransactionVision Sensors to debug Sensor configuration issues. Trace information for the WebSphere MQ Sensor is logged to the UNIX system log, the Windows event log, the z/OS operator console log, or the i5/OS user's job log. For the Servlet, EJB, and JMS Sensors, trace messages are sent to the Sensor's log4j TraceLog.

To enable or disable Sensor trace logging in the communication link, see the *TransactionVision Administration Guide* for instructions.

### Configuring Separate Log Files for Multiple Sensor Instances

If multiple applications servers or JVM processes on the same machine have the Sensor enabled, the Sensor must be set up to log either to the Windows or UNIX system log, or to a different log file for each application server or JVM. Not doing so will result in corrupt or overwritten log file entries.

To set up each Sensor instance to log to a different log file, perform the following steps:

- 1 Copy the *<TVISION\_HOME>/config/sensor/Sensor.properties* file to another name in the *<TVISION\_HOME>/config/sensor* directory. For example, if you are setting up the Sensor for two servers, serverA and serverB, copy Sensor.properties to Sensor\_serverA.properties and Sensor\_serverB.properties.
- 2 Copy the <TVISION\_HOME>/config/logging/Sensor.Logging.xml file to another name in the <TVISION\_HOME>/config/logging directory. For example, for each server (serverA and serverB), copy this file to Sensor.Logging.serverA.xml and Sensor.Logging.serverB.xml.
- 3 Modify the logging\_xml property in each Sensor.properties file. For example, in Sensor\_serverA.properties, change the property line to logging\_xml=Sensor.Logging.serverA.xml. Similarly, in Sensor\_serverB.properties, change the property line to logging\_xml=Sensor.Logging.serverB.xml.
- 4 Set the JVM property com.bristol.tvision.sensor.properties to the appropriate Sensor.property file. For example, for serverA set the JFM property as follows:

```
com.bristol.tvision.sensor.properties=sensor/Sensor_ser
verA.properties
```

For serverB, set the JVM property as follows:

com.bristol.tvision.sensor.properties=sensor/Sensor\_ser
verB.properties

For stand-alone programs, this JVM property is set on the command line when the JVM is invoked, as follows:

```
java -Dcom.bristol.tvision.sensor.properties=sensor/Sensor_se rverA.properties
```

For WebSphere, set this JVM property using the Administration console for the given application server under Servers > Application Servers > Process Definition > Java Virtual Machine > Custom Properties.

For WebLogic, set this JVM property using the WebLogic startup script. Open any text editor to edit the script. For example, startWebLogic.cmd. Set the JAVA\_OPTIONS environment variable to include com.bristol.tvision.sensor.properties as follows:

SET JAVA\_OPTIONS=%JAVA\_OPTIONS% -Dcom.bristol.tvision.
sensor.properties=<TVISION\_HOME>/config/sensor/<custom properties file>

### Using Windows and UNIX System Logs

On UNIX and Windows platforms, you can configure TransactionVision to log output to the system event logging facilities—the event log for Windows or syslog for UNIX. Examples of the logging configuration files needed to do this can be found in TVISION\_HOME/config/ logging/system/\*/Sensor.Logging.xml.

For both Windows and UNIX, you must define a specialized event appender.

### Windows Event Appender

The following example shows how to configure the Windows event appender to use the event log:

NT\_EVENT\_LOG can then be referenced in a catagory definition of your choice. For example:

```
<category additivity="false" class="com.bristol.tvision.util.
log.XCategory" name="sensorLog">
    <priority class="com.bristol.tvision.util.log.XPriority" value="info"/>
    appender-ref ref="NT_EVENT_LOG"/>
    </category>
```

On Windows, you must also add a special DLL to your path. This DLL, NTEventLogAppender.dll, can be found in the config\logging\system\bin directory. For example:

set path=%TVISION\_HOME%\config\logging\system\bin;%PATH%

### **UNIX Event Appender**

The following example shows a UNIX event appender to use syslog:

Specify the SyslogHost and Facility parameters as appropriate for your environment.

# A Utilities Reference

## SetupModule

### Description

This script starts the Java Agent Setup Module.

### Options

| Option                | Description                       |
|-----------------------|-----------------------------------|
| -recordFile name.rec  | Records                           |
| -installFile name.rec | Plays back recording or automates |
| -console              | Launches in console mode          |

### MigrateConfig

### Location

TVISION\_HOME/bin/MigrateConfig.[sh|bat]

### Description

This is an internal script called during TransactionVision installation to migrate configuration files for the Analyzer and UI from an older version of TransactionVision to the current version.

MigrateConfig will not migrate any Sensor configuration files from previous versions of the product. Sensors will need to be completely reinstalled and reconfigured.

Do NOT call this script directly; it may only be run during installation.

### rebind\_sensor

#### Location

TVISON\_HOME/bin/rebind\_sensor.sh

### Description

This script rebinds the TransactionVision WebSphere MQ Sensor on the AIX platform.

In WebSphere MQ support pacs, internal symbols exported from the TransactionVision WebSphere MQ Sensor on the AIX platform may change. When an internal symbol that has been exported from the Sensor library is no longer available in the WebSphere MQ library, the application cannot start and fails with various symbol resolution errors.

Hence, the rebind\_sensor script needs to be run whenever a WebSphere MQ support or fix pac is installed.

It modifies the TransactionVision Sensor libraries in TVISION\_HOME/lib.

On WebSphere MQ 6.0 and above, this utility needs to be run twice, to instrument the 32-bit libraries and the 64-bit libraries, as follows:

\$TVISION\_HOME/bin/rebind\_sensor.sh (rebinds the 32-bit library) \$TVISION\_HOME/bin/rebind\_sensor.sh -64 (rebinds the 64-bit library)

### Syntax

rebind\_sensor.sh [-v|-s|-h][-64]

### Options

| Option | Description                                                                                                    |
|--------|----------------------------------------------------------------------------------------------------|
| -V     | Writes errors to the console. The default behavior is to write errors to TVISION_HOME/logs/mqsensorbind.log      |
| -S     | Uses silent mode, which does not prompt before executing                                                         |
| -h     | Displays usage message                                                                                           |
| -64    | Rebinds the 64-bit Sensor library. The default, when this option is not present, is to rebind the 32-bit library |

## **B** Configuration Files

The TransactionVision setup utilities save Sensor configuration information necessary for TransactionVision to operate in the following configuration files. You may also modify these files directly if you need to make any changes to your configuration.

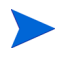

If you modify property files, you must restart the associated application for you changes to take effect.

### License.properties

The  $< TVISION\_HOME > /config/license/License.$ properties file specifies the TransactionVision license code supplied by HP.

### Performance.properties

The *<TVISION\_HOME>*/config/services/Performance.properties file contains the following settings for performance logging:

• performance

Specifies whether to performance logging is on or off. The default is off.

count\_interval

Specifies the number of events after which performance data is logged. The default is 1000.

### Sensor.properties

The *<TVISION\_HOME>*/config/sensor/Sensor.properties file specifies information about the servlet and JMS Sensors. It has the following entries:

logging\_xml

Specifies the name of the logging configuration file.

configuration\_file

Specifies the path name of the Sensor configuration XML file.

### SensorConfiguration.xml

The SensorConfiguration.xml file defines the interaction between the Sensor and the configuration queue. It defines the following attributes, which are specified when you create or edit a communication link.

| Attribute                     | Description                                                                                                    |
|-------------------------------|----------------------------------------------------------------------------------------------------|
| ConfigurationQM               | The name of the configuration queue manager                                                                                                    |
| ConfigurationQ                | The name of the configuration queue                                                                                                    |
| ConfigurationQMHost           | The host name of the configuration queue manager                                                                                                    |
| ConfigurationQMPort           | The listener port number of the configuration queue manager                                                                                                    |
| ConfigurationQMChannel        | The channel name of the configuration queue manager                                                                                                    |
| ConnectionRetryDelay          | The delay in milliseconds between connection attempts<br>when the connection to the configuration queue manager<br>is lost. The default is 1000.                                                                      |
| ConnectionRetryTimeout        | The amount of time in milliseconds to try to reconnect to<br>the configuration queue manager when the connection is<br>lost. A value of -1 (the default value) is to retry forever.                                   |
| ConfigurationRetrieveInterval | The time interval in milliseconds to check the configuration queue for new configuration messages. The default value is 10000.                                                                                        |
| SensorClientTimeSkewInterval  | The time interval in milliseconds to check the time skew<br>from the host running the Sensor and the host running<br>the configuration queue manager. The default value is<br>300000 (5 minutes).                     |
| EventPackageFlushTimeout      | The amount of time in milliseconds that an event package<br>remains idle (no events added) before it is forced to be<br>written to the event queue. The minimum value is 10000;<br>the default is 300000 (5 minutes). |
| RepeatLogInterval             | The amount of time in milliseconds to repeat a repetitive<br>error that would normally be suppressed. The default<br>value is 600000.                                                                                 |

### Setup.properties

The *<TVISION\_HOME >*/config/setup/Setup.properties file specifies the following properties:

• default\_tool\_install\_path

The directory location of the DefaultInstallPath.xml file, which lists the locations of software components required by TransactionVision

• logs\_dir

The name of the directory in which to store log files

- logging\_xml
   The name of the logging configuration file
- minimum\_java\_version The minimum Java version required by TransactionVision
- minimum\_java\_version\_sun

The minimum Java version required by TransactionVision on the Solaris platform

• maximum\_java\_version

The highest Java version supported by TransactionVision

### tvision-wl-sensorconfig.properties

The  $< TVISION\_HOME > /config/weblogic/tvision-wl-sensorconfig.properties file specifies WebLogic application server information for the servlet and JMS Sensors. It specifies the following properties:$ 

• adminserver\_name

Specifies the administration server name.

adminserver\_host

specifies the administration server host name.

adminserver\_port

Specifies the administration server port number.

• admin\_user\_name

Specifies the administration user name.

admin\_user\_password

Specifies the administration user password.

• domain\_dir

Specifies the domain directory.

server\_name

Specifies the name or names of the servers that to be monitored by TransactionVision. To specify multiple server names, separate them with commas.

### tvision-ws-sensorconfig.properties

The *<TVISION\_HOME>*/config/websphere/tvision-ws-sensorconfig.properties file specifies WebSphere application server information for the servlet and JMS Sensors. It specifies the following properties:

• appserver\_names\_v5

For WebSphere Application Server 5.x, specifies the cell name, node name, and server name. Separate multiple entries with a comma.

• appserver\_names\_v4

For WebSphere Application Server 4.x, specifies the node name and server name. Separate multiple entries with a comma.

adminserver\_host

For WebSphere Application Server 4.x, specifies the administrative server name.

adminserver\_port

For WebSphere Application Server 4.x, specifies the administrative server port number.

## C Additional z/OS Settings

This appendix lists RACF authorizations, firewall settings, and MIPS requirements for TransactionVision on the z/OS platform.

### **RACF** Authorizations

RACF authorizations are highly customized to the user's environment and hence there are no specific requirements for the TransactionVision Sensors. Use the programs and transactions listed in the following tables to help determine the required RACF authorizations.

### For the TransactionVision CICS Sensor

| Transaction | Needs<br>to Run | Needs to Access<br>WebSphere MQ | Needs to Run as a CICS<br>Global User Exit |
|-------------|-----------------|---------------------------------|--------------------------------------------|
| SLDS        | Yes             | No                              | No                                         |
| SLDM        | Yes             | No                              | No                                         |
| SLDP        | Yes             | No                              | No                                         |
| SLDC        | Yes             | No                              | No                                         |
| SLDD        | Yes             | No                              | No                                         |
| SLDI        | Yes             | No                              | No                                         |

| Transaction<br>Program | Needs<br>to Run | Needs to Access<br>WebSphere MQ | Needs to Run as a CICS<br>Global User Exit |
|------------------------|-----------------|---------------------------------|--------------------------------------------|
| SLDPCSX                | Yes             | No                              | No                                         |
| SLDPCMX                | Yes             | No                              | No                                         |
| SLDPCCX                | Yes             | No                              | No                                         |
| SLDPDSX                | Yes             | No                              | No                                         |

| Transaction<br>Program | Needs<br>to Run | Needs to Access<br>WebSphere MQ | Needs to Run as a CICS<br>Global User Exit |
|------------------------|-----------------|---------------------------------|--------------------------------------------|
| SLDPUXI                | Yes             | No                              | No                                         |
| TVISION                | Yes             | No                              | No                                         |
| TVISIONC               | Yes             | Yes                             | No                                         |

| Exit Program | Needs<br>to Run | Needs to Access<br>WebSphere MQ | Needs to Run as a CICS<br>Global User Exit |
|--------------|-----------------|---------------------------------|--------------------------------------------|
| SLDPTCX      | Yes             | No                              | Yes                                        |
| SLDPPSX      | Yes             | No                              | Yes                                        |
| SLDPICX      | Yes             | No                              | Yes                                        |
| SLDPTDX      | Yes             | No                              | Yes                                        |
| SLDPPCX      | Yes             | No                              | Yes                                        |
| SLDPFCX      | Yes             | No                              | Yes                                        |
| SLDPTSX      | Yes             | Yes                             | Yes                                        |

### For the TransactionVision CICS WebSphere MQ (WMQ) Sensor

| Transaction Needs to Run We |     | Needs to Access<br>WebSphere MQ | Needs to Enable/Disable<br>CICS Crossing Exit |
|-----------------------------|-----|---------------------------------|-----------------------------------------------|
| SLMC                        | Yes | No                              | Yes                                           |

| Transaction<br>Program | Needs<br>to Run | Needs to Access<br>WebSphere MQ | Needs to Enable/<br>Disable CICS<br>Crossing Exit | Needs to be<br>Accessed from<br>CICS Crossing Exit |
|------------------------|-----------------|---------------------------------|---------------------------------------------------|----------------------------------------------------|
| CSQCAPX                | Yes             | Yes                             | No                                                | Yes                                                |
| SLMC                   | Yes             | Yes                             | Yes                                               | No                                                 |
| SLMBCNFG               | Yes             | Yes                             | No                                                | No                                                 |

### For the TransactionVision IMS WebSphere MQ (WMQ) Sensor

The TransactionVision IMS WMQ Sensor is run from within the IMS WMQ application that is being monitored. This is done by link editing a TransactionVision stub against the IMS WMQ application. Therefore, there may be some RACF authorizations to be performed.

The following libraries are used an may also need to be RACF authorized based on the local RACF authorization scheme.

| Libraries | <b>APF</b> Authorized | In DFHRPL |
|-----------|-----------------------|-----------|
| SSLDLOAD  | No                    | Yes       |
| SSLDAUTH  | Yes                   | No        |

### **Firewall Settings**

Since the TransactionVision Sensors use WebSphere MQ to communicate with the TransactionVision Analyzer, no firewall settings are required. All communication is configured through WebSphere MQ.

### **MIPS Required**

There are no specific MIPS requirements for the TransactionVision Sensor. Sensors are architected to be active only when required; even then, they use very little resources to achieve the required functionality.

## Index

### A

application server configuring See application server configuration application server configuration WebLogic 9.x and 10, 50 application servers adding interceptors for Sensors for WebSphere, 46 configuring WebLogic 8.1 for JRockit JVM, 48 configuring WebLogic 8.1 for Sun JVM, 46 configuring WebLogic 9.2, 50 configuring WebLogic overview, 46 configuring WebLogic remote-started managed servers, 51 configuring WebSphere 5.x and 6.0, 41 configuring WebSphere 6.1, 44 running JRE Instrumenter for WebSphere IDE, 45using JMS Sensor with WebSphere, 46

#### B

Beans.xml, 102

#### С

CICS Sensor configuring SLMC, 81 installing on z/OS, 68

CICS Sensors, 12

circular logging, 109

client application monitoring, 96

configuration files, 119

configuration queue check interval, 91

configuration queue name, 88

#### configuring

WebLogic 8.1 for JRockit JVM, 48 WebLogic 8.1 for Sun JVM, 46 WebLogic 9.2, 50

#### E

environment variables LD\_LIBRARY\_PATH, 86 LIBPATH, 86 SHLIB\_PATH, 86

event log, 111 exit\_sensor.deny, 92

#### F

FASTPATH\_BINDING, 96

files Java Agent installation, 16 UNIX installation for WebSphere MQ and User Event Sensors, 55

#### 

IMSBridgeObject.xml, 102 installation packages, 12 upgrading, 12 installations silent for Java Agent, 32

#### J

Java Agent about, 15 configuring remote-started WebLogic managed servers, 51 configuring WebLogic 8.1, 46 configuring WebLogic 8.1 for JRockit JVM, 48 configuring WebLogic 9.2, 50 installation files, 16 Java Sensors, 11 launching the installer on Windows, 16 running the installation on Windows, 17 running the JRE Instrumenter, 33 setupModule utility, 115 silent installation, 32 Java Sensors

logging, 109

JRE Instrumenter processing, 34 running for WebSphere IDE, 45 running on UNIX, 37 running on Windows, 34

JRockit JVM, configuring WebLogic 8.1, 48

#### L

LD\_LIBRARY\_PATH environment variable, 85, 86 LIBPATH environment variable, 85, 86 License.properties file, 119 license code, 119 logging, 120 circular, 109 Java Sensors, 109 multiple log files, 111 separate log files for multiple Sensors, 111 trace, 111 UNIX event appender, 113 WebSphere MQ Sensors, 109 Windows event appender, 112

#### M

messaging system provider configuring WebSphere MQ, 91

messaging system providers configuring SonicMQ, 53 configuring TIBCO EMS, 53 configuring WebLogic JMS, 53 configuring WebSphere MQ, 52

MigrateConfig utility, 116 MQ\_CONNECT\_TYPE, 96

#### 0

operator console log, 111

#### Ρ

PATH environment variable, 85 Performance.properties, 119 Proxy Sensor application requirements, 105 configuring, 105 configuring the definition file, 106 configuring the user interface, 107 enabling, 105 option attributes, 107 subelements, 106

ProxySensorDef.xml, 106

#### R

rebind\_sensor utility, 117

#### S

Sensor.properties, 119

Sensors **CICS**, 12 client application monitoring, 96 configuring the Proxy Sensor, 105 configuring WebSphere MQ library, 85 installation on IBM i5/OS, 65 installing WebSphere MQ and User Event on UNIX, 55 installing WebSphere MQ and User Event on Windows, 59 installing WebSphere MQ CICS, WebSphere MQ IMS Bridge Sensors on IBM z/OS, 74 Java, 11 loading WebSphere MQ, 88 logging, 109 modifying WebSphere MQ and User Event on Windows, 62 multiple log files, 111 rebinding on AIX, 117 rebinding WebSphere MQ on AIX, 56 trace logging, 111 types, 9 uninstalling WebSphere MQ and User Event on UNIX, 57 uninstalling WebSphere MQ and User Event on Windows, 63 upgrading from previous releases, 12 upgrading WebSphere MQ and User Event on Windows, 60 WebSphere MQ, 10 WebSphere MQ API Exit, 91 WMQ-IMS bridge, 99 Setup.properties file, 120 setupModule utility, 115 SHLIB PATH environment variable, 85, 86 silent installation, 32 SLMC configuring for CICS, 81 SMPE installation procedure, 74 **SonicMQ** configuring as a messaging system provider, 53 subelements of Proxy Sensor, 106 SYSEVENT TRANSWAP macro, 73 system log, 111

#### T

#### • \_\_\_\_

TIBCO EMS configuring as a messaging system provider, 53

trace logging, 111

TVISION\_CONFIG\_CHECK\_INTERVAL environment variable, 91

TVISION\_CONFIGURATION\_QUEUE environment variable, 88

TVISION\_SYSLOG environment variable, 111

tvisionapiexit, 91

tvision-wl-sensorconfig.properties file, 121

tvision-ws-sensorconfig.properties, 121

#### U

uninstalling WebSphere MQ and User Event Sensors on UNIX, 57 WebSphere MQ and User Event Sensors on Windows, 63 UNIX configuring the event appender to use the event

log, 113 installing WebSphere MQ and User Event Sensors, 55 running the JRE Instrumenter, 37 uninstalling WebSphere MQ and User Event Sensors installation, 57 WebSphere MQ and User Event Sensor installation files, 55 upgrading from previous Sensor releases, 12

WebSphere MQ and User Event Sensors on Windows, 60

upgrading from previous releases, 12

User Event Sensor

installing on UNIX, 55 installing on Windows, 59 modifying on Windows, 62 uninstalling on UNIX, 57 uninstalling on Windows, 63 upgrading on Windows, 60

utilities

MigrateConfig, 116 rebind\_sensor, 117 setupModule, 115

#### W

WBI broker user-defined node installation, 104 integration, 104 WebLogic configuration overview, 46 configuring 8.1 for JRockit JVM, 48 configuring 8.1 for Sun JVM, 46 configuring 9.2, 50 configuring remote-started managed servers, 51 WebLogic 9.x and 10, application server configuration, 50 WebLogic JMS configuring as a messaging system provider, 53 WebSphere adding interceptors for Sensors, 46 configuring 5.x and 6.0, 41 configuring 6.1, 44 running JRE Instrumenter for IDE, 45 using the JMS Sensor, 46 WebSphere MQ configuring as a messaging system provider, 52 configuring the messaging system provider, 91 Sensors. 10 WebSphere MQ API Exit Sensor, 91 configuring on distributed platforms, 92 configuring on i5/OS, 92 configuring on Windows, 94 discarding WMQ events on TransactionVision queues, 95 WebSphere MQ Batch Sensor installing on z/OS, 68 WebSphere MQ IMS Sensor installing on z/OS, 68 WebSphere MQ Sensor installing on UNIX, 55 installing on Windows, 59 logging, 109 modifying on Windows, 62 rebinding on AIX, 56 uninstalling on UNIX, 57 uninstalling on Windows, 63 upgrading on Windows, 60

WebSphere MQ Sensor library configuring, 85 Windows configuring the event appender to use the event log, 112 installing WebSphere MQ and User Event Sensors, 59 launching the Java Agent installer, 16 modifying WebSphere MQ and User Event Sensors installation, 62 running the Java Agent installation, 17 running the JRE Instrumenter, 34 uninstalling WebSphere MQ and User Event Sensors installation, 63 upgrading WebSphere MQ and User Event Sensors installation, 60 WMQ-IMS Bridge Sensor additional setup, 83 using, 99

wmqsensor, 86

#### Z

z/OS installing CICS, WebSphere MQ Batch, WebSphere MQ IMS Sensors, 68 installing WebSphere MQ CICS, WebSphere MQ IMS Bridge Sensors, 74 setting up WebSphere MQ IMS Bridge, 83 SMPE installation procedure, 74

z/OS CICS

configuring SLMC, 81

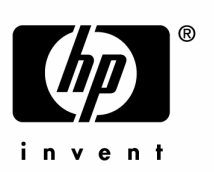

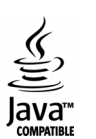